# Hansa Financials

## Integreeritud majandustarkvara Macintosh ja Windows keskkonnale

Volume 6: Personal Registers Kuues raamat: Personaalsed registrid

Mail, Kontaktihaldus (Tegevused, Tööülesanded ja Kalender)

© 2001 Hansa Business Solutions, London, England All rights reserved

## Eessõna

Hansa Financials on laialdasi võimalusi pakkuv, paindlik raamatupidamissüsteem Windows ja Macintosh arvutitele. Programmi ülesehitus on mõlema keskkonna jaoks peaaegu ühesugune, eesmärgiks lihtsustada ja kiirendada juhtimise ja raamatupidamise toiminguid niipalju kui võimalik.

Teatud toimingud on Windows ja Macintosh keskkonnas erinevad – selleks on juhendis antud selgitused mõlema versiooni kohta. Juhendis esitatud pildid on võetud Windows versioonist.

Käesolevas juhendis käsitletakse Hansa Mailisüsteemi, Tegevusi, Tööülesandeid ja Kalendrit.

Nurksulgudes esitatud tekst - [OK], [Jäta] - viitab ikoonidele Hansa töölaual.

## Kuidas juhend on üles ehitatud

#### 1. raamat: Sissejuhatus

| S              | issejuhatus       | Installeerimine, põhiideed                                                                                     |
|----------------|-------------------|----------------------------------------------------------------------------------------------------|
| Т              | 'öölaud           | Moodulid, registrid, menüüd, funktsioonid, klahvilühendid.                                                     |
| Н              | lansa ja Sinu e/v | Programmi koht ettevõttes, integratsioon, objektid                                                             |
| Т              | 'öö alustamine    | Algsaldode sisestamine                                                                                         |
| К              | liendid           | Kliendid, kliendiklassid ja aruanded                                                                           |
| А              | rtiklid           | Tooted ja teenused, hinnad                                                                                     |
| Ü              | ldine moodul      | Seadistused ja parameetrid.                                                                                    |
| 2. raamat: Fin | antsarvestus      |                                                                                                    |
| Ν              | lüügireskontro    | Arved, laekumised, deebitorid                                                                                  |
| 0              | Stureskontro      | Ostuarved, tasumised ja kreeditorid                                                                            |
| F              | inants            | Raamatupidamise baasmoodul. Kanded ja eelarved                                                                 |
| V              | aluutad           | Valuutade kasutamine kõigis moodulites.                                                                        |
| 3. raamat: Log | gistika           |                                                                                                    |
| Ν              | lüügitellimused   | Tellimused ja lähetused. Arved tellimustest                                                                    |
| 0              | Stutellimused     | Ostutellimused, lao sissetulekud, ostuhinnad                                                                   |
| L              | adu               | Lähetused, lao sissetulekud ja -liikumised                                                                     |
| 4. raamat: Lis | amoodulid         |                                                                                                    |
| K              | Lassa             | Kassatoimingud, tasumised ja laekumised                                                                        |
| K              | Consolideerimine  | Mitme firma aruandlus, tütarettevõtted ja allüksused<br>Arveldused töötajatega                                 |
| P              | õhivarad          | Põhivaraarvestus, amortisatsioon, ümberhindlused                                                               |
| Р              | akkumised         | Pakkumiste saatmine, telefonikontaktid, aruandlus                                                              |
| 5. raamat: Sp  | etsiifilised moo  | dulid                                                                                                    |
| L              | epingud           | Perioodilised arved, lepingute pikendamine, lepinguarved                                                       |
| Р              | rojektiarvestus   | Projektijuhtimine, aja registreerimine, eelarved ja pakkumised                                                 |
| K              | omplekteerimine   | Mitmetasemeline komplekteerimine komponentidest                                                                |
| H              | looldusteenindus  | Teenindusladu, arved, garantiiremont                                                                           |
| 6. raamat: Pe  | rsonaalsed regi   | strid                                                                                                    |
| Ν              | ſail              | Sisene ja väline mail (e-mail), konverentsid, foorum.                                                          |
| K              | Kontaktihaldus    | Kliendikontaktide ja aja registreerimine. Tegevused ja tööülesannete nimekiri. Kalendermärkmik. Kontaktisikud. |

Kliendikirjad ja otsepostitus. Tööaja planeerimine.

## Sisukord

| EessõnaII                                |
|------------------------------------------|
| Kuidas juhend on üles ehitatudIII        |
| Mail                                     |
| Hansa mailisüsteemi seadistamine8        |
| Server8                                  |
| Tehnika moodul10                         |
| Isikud12                                 |
| Maili kasutajagrupid13                   |
| Postkastid14                             |
| Konverentsid17                           |
| Erinevad seadistused21                   |
| Väline mail23                            |
| Maili saatmine ja vastuvõtmine           |
| Maili saatmine                           |
| Mail ja Konverentsid39                   |
| Mailidele vastamine ja nende täiendamine |
| Maili märkimine kui 'lugemata'44         |
| Seotud failid44                          |
| Maili välja trükkimine45                 |
| Maili salvestamine46                     |
| Maili kustutamine46                      |
| Kohalikud Postkastid47                   |
| Kohaliku Postkasti seadistamine47        |
| Kohalike Postkastide kasutamine51        |
| Foorum                                   |
| Spetsiaal-menüü54                        |
| Tutvustused56                            |
| Tutvustuse sisestamine56                 |
| Tutvustuste lugemine56                   |

| Hooldused                                                       | 57    |
|-----------------------------------------------------------------|-------|
| Puhasta maili registrid                                         | 57    |
| Taasta kustutatud mail                                          | 59    |
| Aruanded                                                        | 60    |
| E-maili aliased                                                 | 60    |
| Maili ajalugu                                                   | 61    |
| Kontaktihalduse moodul (Tegevused, Tööülesanded ja<br>Kalender) | 64    |
| Näited                                                          | 64    |
| Terminoloogia                                                   | 75    |
| Seadistused                                                     | 76    |
| Ametikirjeldused                                                | 76    |
| Info "Kliendi hetkeseisu" aruandes                              | 77    |
| Järgnevad tegevused                                             | 79    |
| Klassifikaatorite tüübid                                        | 81    |
| Kliendiklassifikaatorid                                         | 81    |
| Numbriseeriad - Kliendikirjad                                   | 82    |
| Tegevuste tüübid                                                | 83    |
| Tegevuste tüübid, allsüsteemid                                  | 85    |
| Tegevuste tüüpide klassid                                       | 85    |
| Tekstitüübid, tegevused                                         | 88    |
| Tegevuste register                                              | 89    |
| Tegevuste vaatamine                                             | 89    |
| Tegevuse sisestamine                                            | 89    |
| Tegevuse lõpetamine                                             | . 100 |
| Kalender                                                        | .102  |
| Kalendri avamine                                                | . 102 |
| Kalendri neli varianti                                          | . 103 |
| Isikliku kalendri aruanne                                       | .108  |
| Prognoositud aja register                                       | .110  |
| Prognoositud aja kaartide sisestamine                           | . 110 |
| Prognoositud aja kaartidelt info leidmine                       | . 112 |

| Kliendikirjade register114              |  |
|-----------------------------------------|--|
| Kliendikirja sisestamine114             |  |
| Kliendikirjade vaatamine ja kinnitamine |  |
| Kliendikirjade välja trükkimine120      |  |
| Spetsiaal-menüü126                      |  |
| Klientide register128                   |  |
| Kontaktisikute register129              |  |
| Standardtekstide register133            |  |
| Dokumendid134                           |  |
| Tegevus                                 |  |
| Kliendisedel136                         |  |
| Kliendikiri137                          |  |
| Aruanded139                             |  |
| Kirja saajad140                         |  |
| Klientide nimekiri140                   |  |
| Kontaktisikute nimekiri140              |  |
| Tegevuste nimekiri, kliendid141         |  |
| Tegevuste tüüpide nimekiri144           |  |
| Tegevusteta kliendid144                 |  |
| Telefonide nimekiri145                  |  |
| Töötaja aja statistika147               |  |
| Ekspordid150                            |  |
| Tegevused151                            |  |
| Kontaktisikud Palm3152                  |  |
| Indeks154                               |  |

## Hansa Financials Mail

## Mail

Hansa Mail võimaldab kasutajatel mitmekasutaja süsteemis-

- saata Maili teistele kasutajatele lisades neile soovi korral faile või teisi Hansa kaarte;
- saata Maili Konverentsidesse, kus seda saavad lugeda kõik kasutajad (vastavalt kasutajaõigustele);
- muuta teiste kasutajate poolt saadetud Maile;
- saata ja vastu võtta e-maile (käesolevas juhendis "Väline mail"); ning
- teiste kasutajatega Foorumis vestelda.

### Hansa mailisüsteemi seadistamine

#### Server

Seadista server nagu kirjeldatud peatüki 'Sissejuhatus ja installeerimine' lõigus 'Uue andmebaasi loomine – Mitmekasutaja süsteem' juhendi 1. raamatus.

Ava seadistus 'Süsteemi kasutamine' Üldises moodulis. Jälgi, et märgitud oleks õige Kasutajate, Postkastide ja Konverentside arv ning Serveri moodul. Kui soovid kasutada välist Maili, märgi ka valik 'Väline Gateway'. Sellega lood ühenduse Hansa Postkastide ja väliste e-maili aadresside vahel. Muudatused selles seadistuses nõuavad uut andmebaasivõtit.

|   | Kasutajaid   | 25        |               | Limite | eritu | id kasutajaid |  |
|---|--------------|-----------|---------------|--------|-------|---------------|--|
|   | Postkaste    | 25        | Konverentse   | 25     |       | Ettevõtteid 1 |  |
| ĸ | ontrollkood1 | DEDE-DH   | 19-AE4-EAAAAA | A-۸    |       |               |  |
|   |              |           |               |        | 1     | 2 3 4         |  |
|   | Põhimoodul   | id        |               |        |       |               |  |
|   | Finants      |           |               |        | Ladu  |               |  |
|   | 🗹 Kassa      |           |               |        | Müü   | gitellimused  |  |
|   | Kulutuse     | d         |               |        | Ostu  | Itellimused   |  |
|   | Müügi- ja    | a ostures | kontrod       |        | Põhi  | ivarad        |  |
|   | Spetsiaalmo  | odulid –  |               |        |       |               |  |
|   | 🗆 Projektia  | rvestus   |               |        | Kon   | solideerimine |  |
|   | 🗆 Ressursi   | planeerin | nine          |        | Kom   | plekteerimine |  |
|   | 🗌 Restorar   | 1         |               |        | Serv  | rer           |  |

Kui soovid, et kasutajad saaksid serveriga ühendust võtta ning e-maile saata ja vastu võtta kasutades tavalist interneti brauserit, märgi valik 'Kodulehekülg'. Lähemalt küsi palun oma kohalikult Hansa esindajalt.

Hansa serveri kataloogis peab leiduma kataloog nimega "Attach", kus salvestatakse sisestele Mailidele lisatud failid.

Kui server toimib Välise Gatewayna, peab serveri kataloogis leiduma ka kataloog nimega "Tmp". Siin salvestatakse POP3 serverist maha laaditud Mailidele lisatud failid seniks kuni need kantakse edasi kataloogi "Attach" ning samuti lisatud failid, mis tuleb SMTP serverisse üles laadida. Välise Gateway seadistamise kohta loe palun lõigust 'Väline Mail' edaspidi.

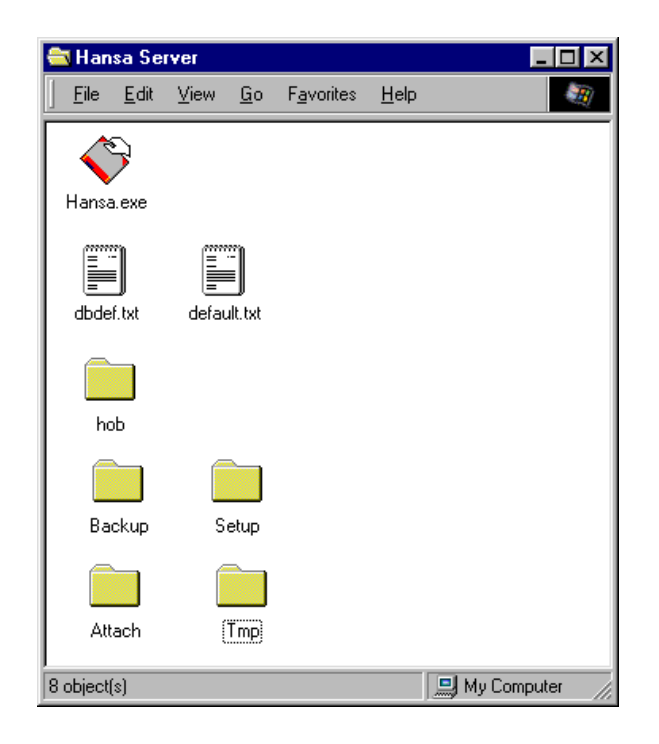

Ka järgnevad seadistused tehakse serveris.

#### Tehnika moodul

Peale Isikute registri täitmise toimub kogu Hansa Mailisüsteemi seadistamine Tehnika moodulis. Tehnika moodulisse saad kahel viisil—

 Tavaliselt on Tehnika moodul nähtav vaid serveris, kui teised kasutajad on süsteemist väljunud. Kui server töötab, pead kõigepealt valima Failmenüüst käskluse 'Lõpeta, välju server-rezhiimist' ning programmi uuesti käivitama, et kasutada Moodulite menüüd.

Kui Sa Moodulite menüüs Tehnika moodulit ei näe, oled ilmselt sisenenud programmi kasutajanimega, kellel ei ole antud moodulile juurdepääsu. Süsteemiadministraatorile on soovitav kas üldse mitte Kasutajagruppi määrata või siis luua selline Kasutajagrupp, kellel on märgitud valik 'Täielikud õigused' ning lisaks määratud täielik juurdepääs Tehnika moodulile.

| Kood<br>Tekst | ADMIN<br>Süsteemiadministraat | or Öigused O Puuduvad |  |
|---------------|-------------------------------|-----------------------|--|
| okeeri ko     | ontod                         |                       |  |
| Tüü           | р                             | Tase                  |  |
| 1             |                               |                       |  |
| 2             |                               |                       |  |
| 3             |                               |                       |  |
| 4             |                               |                       |  |
| 5             |                               |                       |  |
| 6             |                               |                       |  |
| 7             |                               |                       |  |
| 8             |                               |                       |  |
| 9             |                               |                       |  |
| 10            |                               |                       |  |
| 11            |                               |                       |  |

 Kui soovid kasutada Tehnika moodulit klientarvutis, samal ajal kui teised kasutajad töötavad, peab Sinu Isik kuuluma Kasutajagruppi, kellel on märgitud valik 'Täielikud õigused' ning lisaks määratud täielik juurdepääs Tehnika moodulile—

| ĸ      | Cood ADMIN    | _              | ∫ Õigused —— | 0        |
|--------|---------------|----------------|--------------|----------|
| т      | ekst Süsteemi | administraator | O Puuduvad   |          |
| Blokee | eri kontod    |                |              |          |
|        | Tüüp          |                | Tase         |          |
| 1      | Moodul        | Tehnika        | Täielik      | <b>A</b> |
| 2      |               |                |              |          |
| 3      |               |                |              |          |
| 4      |               |                |              |          |
| 5      |               |                |              |          |
| 6      |               |                |              |          |
| 7      |               |                |              |          |
| 8      |               |                |              |          |
| 9      |               |                |              |          |
| 10     |               |                |              |          |
| 11     |               |                |              | -        |

Kui kuulud sellisesse Kasutajagruppi, saad siseneda Tehnika moodulisse ka klientarvutist ning teha allpool kirjeldatud vajalikud seadistused.

Isikuid ja Kasutajagruppe on lähemalt kirjeldatud Üldise mooduli peatükis juhendi 1. raamatus.

#### lsikud

Kõik töötajad, kes hakkavad mailisüsteemi kasutama, tuleb registreerida Üldise mooduli Isikute registris. Lähemalt loe selle registri kohta (ning kasutajatele salasõnade andmise kohta) Üldise mooduli peatükist juhendi 1. raamatus.

Kõigile Isikutele, kes soovivad saata välist maili, tuleb anda e-maili aadress-

| Allkiri        | FF                 |                     | FTP lubatud |     |
|----------------|--------------------|---------------------|-------------|-----|
| Nimi           | Francoise French   |                     |             |     |
|                |                    |                     | 1 2 3       | 4 5 |
| 4 Preemia      | 0,00               |                     |             |     |
| Ladu           |                    | Osakond             |             |     |
| Konto          |                    | Objekt              |             |     |
| Pangakood      |                    | A/a                 |             |     |
| e-mail         | FrancoiseFrench@Ra | dioImportExport.com |             |     |
| Kirjeldus      |                    |                     |             |     |
| Kommentaar     |                    |                     |             |     |
| Kulukonto      |                    |                     |             |     |
| 5 Veebi konv.  |                    |                     |             |     |
| Veebi esim.lk. |                    |                     |             |     |
|                |                    |                     |             |     |

Kui andmebaasis on mitu Ettevõtet, kuuluvad isikud Ettevõtte juurde, kus need sisestati. Isikute Postkastid on aga kasutatavad kõigist Ettevõtetest ning erinevate Ettevõtete töötajad saavad omavahel Maile saata. Seetõttu peavad kõigile töötajatele olema antud erinevad initsiaalid (allkirjad). Kui erinevates Ettevõtetes leidub samasuguse allkirjaga Isikuid, ei ole neile võimalik eraldi Postkaste luua.

Kui kasutad välist maili, loo Isikute registrisse Isik allkirjaga "GATE". See isik peab kuuluma kasutajagruppi, kellel on märgitud valik 'Õigused puuduvad' ning kellele on antud täielik juurdepääs ainult Välise Gateway moodulile—

| K<br>Te | ood GATE<br>ekst AinultGa | teway          | Öigused<br>O Puuduvad<br>© Täielikud |   |
|---------|---------------------------|----------------|--------------------------------------|---|
| lokee   | ri kontod<br>Tüüp         |                | Tase                                 |   |
| 1       | Moodul                    | Väline Gateway | Täielik                              | 4 |
| 2       |                           |                |                                      |   |
| 3       |                           |                |                                      |   |
| 4       |                           |                |                                      |   |
| 5       |                           |                |                                      |   |
| 6       |                           |                |                                      |   |
| 7       |                           |                |                                      |   |
| 8       |                           |                |                                      |   |
| 9       |                           |                |                                      |   |
| 10      |                           |                |                                      |   |
| 11      |                           |                |                                      |   |

Kasutajagruppide kirjeldamise kohta loe palun Üldise mooduli peatükist juhendi 1. raamatus.

#### Maili kasutajagrupid

Hansa mailisüsteemi seadistamisel luuakse teatud hulk Postkaste ja Konverentse. Postkastid on isiklikud: nende sisu näevad ainult nende omanikud. Postkaste kasutatakse nii Mailide saatmiseks kui vastuvõtmiseks. Konverentsid on avalikud: nende sisu näevad kõik, kui ei ole kehtestatud kasutuspiiranguid. Konverentsidesse on võimalik Maile ainult saata. Lähemalt loe Postkastide ja Konverentside kohta käesoleva peatüki järgmistest lõikudest.

Kui soovid luua Konverentside kasutamisele piirangud, kasuta Tehnika mooduli seadistust 'Maili kasutajagrupid'. Mine Tehnika moodulisse ja ava kaust [Seadistused] Põhiaknas (või vali 'Seadistused' Fail-menüüst). Tee topeltklõps real 'Maili kasutajagrupid'. Avaneb aken 'Maili kasutajagrupid: Sirvi', kus näed olemasolevaid gruppe—

| Maili k     | asutajagrupid: Sirvi |   |
|-------------|----------------------|---|
| <u>Kood</u> | Nimi                 |   |
| ADMIN       | Administratsioon     | A |
| JUHT        | Juhtkond             |   |
| MÜÜK        | Müügitöötajad        |   |
| TEHN        | Tehnilised töötajad  |   |
|             |                      |   |
|             |                      |   |
|             |                      |   |
|             |                      |   |
|             |                      |   |
|             |                      |   |
|             |                      |   |
|             |                      |   |
| Ots         | i                    |   |

Kaardi muutmiseks tee soovitud real topeltklõps, uue kaardi sisestamiseks osuta [Uus]. Aknas 'Maili kasutajagrupp: Uus' anna grupile kuni viiest tähemärgist koosnev kood ja sisesta lühike kirjeldav tekst. Osuta [OK] kaardi salvestamiseks.

Kui oled Maili kasutajagrupid kirjeldanud, saad need määrata Postkastidele ja Konverentsidele. Neid kasutatakse järgmiselt. Kui kasutaja süsteemi siseneb, on tal automaatselt juurdepääs oma Postkastile, mille Isiku väljal on tema initsiaalid. Postkastile on antud rida Maili kasutajagruppe. Samuti on igale Konverentsile antud oma Maili kasutajagrupid. Isikul on juurdepääs Konverentsidele, millele on määratud vähemalt üks sama Maili kasutajagrupp mis tema Postkastil (ning Konverentsidele, millele ei ole Maili kasutajagruppe määratud). Konverentsidesse, mida Isik avada ei saa, on tal siiski võimalik Maile saata.

Ära aja antud Tehnika mooduli seadistust segi Üldise mooduli Kasutajagruppide seadistusega, mida kasutatakse juurdepääsu määramiseks Hansa erinevatele moodulitele ja funktsioonidele. Seda seadistust on kirjeldatud Üldise mooduli peatükis juhendi 1. raamatus.

#### Postkastid

Igale Isikule saad luua oma Postkasti, mida kasutatakse Mailide saatmiseks ja vastuvõtmiseks. Isiklikele Postkastidele ei ole juurdepääsu teistel kasutajatel peale süsteemiadministraatori, kellel on juurdepääs Tehnika moodulile.

Postkastide loomiseks Mine Tehnika moodulisse ja ava kaust [Seadistused] Põhiaknas (või vali 'Seadistused' Fail-menüüst). Tee topeltklõps real 'Postkastid'. Avaneb aken 'Konverentsid/Postkastid', kus näed olemasolevaid Postkaste. Uue Postkasti loomiseks osuta [Uus]—

|     | Nimi         | Francoise Frend | :h                    |     |   |
|-----|--------------|-----------------|-----------------------|-----|---|
|     | Komment.     | Peakontor       |                       |     |   |
|     | Klass        | Postkast        | Maks. mailide arv     | 100 |   |
|     | Isik         | FF              | Loetud maili eluiga   | 100 |   |
|     | Seerianr.    | 1               | Lugemata maili eluiga | 100 |   |
| mka | aloogi nr.   |                 | _                     |     |   |
| h   | laili kasuta | ajagrupp        |                       |     |   |
| 1 M | IÜÜK         |                 |                       |     | ŀ |
| 2 T | EHN          |                 |                       |     |   |
| 3   |              |                 |                       |     |   |
| 4   |              |                 |                       |     |   |
| 5   |              |                 |                       |     |   |
| _   |              |                 |                       |     |   |

Täida väljad järgmiselt—

| Nimi                              | Anna Postkastile nimi. Tavaliselt on selleks Isiku nimi,<br>kellele Postkast kuulub. Maili saatmisel kasutatakse<br>aadressina Postkasti nime. Seda näed ka võimalike<br>aadresside asetusaknas. Jälgi, et trükid nime õigesti,<br>kuna seda ei ole enam võimalik muuta, kui Postkasti on<br>Maile saabunud.                                         |
|-----------------------------------|----------------------------------------------------------------------------------------------------|
|                                   | Sellel väljal ei ole soovitav kasutada erilisi tähti ja<br>sümboleid. Kui kasutad segavõrku (Windows ja<br>Macintosh), ei tarvitse erilised sümbolid erinevates<br>süsteemides ühtviisi kajastuda.                                                                                                    |
| Komment.                          | Selgitav tekst. Seda näed aruandes 'Aktiivsed kasutajad'.                                                                                                    |
| Klass                             | Vali klassiks "Postkast" (sisestub vaikimisi).                                                                                                    |
|                                   |                                                                                                    |
| Isik                              | Ctrl-Enter Isikute register, Üldine moodul                                                                                                    |
| Isik                              | <b>Ctrl-Enter</b> Isikute register, Üldine moodul<br>Sisesta isiku initsiaalid, kellele Postkast kuulub.<br>Postkastile on juurdepääs ainult sellel Isikul (ja<br>süsteemiadministraatoril, kellel on juurdepääs Tehnika<br>moodulile).                                                                                                    |
| Isik<br>Seerianr.                 | Ctrl-EnterIsikute register, Uldine moodulSisesta isiku initsiaalid, kellele Postkast kuulub.Postkastile on juurdepääs ainult sellel Isikul (jasüsteemiadministraatoril, kellel on juurdepääs Tehnikamoodulile).Seerianumber luuakse, kui Postkast esmakordseltsalvestatakse. Seda ei saa muuta.                                                      |
| Isik<br>Seerianr.<br>Ülemkataloog | Ctrl-EnterIsikute register, Uldine moodulSisesta isiku initsiaalid, kellele Postkast kuulub.Postkastile on juurdepääs ainult sellel Isikul (ja<br>süsteemiadministraatoril, kellel on juurdepääs Tehnika<br>moodulile).Seerianumber luuakse, kui Postkast esmakordselt<br>salvestatakse. Seda ei saa muuta.Seda välja Postkastide puhul ei kasutata. |

Kui Postkastis on enam kui siin lubatud arv Maile, ei kustutata vanemaid Maile automaatselt. Selleks kasutatakse Tehnika mooduli hooldusfunktsiooni 'Puhasta maili registrid'. Selle funktsiooniga kustutatakse vanemad Mailid, mis ületavad lubatud limiiti. Mailid kustutatakse ka siis, kui nende eluiga (vt allpool) ei ole veel läbi.

#### Loetud maili eluiga, Lugemata maili eluiga

Neil väljadel saad määrata päevade arvu, kui kaua Mail Postkastis säilima peab. Maili eluiga hakatakse arvestama kuupäevast, mil seda viimati muudeti, mitte kuupäevast, mil see loodi. Kui Sa ei soovi sellist limiiti kehtestada või soovid, et antud Postkastile kehtiks Maili seadistustes paika pandud üldine limiit, sisesta neile väljadele "0".

Süsteemiadministraator saab hooldusfunktsiooniga 'Puhasta maili registrid' kustutada Mailid, mille eluiga on läbi.

#### Maili kasutajagrupp

Ctrl-Enter Maili kasutajagruppide seadistus, Tehnika moodul

Määra tabelis juurdepääs Konverentsidele (Konverentse on kirjeldatud järgmises lõigus). Postkasti omanikul (Isikul, kelle initsiaalid on sisestatud Isiku väljale) on juurdepääs kõigile Konverentsidele, millele on määratud vähemalt üks sama Maili kasutajagrupp, mis tema Postkastil (ning Konverentsidele, millele ei ole Maili kasutajagruppe määratud).

Pildil oleva Postkasti omanikul on juurdepääs Konverentsidele, mis kuuluvad Maili kasutajagruppidesse "MÜÜK" või "TEHN".

Salvesta Postkast osutades [OK]. Nüüd näed uut Postkasti ka aknas 'Konverentsid/Postkastid'.

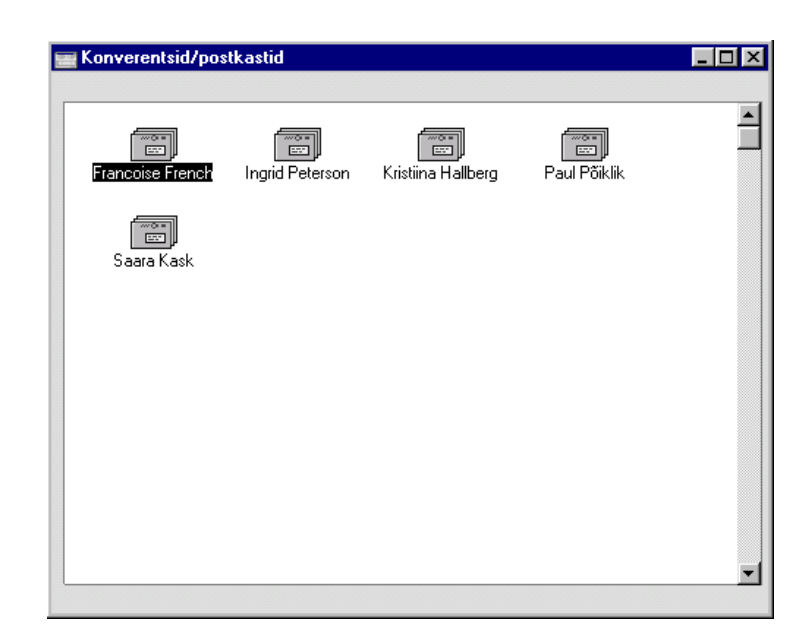

Kui Postkast on loodud, on seda võimalik muuta vaid Tehnika moodulis. Ava aken 'Konverentsid/Postkastid' ja märgi Postkast, mida soovid muuta. Seejärel vali Spetsiaal-menüüst 'Info'. Tee vajalikud muudatused ja salvesta kaart nagu tavaliselt või kustuta see valides Kaart-menüüst käskluse 'Kustuta'. Postkaste on võimalik kustutada ainult juhul kui need ei sisalda Maile. Postkasti sisu vaatamiseks tee Postkastil aknas 'Konverentsid/Postkastid' topeltklõps.

#### Konverentsid

Konverentsid on nagu avalikud Postkastid: nende sisu näevad kõik, kui ei ole kehtestatud kasutuspiiranguid. Erinevalt Postkastidest on Konverentsidesse võimalik Maili vaid saata. Võimalik on luua hierarhiline Konverentside süsteem sarnaselt kataloogidele Sinu arvuti kõvakettal.

Enne Konverentside loomist pead looma vähemalt ühe Postkasti nagu kirjeldatud eespool ning seejärel tegema Hansale restardi. Ava kaust [Konverentsid] Põhiaknas ja osuta [Uus]. Selleks ei ole vaja minna Tehnika moodulisse, kuid Sul peab olema juurdepääs Tehnika moodulile, muidu ei ole valik [Uus] aktiivne.

Avaneb aken 'Konverentsid/Postkastid', milles näed olemasolevaid Konverentse. Uue Konverentsi loomiseks, osuta [Uus]. Avaneb aken 'Postkasti/Konverentsi seadistused: Uus'. See on sama aken, mida kasutatakse Postkastide loomisel. Välja arvatud allpool kirjeldatud juhtudel kasutatakse selle akna väljasid samamoodi nagu Postkasti loomisel.

| Nimi            | Müük       |                       |     |  |
|-----------------|------------|-----------------------|-----|--|
| Komment.        |            |                       |     |  |
| Klass           | Konverents | Maks. mailide arv     | 300 |  |
| Isik            |            | Loetud maili eluiga   | 100 |  |
| Seerianr.       | 0          | Lugemata maili eluiga | 100 |  |
| emkataloogi nr. |            |                       |     |  |
| Maili kasut     | ajagrupp   |                       |     |  |
| 1               |            |                       |     |  |
| 2               |            |                       |     |  |
| 3               |            |                       |     |  |
| 4               |            |                       |     |  |
| 5               |            |                       |     |  |
|                 |            |                       |     |  |

| Nimi  | Anna Konverentsile nimi. Maili saatmisel kasutatakse<br>aadressina Konverentsi nime. Seda näed ka võimalike<br>aadresside asetusaknas. Jälgi, et trükid nime õigesti,<br>kuna seda ei ole enam võimalik muuta, kui Konverentsi<br>on Maile saabunud.                     |  |  |  |  |
|-------|----------------------------------------------------------------------------------------------------|--|--|--|--|
| Klass | Ctrl-Enter Võimalikud valikud                                                                                                    |  |  |  |  |
|       | Sellele väljale tuleb sisestada üks järgmistest<br>valikutest—                                                                                                    |  |  |  |  |
| Kon   | Konverents, Uudised, Tahvel, Arhiiv, Kartoteek                                                                                                    |  |  |  |  |
|       | Sisesta üks neist valikutest, kui soovid, et<br>Konverentsi oleks võimalik Maile saata. Valikute<br>ainsaks erinevuseks on erinevad ikoonid ning<br>Maili seadistustes on võimalik määrata neile<br>erinevad seadistused (Maksimaalne Mailide arv ja<br>Mailide eluiga). |  |  |  |  |
| Kat   | aloog Kasuta seda valikut, kui soovid luua hierarhilist<br>Konverentside süsteemi. Kataloog võib sisaldada<br>Konverentse või teisi Katalooge. Kataloogi ei saa<br>Maili saata.                                                                                          |  |  |  |  |
| Post  | kast Seda valikut siin ei kasutata.                                                                                                    |  |  |  |  |
| Isik  | Seda välja kasutatakse ainult Postkastide puhul. Siin jääb see tühjaks.                                                                                                    |  |  |  |  |

18

Ülemkataloog Kui soovid, et Konverents asuks mingis Kataloogis, tuleb siia sisestada selle kataloogi number. Sellega tagad, et Konverents asub hierarhilises struktuuris oma õigel kohal.

> Enne Konverentsi loomist ava soovitud Ülemkataloog aknas 'Konverentsid/Postkastid'. Kui lood nüüd uue Konverentsi, sisestub Ülemkataloogi number vastavale väljale automaatselt.

#### Maili kasutajagrupp

Ctrl-Enter Maili kasutajagruppide seadistus, Tehnika moodul

Määra tabelis juurdepääs Konverentsidele. Kui kasutaja üritab Konverentsi avada, võrdleb Hansa Isiku Postkastile määratud Maili kasutajagruppe Konverentsile määratud Maili kasutajagruppidega. Kui vähemalt üks Maili kasutajagrupp kattub, Konverents avatakse. Kui soovid, et Konverentsile oleks juurdepääs kõigil kasutajatel, jäta see väli tühjaks. Ülaltoodud pildil olevale Konverentsile on juurdepääs kõigil kasutajatel, kelle Postkastile on määratud Maili kasutajagrupp "MÜÜK".

Maili kasutajagrupid saad määrata nii Kataloogidele kui neis sisalduvatele Konverentsidele. Kui see on tehtud, tuleb kõik Konverentsile määratud Maili kasutajagrupid määrata ka Kataloogile, milles see asub. Vastasel juhul on kasutajal küll juurdepääs Konverentsile, kuid ta ei saa avada Kataloogi, milles see Konverents asub.

Salvesta Konverents osutades [OK]. Ekraanil on taas avatud aken 'Konverentsid/Postkastid', milles näed ka uut Konverentsi.

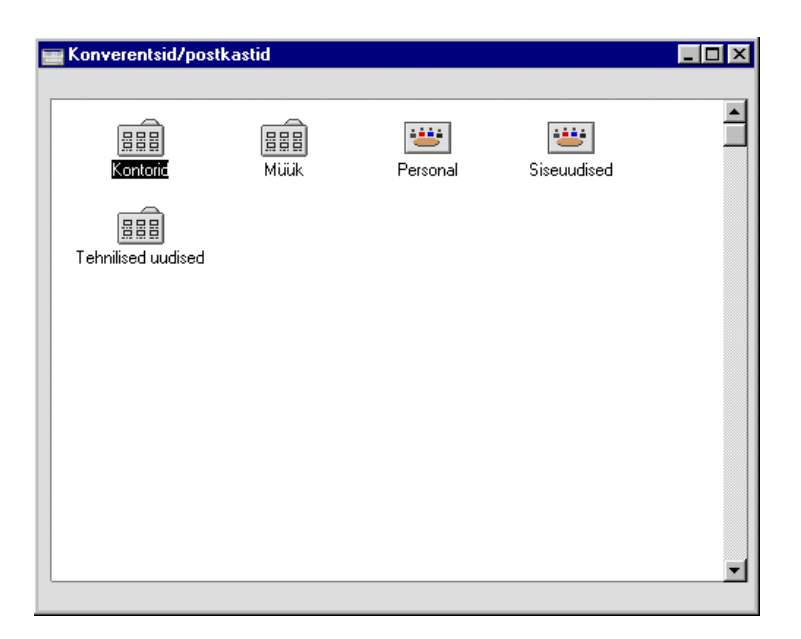

Kui Konverentsile on antud Ülemkataloogi number, pead Konverentsi vaatamiseks kõigepealt vastava Kataloogi avama. Tagasi saad osutades noolele akna vasakus ülanurgas.

Kui Konverents on loodud, saavad seda muuta vaid Isikud, kellel on juurdepääs Tehnika moodulile. Ava aken 'Konverentsid/Postkastid' ja ava Konverents, mida soovid muuta. Seejärel vali Spetsiaal-menüüst 'Info'. Tee vajalikud muudatused ja salvesta kaart nagu tavaliselt või kustuta see valides Kaart-menüüst käskluse 'Kustuta'. Konverentse on võimalik kustutada ainult juhul kui need ei sisalda Maile. Katalooge on võimalik kustutada vaid juhul, kui need on tühjad. Konverentsi sisu vaatamiseks tee sellel aknas 'Konverentsid/Postkastid' topeltklõps.

20

#### **Erinevad seadistused**

Lõpuks tuleb veel serveris üle vaadata mõned seadistused. Need leiad Tehnika mooduli seadistusest 'Maili seadistused'.

| e-maili seadistused: '             | Vaata                                                                       |   |
|------------------------------------|-----------------------------------------------------------------------------|---|
| Postkastid<br>Maks<br>Loe<br>Lugem | imaalne mailide arv 0<br>tud maili eluiga (p.) 0<br>ata maili eluiga (p.) 0 |   |
| Arhiivid                           | Uudised                                                                     |   |
| Maks.mailide arv 0                 | Maks.mailide arv                                                            | 0 |
| Eluiga (p.) 🛛                      | Eluiga (p.)                                                                 | 0 |
| Konverentsid —                     | Tahvlid                                                                     |   |
| Maks.mailide arv 0                 | Maks.mailide arv                                                            | 0 |
| Eluiga (p.) 🛛                      |                                                                             |   |
| Spetsiaalsed kasu                  | tajad ————                                                                  |   |
| Postmaster F                       | rancoise French                                                             |   |
| Admin. F                           | rancoise French                                                             |   |

#### Maksimaalne mailide arv

Nendel väljadel saad määrata maksimaalse Mailide arvu, mida Postkastides ja erinevates Konverentsides säilitatakse. Kui Sa ei soovi sellist limiiti kehtestada, sisesta "0". Konkreetsetele Postkastidele ja Konverentsidele saad määrata teistsugused reeglid.

Kui Postkastis või Konverentsis on enam Maile kui siin lubatud, ei kustutata vanemaid Maile automaatselt. Selleks kasutatakse Tehnika mooduli hooldusfunktsiooni 'Puhasta maili registrid'. Selle funktsiooniga kustutatakse vanemad Mailid, mis ületavad lubatud limiiti. Mailid kustutatakse ka siis, kui nende eluiga (vt allpool) ei ole veel läbi.

#### Loetud maili eluiga, Lugemata maili eluiga, Eluiga

Neil väljadel saad määrata päevade arvu, kui kaua Mail Postkastides ja erinevates Konverentsides säilima peab. Maili eluiga hakatakse arvestama kuupäevast, mil seda viimati muudeti, mitte kuupäevast, mil see loodi. Kui Sa ei soovi sellist limiiti kehtestada, sisesta "0". Konkreetsetele Postkastidele ja Konverentsidele saad määrata teistsugused reeglid. Süsteemiadministraator saab hooldusfunktsiooniga 'Puhasta maili registrid' kustutada Mailid, mille eluiga on läbi.

**Ctrl-Enter** Postmaster Postkastid ja Konverentsid Määra siin Postkast või Konverents, kuhu läheb valesti adresseeritud saabuv väline mail. Põhjuseks võib olla trükiviga aadressis (k.a eriliste tähemärkide kasutamine), või ei tööta adressaat enam antud firmas. Sellised Mailid suunatakse Postmasterile edasi saatmiseks. Valesti adresseeritud välist maili võetakse tavaliselt vastu ainult juhul kui tegemist on mitme saajaga POP3 mailikontoga. Sellisel juhul võtab Väline Gateway vastu kõik Mailid, millel on korrektne domeeninimi (st @-le järgnev aadressi osa on korrektne) ning üritab leida neile õiget Postkasti või Konverentsi. Kui see ebaõnnestub, saadetakse Mail Postmasterile. Kui tegemist on ühe saajaga POP3 mailikontoga, saadab teenusepakkuja valesti adresseeritud Maili saatjale tagasi. Seega ei jõua Mail Välise Gatewayni ning Postmasterit ei ole vaja määrata. Admin **Ctrl-Enter** Postkastid ja Konverentsid Kui määrad siin Postkasti, käsitletakse selle omanikku süsteemiadministraatorina, kellel on õigus muuta Konverentse ja Postkaste klientarvutitest. Sellel Isikul peab olema juurdepääs Tehnika moodulile.

#### Väline mail

Välise maili saatmine ja vastuvõtmine toimub Välise Gateway mooduli kaudu. See saadab välise maili vajadusel Sinu SMTP serverile ning kontrollib perioodiliselt Sinu POP3 mailikontot saabuva maili osas. Samuti jagab see saabuva maili vastavatesse Postkastidesse ja/või Konverentsidesse.

Väiksemate süsteemide puhul võib Hansa toimida nii serverina kui Välise Gatewayna. Suuremate süsteemide puhul võib olla vajalik paigutada Väline Gateway omaette masinasse, kuna suure hulga välise maili puhul võib Välise Gateway töö muuta serveri aeglaseks.

Gateway arvuti peab olema internetiühenduses (modem- või püsiühenduses) ning, kui see on omaette arvuti, peab see olema ühendatud ka serveriga.

Gateway seadistamiseks nii, et Hansa saadaks ja võtaks vastu välist maili, toimi järgmiselt-

- Kui server ja Gateway asuvad samas masinas, tee seadistused selles masinas.
- Muul juhul tee seadistused servermasinas. Esmalt, kontrolli, et Isikute registris oleks olemas Isiku kaart allkirjaga "GATE". Seejärel mine Server-moodulisse. Ekraanil avaneb 'Server Status' aken. Installeeri Hansa Gateway arvutisse. Jälgi, et Hansa programmikataloogis leiduks kataloog nimega "Tmp". Väline Gateway kasutab seda POP3 serverist maha laaditud Mailidega kaasas olevate failide hoidmiseks seni kuni need kantakse edasi "Attach" kataloogi ning samuti SMTP serverisse üles laaditavate failide hoidmiseks.

| 🔁 Har    | isa Ga       | teway |            |                    |              | - 9           | ×   |
|----------|--------------|-------|------------|--------------------|--------------|---------------|-----|
| <u> </u> | <u>E</u> dit | ⊻iew  | <u>G</u> o | F <u>a</u> vorites | <u>H</u> elp |               | 37  |
| Hans     |              |       |            |                    |              |               |     |
| ho       | Ь            |       |            |                    |              |               |     |
| Back     | )<br>Kup     | Set   | up         |                    |              |               |     |
| Tn       | np           |       |            |                    |              |               |     |
| 7 object | (s)          |       |            |                    |              | 🛄 My Computer | _// |

Loo uus andmebaas nagu kirjeldatud lõigus 'Sisselogimine klientprogrammist' juhendi 1. peatükis. Selle andmebaasi funktsioon on võimaldada Gatewayl serveriga ühendust saada. Loo üks Ettevõte ning määra serveri IP aadress ja Port, mis on sama mis serveri Programmi seadistustes määratud Serveri port. Sisene programmi kasutades allkirja "GATE".

Mõlemal juhul mine Välise Gateway moodulisse. Kõik aknad suletakse ning ekraanil avaneb 'Server Status' aken. Ava Põhiaken klahvikombinatsiooniga Ctrl-M või  $\mathfrak{B}$ -M.

#### Saabuv väline mail (POP3)

E-mailid võetakse vastu logides POP3 (Post Office Protocol, versioon 3) mailikontosse ning lugemata mailid laaditakse Sinu arvutisse. Kui kasutad Hansat saabuva e-maili lugemiseks, logib see perioodiliselt automaatselt Sinu POP3 mailikonto(de)sse, laadib maha lugemata maili ning suunab selle vastavatesse Postkastidesse ja Konverentsidesse. Seda tegevust kontrollivad POP3 Serveri ja E-maili aliaste registrid Välise Gateway moodulis.

#### Välise maili vastuvõtmine (POP3 Serveri register)

POP3 Serverite registrisse sisestatakse andmed kõigi POP3 mailikontode kohta (ka aadress ja salasõna). Hansa vaatab neid kaarte regulaarselt läbi ning logib sisse igasse mailikontosse. Lugemata Mailid suunatakse vastavatele Postkastidele või Konverentsidele nagu määratud E-maili aliaste registris.

- Kui kasutad ühe saajaga POP3 mailikontosid, on Sul iga töötaja või osakonna jaoks omaette POP3 mailikonto (st omaette e-maili aadress). POP3 Serverite registris on seega palju kaarte (üks iga töötaja või osakonna kohta, kellel on oma e-maili aadress). Kõigil Isikute registrisse sisestatud e-maili aadressidel (vt eespool) peab olema vastav kaart ka POP3 Serverite registris.
- Kui kasutad mitme saajaga POP3 mailikontosid, võib Sul olla vaid üks POP3 mailikonto. Sel juhul on POP3 Serverite registris vaid üks kaart. Sellesse mailikontosse sisse logides saad vastu võtta kogu maili mis on Sinu firmasse saadetud.

POP3 Serveri kaardi loomiseks ava kaust [POP3 Serverid] Põhiaknas (või vali 'POP3 Serverid' Registrid-menüüst). Avaneb aken 'POP3 Serverid: Sirvi', kus näed juba sisestatud kaarte. Uue kaardi loomiseks osuta [Uus] või tee koopia kaardist, millesarnast soovid sisestada. Avaneb aken 'POP3 Server: Uus'—

| Kood       | RIEFF            | -        | A-Pop  | Suletud |  |
|------------|------------------|----------|--------|---------|--|
| IP Aadress | 123.456.789.001  | Port     | 110    |         |  |
| Kasutaja   | Francoise French | Salasõna | *****  |         |  |
| Kasutaja   | Francoise French | Salasõna | ****** |         |  |
|            |                  |          |        |         |  |
|            |                  |          |        |         |  |

Täida väljad järgmiselt-

| Kood       | Anna igale POP3 Serveri kaardile kuni 20 tähemärgist koosnev kood.                                                                                            |
|------------|----------------------------------------------------------------------------------------------------|
| А-Рор      | Märgi see valik, kui logid tavaliselt mailikontosse sisse kasutades A-Pop krüpteerimist.                                                                      |
| Suletud    | Märgi see valik, kui antud POP3 Serverit enam ei<br>kasutata. Kui kaart on suletud, ei kontrolli Väline<br>Gateway enam mailikontot sissetuleva maili suhtes. |
| IP aadress | Kui see ei ole teada, saad POP3 mailikonto IP aadressi<br>leida pingides domeeninimega.                                                                       |

| Port     | Tavaliselt on pordiks 110. Selle saad teada oma teenusepakkujalt.                                                                                                    |
|----------|----------------------------------------------------------------------------------------------------|
| Kasutaja | Sisesta Isiku nimi nagu see e-maili aadressis esineb.<br>Meie näites on Françoise Frenchi POP3 mailikonto nimi<br>(või e-maili aadress)<br>FrancoiseFrench@RadioImportExport.com. Seega on<br>"FrancoiseFrench" (st aadressi @-le eelnev<br>osa)sisestatud Isiku väljale. Pane tähele, et e-maili<br>aadressides ei tohi kasutada erilisi tähemärke, mistõttu ç<br>nimes Françoise on asendatud c-ga. |
|          | Mitme saajaga POP3 mailikonto puhul võib selle välja tühjaks jätta.                                                                                                    |

Salasõna Sisesta e-maili aadressile salasõna.

Kogu selle informatsiooni saad oma teenusepakkujalt või oma standard mailitarkvara seadistustest (Netscape, Internet Explorer, Eudora, jne).

Salvesta POP3 Serveri kaart osutades [OK] ning sule aken sulgemisruudust. Sisesta ka teised kaardid ning sule sirvimisaken.

#### Saabuva välise maili sidumine Postkastidega (E-maili aliaste register)

E-maili aliaste register ühendab saabuva e-maili Hansa Postkastide ja Konverentsidega. Hansa võtab e-maili vastu käies ükshaaval läbi kõik kaardid POP3 Serverite registris ning logides sisse igasse kaartidel toodud mailikontosse. Kui mingilt mailikontolt on saabunud mail, otsib Hansa sellele kontole vastavad Aliase kaardid. Seejärel suunatakse mail Aliase kaartidel märgitud Postkastidesse või Konverentsidesse. Saaja saab nüüd väljastpoolt tulnud e-maili lugeda samamoodi nagu sisest maili.

- Ühe saajaga POP3 mailikontode puhul adresseeritakse saabuv e-mail teatud Isikule ning maili suunamiseks õigesse Postkasti on vaja vaid ühte E-maili aliast – iga POP3 Server kaardi kohta tuleb sisestada üks E-maili alias.
- Mitme saajaga POP3 mailikontode puhul saab saabuva maili adresseerida ükskõik millisele Isikule ettevõttes, mis teeb maili suunamise õigesse Postkasti keeruliseks. Igale Postkastile ja Konverentsile võib olla vaja sisestada neli või viis Aliast. Samuti tuleb määrata Postkast, mis toimiks Postmasterina. Siia tuleb kogu mail, millele ei leita adressaati. Määra see Tehnika mooduli Maili seadistustes.

E-maili aliase loomiseks mine Välise Gateway moodulisse ning ava kaust [Aliased] Põhiaknas (või vali 'Aliased' Registrid-menüüst). Avaneb aken 'Emaili aliased: Sirvi'. Osuta [Uus] uue kaardi loomiseks.

| PUP3 Server | RIEFF                                                                                          |      | Prioriteet 0 |  |
|-------------|------------------------------------------------------------------------------------------------|------|--------------|--|
| Postkast    | Francoise French                                                                               |      |              |  |
| Väli        | Va                                                                                             | ste  |              |  |
|             | 🗆 Maili prioriteet                                                                             |      |              |  |
|             | <ul> <li>Maili prioriteet</li> <li>Päiseinformatsioon</li> <li>Säilita originaalaad</li> </ul> | ress |              |  |

POP3 Server

Ctrl-Enter

POP3 Serverite register, Välise Gateway moodul

Sisesta siia POP3 Serveri kaardi kood.

Kui sellelt POP3 mailikontolt võetakse vastu e-mail, otsib Hansa üles kõik selle koodiga Aliased ning suunab e-maili järgmisel väljal määratud Postkasti.

Ühe saajaga POP3 mailikonto puhul sisestatakse ainult üks Alias, mis võimaldab suunata e-maili õigesse Postkasti.

Mitme saajaga POP3 mailikonto puhul peab iga võimaliku saaja kohta olema vähemalt üks Alias. Igale emailile õige Postkasti määramiseks kasutatakse välju 'Väli' ja 'Vaste'.

#### Postkast Ctrl-Enter Postkastid ja Konverentsid

Ülaltoodud POP3 mailikontolt vastu võetud e-mail suunatakse edasi siin määratud Postkasti või Konverentsi.

#### Väli, Vaste, Postkast

Nende väljade kasutamine erineb sõltuvalt sellest, kas ülaltoodud POP3 mailikonto on ühe või mitme saajaga.

#### Mitme saajaga POP3 mailikonto

Mitme saajaga POP3 mailikonto puhul, võib olla keeruline otsustada, kes on saaja, sest ühe POP3 mailikonto kohta on mitu Aliast. Nende väljade abil otsustatakse, millis(t)esse Postkasti(desse) email suunata tuleb.

Kirjeldame neid välju näite abil. On kaks postkasti "Francoise French" ja "Kristiina Hallberg". Esmalt pead leidma nimede kirjutamise võimalikud variandid ("FFrench", "Francoise", "Francoise French", "FrancoiseFrench", jne). Need e-mailid on kindlasti saadetud Francoise Frenchi nimele. Sisesta erinevad Aliased järgmiselt—

| Väli                 | Vaste            | Postkast         |
|----------------------|------------------|------------------|
| Saaja/Saadud/Kellele | Francoise French | Francoise French |
| Saaja/Saadud/Kellele | FFrench          | Francoise French |
| Saaja/Saadud/Kellele | Francoise        | Francoise French |

Saatja poolt kasutatav aadress (aadressi @-le eelnev osa) sisestatakse väljale 'Vaste' ning väljale 'Väli' valitakse Ctrl-Enteriga "Saaja või Saadud või Kellele". Nt e-mail aadressiga "FFrench@RadioImportExport.com" suunatakse "Francoise French" Postkasti Aliasega, mille Vaste väljale on sisestatud "FFrench".

Sarnased Aliased tuleb luua ka Postkastile "Kristiina Hallberg". Kuna Francoise Frenchile ja Kristiina Hallbergile adresseeritud Maili puhul on selge, millisesse Postkasti see suunata, võib neile Aliastele anda kõrge prioriteedi. Sisesta Prioriteedi väljale väike number, nt 1 kõigil neil Aliastel.

Teiseks võidakse saata e-maili osakondadele nagu "Müük" või "Teenindus". Selleks võid luua omaette Aliased Vastetega "Müük" ja "Teenindus". Sellise Maili võid suunata ühte või mitmesse Postkasti või Konverentsi. Nt e-mail aadressiga "Kontakt@RadioImportExport.com" suunatakse mõlemasse Postkasti ning Konverentsi nimega "Kontaktid". Loo järgmised Aliased—

| Väli                 | Vaste   | Postkast         |
|----------------------|---------|------------------|
| Saaja/Saadud/Kellele | Kontakt | Francoise French |
| Saaja/Saadud/Kellele | Kontakt | Kristiina        |
| Hallberg             |         |                  |
| Saaja/Saadud/Kellele | Kontakt | Kontaktid        |

Kui kõigil Aliastel on määratud sama Prioriteet, suunatakse kogu mail aadressile "Kontakt" mõlemasse Postkasti ja Kontaktide konverentsi.

Võidakse saata ka e-maili, kus saaja ei ole üheselt mõistetav. Väljal 'Väli' saad Ctrl-Enteriga valida järgmiste variantide vahel: Kõik mailid; Saaja; Saatja; Tekst; Teema ja Saaja või Saadud või Kellele. Kui Sa nt tead, et kogu e-mail teatud saatjalt on mõeldud Kristiina Hallbergile, võid luua Aliase, kus Väljaks on valitud "Saatja", Vasteks saatja aadress ning Postkastiks "Kristiina Hallberg". Valikut "Kõik mailid" kasutatakse ainult ühe saajaga POP3 mailikontode puhul.

Võid luua mõned Aliased järgmiselt-

| Väl | i     | Vaste              | Postkast         |
|-----|-------|--------------------|------------------|
| Tek | st    | Francoise French   | Francoise French |
| Tek | st    | Kristiina Hallberg | Kristiina        |
| Hal | lberg |                    |                  |

Sellistele Aliastele antakse madalam Prioriteet (sisesta Maili prioriteedi väljale suurem number). Need on mõeldud tundmatute aadressidega Mailide jaoks, kus nimesid otsitakse Maili tekstist. Nt tundmatu aadressiga e-mail, mille tekstis sisaldub fraas "Kristiina Hallberg", suunatakse tema Postkasti. Kui aga aadressiks on "FFrench@RadioImportExport.com", suunatakse see Francoise Frenchi Postkasti, kuna Aliasel Vastega "FFrench" on märgitud kõrgem Prioriteet. Selliste Aliaste loomine ei ole tingimata vajalik, kuna võid sellised e-mailid suunata ka Postmasterile. Postmasterile suunatakse kogu e-mail, millel ei ole Aliast. Postmaster saadab e-maili õigesse Postkasti või Konverentsi käsitsi. Postmaster määratakse Tehnika mooduli Maili seadistustes.

Valikul "Saaja või Saadud või Kellele" on selline nimetus, kuna aadressiväljal võivad sõltuvalt saatja kasutatavast mailisüsteemist olla erinevad nimetused. Valikuga "Saaja või Saadud või Kellele" kontrollitakse sama Aliase puhul kõigi nende nimedega välju. Alternatiivne, kuid keerukam variant oleks luua kolm eraldi Aliast—

| Väli    | Vaste            | Postkast         |
|---------|------------------|------------------|
| Saaja   | Francoise French | Francoise French |
| Saaja   | FFrench          | Francoise French |
| Saaja   | Francoise        | Francoise French |
| Saadud  | Francoise French | Francoise French |
| Saadud  | FFrench          | Francoise French |
| Saadud  | Francoise        | Francoise French |
| Kellele | Francoise French | Francoise French |
| Kellele | FFrench          | Francoise French |
| Kellele | Francoise        | Francoise French |

#### Ühe saajaga POP3 mailikonto

Ühe saajaga POP3 mailikonto puhul adresseeritakse saabuv e-mail ühele teatud Isikule, nii et vajalik on ainult üks Aliase kaart, et suunata Mail vastavasse Postkasti. See seadistatakse järgmiselt—

| Väli        | Vaste  | Postkast    |      |
|-------------|--------|-------------|------|
| Kõik mailid | (tühi) | Postkasti   | või  |
|             |        | Konverentsi | nimi |

#### Maili prioriteet

Märgi see valik, kui soovid, et Mailil oleks saaja Postkasti jõudes märgitud linnuke 'Väga oluline'.

#### Päiseinformatsioon

E-mailidel on tavaliselt järgmine informatsioon: saatja emaili aadress, saatmise aeg ning informatsioon serverite kohta, mille kaudu e-mail tulnud on. Seda näed tavaliselt e-maili teksti lõpus. Hansa loob e-mailide jaotamisel uue Maili kaardi ning kopeerib sinna e-maili teksti. Kui soovid, et koos tekstiga kopeeritakse ka päiseinformatsioon, märgi antud valik.

Täida E-maili aliase kaart ning salvesta see osutades [OK] ning sule kaart. Vajadusel loo veel Aliasi. Kui kõik Aliased on sisestatud, sule ka sirvimisaken.

Tehnika moodulis on aruanne, mis võimaldab trükkida välja e-maili aliaste nimekirja iga kasutaja kohta. Nimekirja kaasatakse ka sellised kasutajad, kellel ei ole oma Postkasti ning kasutajad, kellel on Postkast, kuid ei ole emaili aliasi.

#### Saadetav väline mail (SMTP)

SMTP (Simple Mail Transfer Protocol) serverit kasutatakse saadetava maili puhul. Välise Gateway mooduli SMTP Serveri register võimaldab määrata ühe SMTP Serveri, kuhu Väline Gateway saadab kogu välise maili.

| 📰 SMTP server  | (saadetav e-mail): Muuda |         |
|----------------|--------------------------|---------|
| SMTP aadress   | 123.456.789.001          | Port 25 |
| Kasut. aadress |                          |         |
|                |                          |         |
|                |                          |         |
|                |                          |         |
|                |                          |         |
|                |                          |         |
|                |                          |         |
|                |                          |         |

**SMTP aadress** SMTP serveri IP aadressi leiad pingides domeeninimega. Tavaliselt on see sama, mis POP3 serveril.

Tavaliselt on see 25. Täpsusta see oma teenusepakkujaga.

#### Kasutaja aadress

Port

Sisesta siia saadetava maili serveri kasutajanimi (kui see on olemas).

Kogu ülaltoodud vajaliku informatsiooni saad oma teenusepakkuja käest või oma standardmailitarkvara (nt Netscape, Internet Explorer, Eudora, jne) seadistustest.

Kui kaart on täidetud, salvesta see osutades [OK] ning sule aken.

#### Välise Gateway aktiveerimine

Välise Gateway aktiveerimiseks mine Välise Gateway moodulisse ning ava kaust [Gatewayd] või vali 'Gatewayd' Registrid-menüüst. Avaneb aken 'Gatewayd: Vaata'—

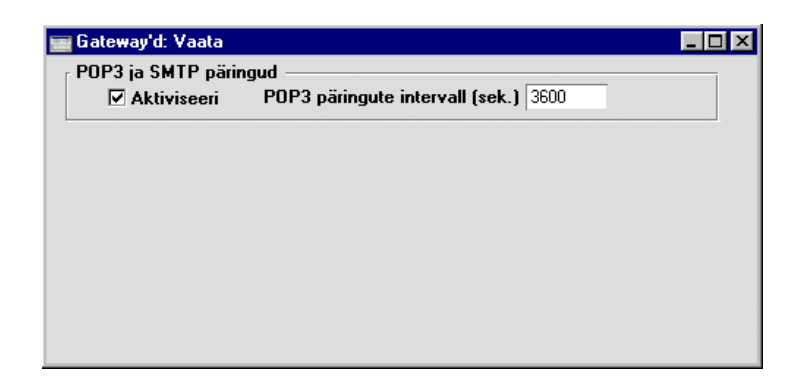

Määra sekundites, kui sageli Väline Gateway saabuva maili kohta päringuid saadab. Tavaliselt on selleks 3600 sekundit (1 tund). Päringuid ei ole soovitav palju sagedamini saata, kuna see koormab serverit ning muid toiminguid teostatakse aeglasemalt.

Märgi valik 'Aktiviseeri'. Salvesta ning sule aken osutades [OK].

#### **Turvakoopiate tegemine Gatewayst**

Kui Väline Gateway asub peaserverist eraldi masinas, salvestatakse informatsioon POP3 Serverite, Aliaste ja SMTP Serveri registrites Gateway masinas olevas andmebaasis mitte peaserveris. Seega tuleb Gatewayst eraldi turvakoopiaid teha.

Kui Gatewayst ei ole varem turvakoopiaid tehtud, tuleb luua teine Ettevõte, mida kasutatakse ainult turvakoopiate tegemisel. Toimi järgnevalt—

- 1. Vali Fail-menüüst 'Ettevõte'. Avaneb aken 'Vali ettevõte'. Vali Spetsiaal-menüüst käsklus 'Ava ettevõtete register'.
- 2. Avaneb aken 'Ettevõtted: Vaata'. Sisesta uus Ettevõte teisele reale. See peab olema kohalik Ettevõte (jäta väljad 'TCP/IP' ja 'Port' tühjaks).
- 3. Salvesta uus Ettevõte osutades [OK]. Turvalisuse põhjustel sulgub Hansa nüüd automaatselt. Käivita Hansa uuesti ja vali uus Ettevõte. Turvalisuse huvides võid uues Ettevõttes luua ühe Isiku, kellele annad salasõna programmi sisenemiseks.

Kui Gatewayst on ka varem turvakoopiaid tehtud ja teine Ettevõte on juba olemas, pead enne turvakoopia tegemist sellesse Ettevõttesse sisenema. Gateway Ettevõttest tehtud turvakoopiasse ei kaasata Gateway informatsiooni. Toimi järgmiselt—

1. Kui Gateway töötab, välju Hansast.

2. Käivita Hansa uuesti ja vali teine Ettevõte. Sa ei saa valida teist Ettevõtet kasutades Fail-menüü funktsiooni 'Ettevõte', kuna need kaks Ettevõtet asuvad erinevates masinates.

Mõlemal juhul saad nüüd teha Gateway masinast turvakoopia. Selleks vali Üldise mooduli ekspordifunktsioon 'Tekstikoopia, andmebaas'. Informatsioon POP3 Serverite, Aliaste ja SMTP Serveri registrites salvestatakse andmebaasi mitte Ettevõtte tasandil. Ära kasuta funktsiooni 'Tekstikoopia, ettevõte'.

#### Väline mail ühekasutaja süsteemis

Kui kasutad Hansa ühekasutaja süsteemi, ei vaja Sa ilmselt sisemaili. Kui soovid saata ja vastu võtta välist maili (e-mail), seadista Hansa järgmiselt—

1. Märgi Üldise mooduli Süsteemi kasutamise seadistuses valik 'Server' ja Postkastide arvuks '1'—

| Sü: | steemi kasut           | amine: Vaata                 |          |                  |            | _ 🗆 × |  |
|-----|------------------------|------------------------------|----------|------------------|------------|-------|--|
|     | Kasutajaid             | id 1 Limiteeritud kasutajaid |          |                  |            |       |  |
|     | Postkaste              | 1 Konve                      | rentse 1 | E                | ttevõtteid | 1     |  |
| Ko  | ntrollkood1            | AEAE-AH9-AE4-EA              | AAAAEA-A |                  |            |       |  |
|     |                        |                              |          |                  | 2 3        | 4 5   |  |
| 1   | Põhimoodul             | id                           |          |                  |            |       |  |
|     | 🗹 Finants              |                              |          | 🗌 Ladu           |            |       |  |
|     | ✓ Kassa                |                              |          | Müügitellimused  |            |       |  |
|     |                        |                              |          |                  |            |       |  |
| L   | I™ Muuyi- k            | a ostaleskontiou             |          | runiya           | Idu        |       |  |
| 2   | Spetsiaalmo            | odulid ———                   |          |                  |            |       |  |
|     | Projektia              | rvestus                      |          | Konsoli          | ideerimine |       |  |
|     | 🔲 Ressursiplaneerimine |                              |          | Komplekteerimine |            |       |  |
|     | Restorar               | ı                            |          | Server           |            |       |  |
|     |                        |                              |          |                  |            |       |  |
|     |                        |                              |          |                  |            |       |  |
|     |                        |                              |          |                  |            |       |  |
|     |                        |                              |          |                  |            |       |  |

Märkides valiku 'Server', on Sul juurdepääs ka Tehnika moodulile, kus saad seadistada Hansa saatma ja vastu võtma välist maili. Võid märkida ka Välise Gateway mooduli, kuid see ei ole vajalik.

- 2. Sisesta Üldise mooduli isikute registrisse enda kohta Isiku kaart.
- 3. Mine Tehnika moodulisse. Loo endale Postkast nagu kirjeldatud eespool lõigus 'Postkastid'.

- 4. Järgides juhiseid lõigus 'Välise maili vastuvõtmine (POP3 Serveri register)', sisesta oma POP3 mailikonto kohta POP3 Serveri kaart. Seda saad teha Välise Gateway moodulis või Tehnika mooduli seadistustes.
- Järgides juhiseid lõigus 'Saabuva välise maili sidumine Postkastidega (Emaili aliaste register)', sisesta E-maili aliased, millega seod oma POP3 mailikonto Postkastiga. Seda saad teha Välise Gateway moodulis või Tehnika mooduli seadistustes.
- Järgides juhiseid lõigus 'Saadetav väline mail (SMTP)' sisesta SMTP Serveri kaart serveri aadressiga, kuhu Sinu saadetav mail suunatakse. Seda saad teha Välise Gateway moodulis või Tehnika mooduli seadistustes.
- 7. Nüüd saad e-maili saata ja vastu võtta.

### Maili saatmine ja vastuvõtmine

Postkasti avamiseks tee Postkasti ikoonil Põhiaknas topeltklõps. Kui Põhiaken on aktiivne, võid kasutada ka klahvikombinatsiooni Ctrl-Shift-M (Windows) või #-Shift-M (Macintosh). Avaneb järgmine aken, milles näed oma saadetud ja saabunud Maile—

| 📕 Fran      | Francoise French: Sirvi            |                        |            |          |   |
|-------------|------------------------------------|------------------------|------------|----------|---|
| <u>Seis</u> | Teema                              | Aadress                | Kuupäev    | Aeg      |   |
|             | Pariisi koosoleku esialgne kava    | To: Kristiina Hallberg | 27.03.2001 | 13:48:04 |   |
| Μ           | 27. aprill                         | Saara Kask             | 26.03.2001 | 13:46:08 |   |
| $\geq$      | American Dream Inc                 | Ingrid Peterson        | 26.03.2001 | 13:43:04 |   |
|             | Esmaspäeval vaba päev              | To: Siseuudised        | 23.03.2001 | 13:40:20 |   |
|             | Kas keegi tellis JH3 kõlareid?     | Kristiina Hallberg     | 22.03.2001 | 13:35:13 |   |
|             | New World Import/Export            | Ingrid Peterson        | 21.03.2001 | 13:33:58 |   |
|             | Uus töötaja Stokholmis             | To: Siseuudised        | 20.03.2001 | 13:31:57 |   |
|             | Koosolek Oslo Tradingu kohta       | To: Paul Põiklik       | 20.03.2001 | 13:30:14 |   |
|             | Oslo Trading                       | Kristiina Hallberg     | 20.03.2001 | 13:28:43 |   |
|             | Ära Du Pontile müü                 | Ingrid Peterson        | 19.03.2001 | 13:26:20 |   |
|             | Pariisi koosolek Aprill 2001       | Saara Kask             | 21.03.2001 | 13:22:22 |   |
| $\square$   | Kuidas                             | To: Paul Põiklik       | 26.03.2001 | 13:16:09 |   |
|             | Järgmise nädala telefonimüük       | To: Kristiina Hallberg | 15.03.2001 | 13:13:13 |   |
|             | Palun helista Herbertile AAOTC     | Kristiina Hallberg     | 15.03.2001 | 13:09:16 |   |
|             | Järgmisel nädalal kohtumine Giacom | elli (Ingrid Peterson  | 14.03.2001 | 21:33:16 |   |
|             | Rekordkuu veebruar                 | To: Siseuudised        | 14.03.2001 | 21:31:42 | - |
|             |                                    |                        |            |          |   |
|             | o. :                               |                        |            |          |   |
|             | Utsi                               |                        |            |          |   |

Mailid on järjestatud Seerianumbrite järjekorras (st koostamise järjekorras). Kui mõnd Maili muudetakse, jääb see nimekirjas samale kohale: kui soovid näha hiljuti muudetud Maile, järjesta nimekiri Kuupäeva järgi (tee Kuupäeva veeru pealkirjal hiirega kaks klõpsu, et viimati muudetud Mailid toodaks nimekirjas kõige ette). Kui soovid, et Mailid oleksid alati järjestatud Kuupäeva järgi, vali nüüd Aken-menüüst käsklus 'Salvesta asetus'.

Seisu veerus esinevad järgmised sümbolid-

(tühi)

Mail on saadetud või loetud.

 $\geq$ 

Mail on lugemata või on keegi seda peale Sinu viimast lugemist muutnud.

Mail on kirjutatud, kuid ei ole veel saadetud.

Maili lugemiseks või muutmiseks tee sellel nimekirjas topeltklõps. Uue Maili koostamiseks osuta [Uus] või kasuta klahvikombinatsiooni Ctrl-N (Windows) või **H**-N (Macintosh). Kui soovid teha mõnest olemasolevast Mailist koopia, ava see ja osuta [Koopia].

| Francoise F | rench: Uus |                  |                 |   |                | - 🗆 ×    |
|-------------|------------|------------------|-----------------|---|----------------|----------|
| Kuupäev     |            | Aeg 00:00:00     | Eluiga Tavaline |   | Saadetud       | 📩 ()     |
| Nr.         |            | Aadress          |                 |   | Lukustatud     |          |
|             | 1 Kellelt  | Francoise French |                 | - | 🗋 yaga oluline |          |
|             | 2 Kellele  |                  |                 |   |                |          |
|             | 3          |                  |                 | • |                |          |
| Teema       |            |                  |                 |   |                |          |
| Tekst       |            |                  |                 |   |                |          |
| - Church    |            |                  |                 |   |                | <u></u>  |
|             |            |                  |                 |   |                |          |
|             |            |                  |                 |   |                |          |
|             |            |                  |                 |   |                |          |
|             |            |                  |                 |   |                |          |
|             |            |                  |                 |   |                |          |
|             |            |                  |                 |   |                |          |
|             |            |                  |                 |   |                |          |
|             |            |                  |                 |   |                |          |
|             |            |                  |                 |   |                |          |
|             |            |                  |                 |   |                | <b>_</b> |
|             |            |                  |                 |   |                |          |

| Kuupäev     | Kuupäev, mil Maili viimati muudeti. Kuupäeva muudab<br>Hansa automaatselt ning seda käsitsi muuta ei saa.<br>Kuupäev võetakse serverist.                                                                                                    |  |  |
|-------------|----------------------------------------------------------------------------------------------------|--|--|
| Aeg         | Kellaaeg, mil Maili viimati muudeti. Kellaaega muudab<br>Hansa automaatselt ning seda käsitsi muuta ei saa.<br>Kellaaeg võetakse serverist.                                                                                                    |  |  |
| Eluiga      | Ctrl-Enter Võimalikud valikud                                                                                                    |  |  |
|             | Sellel väljal määratakse, kui kaua Maili süsteemis<br>säilitatakse. Süsteemiadministraator saab vanu Maile<br>regulaarselt kustutada kasutades Tehnika mooduli<br>hooldusfunktsiooni 'Puhasta maili registrid'. Võimalikud<br>valikud on—                                 |  |  |
| Tavaline    | Mail kustutatakse hooldusfunktsiooniga 'Puhasta<br>maili registrid', kui selle eluiga on lõppenud.<br>Maili eluiga arvestatakse kuupäevast, mil seda<br>viimati muudeti ning seda on võimalik määrata<br>kas igale Postkastile eraldi või üldiselt Maili<br>seadistustes. |  |  |
| Ära kustuta | Maili ei kustutata hooldusfunktsiooniga 'Puhasta maili registrid'.                                                                                                    |  |  |
|             | Kui Postkastile on määratud maksimaalne<br>Mailide arv ning Postkastis on rohkem Maile,<br>kustutatakse hooldusfunktsiooniga 'Puhasta maili                                                                                                    |  |  |
registrid' ainult Mailid, mille Elueaks on märgitud 'Tavaline' või 'Kustuta järgmisel päeval'.

#### Kustuta järgmisel päeval

Nr.

Mail kustutatakse hooldusfunktsiooniga 'Puhasta maili registrid'.

Maili Eluiga on alati võimalik muuta, kui Mail ei ole Lukustatud.

Saadetud Märgi see valik, kui soovid Maili ära saata. Kui nüüd Maili salvestad, ilmub see koheselt adressaatide Postkastidesse tähistatuna Ümbriku ikooniga, mis tähendab, et seda ei ole veel loetud.

> Kui kustutad saadetud Maili oma Postkastist, säilib see adressaatide Postkastides isegi kui seda ei ole veel loetud.

> Kui adressaatide seas on kasvõi üks e-maili aadress, pead Maili saatmisel lisaks 'Saadetud' linnukese märkimise ja [OK] osutamise valima Spetsiaal-menüüst käskluse 'Saada e-mail'.

Lukustatud Kui Mail on Lukustatud ja salvestatud, ei saa seda enam muuta isegi selle saatja. Maili saavad siiski kustutada nii saatja kui saaja ning see kustutatakse ka hooldusfunktsiooniga 'Puhasta maili registrid', kui selle Eluiga on lõppenud.

Väga oluline Märgi see valik, kui soovid anda saajale märku, et antud Mail on väga oluline.

Mailile antakse Seerianumber selle esmakordsel salvestamisel. Seda muuta ei saa.

AadressCtrl-EnterPostkastid ja Konverentsid

Postkasti või Konverentsi nimi, kuhu Mail saadetakse. Sama Maili on võimalik saata kuni 99 adressaadile. Kui Mail on loetud, on seda võimalik teistele edasi saata lisades nimekirja uue adressaadi.

Kui tead saaja nime esitähti, sisesta need ja vajuta Enterit. Täielik nimi sisestub automaatselt.

Kui saadad välist maili, pead sisestama saaja täieliku emaili aadressi.

|       | Esimesele reale sisestub automaatselt Sinu Postkasti nimi, kes on saatja.                                                                                                    |
|-------|----------------------------------------------------------------------------------------------------|
|       | Vasakpoolsesse tulpa on võimalik Ctrl-Enteriga<br>vastavalt vajadusele valida 'Kellele', 'Kellelt', 'Koopia'<br>või 'Pime koopia'. Viimane on vajalik ainult välise maili<br>saatmisel: sisemaili puhul näevad kõik saajad kogu<br>adressaatide nimekirja. |
| Teema | Maili pealkiri või sisu kokkuvõte, mida näed sirvimisaknas.                                                                                                    |
| Tekst | Maili tekst. Ruumi on kuni 7,500 tähemärgile. Kui Mail<br>on loetud, saavad selle teksti muuta nii saatja kui saajad.                                                                                                    |

## Maili saatmine

Pikema Maili kirjutamisel soovid seda ilmselt aeg-ajalt turvalisuse mõttes salvestada, kuid Sa ei soovi, et saajad seda näeksid, enne kui see on valmis. Selleks kirjuta Maili tekst ning vali saajad, kuid ära märgi valikut 'Saadetud' enne, kui soovid Maili ära saata. Võid Maili sulgeda ning pöörduda selle juurde tagasi järgmisel päeval või selle kontrollimiseks välja trükkida. Maili juures näed Pliiatsi ikooni, mis tähendab, et see ei ole veel ära saadetud.

Kui Mail on valmis, märgi valik 'Saadetud' ja osuta [OK]. Nüüd ilmub Mail saajate Postkastidesse. Sinu Postkastis kaob Maili eest Pliiatsi ikoon, saajate Postkastides on see tähistatud Ümbriku ikooniga, mis tähendab, et Maili ei ole veel loetud.

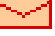

0

#### Välise maili saatmine

Kui adressaatide seas on kasvõi üks e-maili aadress, pead Maili saatmisel lisaks 'Saadetud' linnukese märkimise ja [OK] osutamise valima Spetsiaalmenüüst käskluse 'Saada e-mail'. Kui selle käskluse valimise hetkeks ei ole Mailile tehtud muudatused salvestatud, saadetakse Mail viimati salvestatud seisuga. Mail saadetakse ka siis, kui valik 'Saadetud' on märkimata. See valik soovitav siiski märkida, et Sinu Postkastis kaoks Maili eest Pliiatsi ikoon.

Käsklusega 'Saada e-mail' läheb Mail e-maili järjekorda, mida käsitletakse järgmiselt—

#### Mitmekasutaja süsteem

Kui oled aktiveerinud Välise Gateway, kontrollib see emaili järjekorda perioodiliselt. Kõik järjekorras olevad Mailid saadetakse automaatselt ära.

#### Ühekasutaja süsteem

Ühekasutajasüsteemi puhul tuleb e-mail saata käsitsi. Selleks mine Põhiaknasse ja vali Spetsiaal-menüüst käsklus 'Saada ja võta vastu e-maili'. Sõltuvalt arvuti seadistustest võib kõigepealt olla vaja luua internetiühendus. Seejärel saadetakse ära kõik järjekorras olevad Mailid ning laaditakse POP3 mailikontolt maha sissetulnud Mailid.

# Mail ja Konverentsid

Konverentsides olevaid Maile loetakse samuti nagu Postkastides olevaid Maile. Konverentsidesse pääsemiseks osuta ikoonile [Konverentsid] Põhiaknas. Avaneb aken 'Konverentsid/Postkastid', milles näed Konverentse ja Katalooge tähestikulises järjekorras.

| 🔚 Konverentsid/post       | tkastid     |          |             | _ 🗆 ×    |
|---------------------------|-------------|----------|-------------|----------|
| 展<br>日<br>Kontoric        | HHH<br>Müük | Personal | Siseuudised | <u> </u> |
| 문물물<br>Tehnilised uudised |             |          |             |          |
|                           |             |          |             |          |
|                           |             |          |             |          |
|                           |             |          |             | <b>-</b> |
|                           |             |          |             |          |

Konverentsi või Kataloogi avamiseks tee selle ikoonil topeltklõps.

Olles kataloogi avanud, näed selle sisu. Antud näites on avatud Kataloog "Müük", milles on kaks Konverentsi—

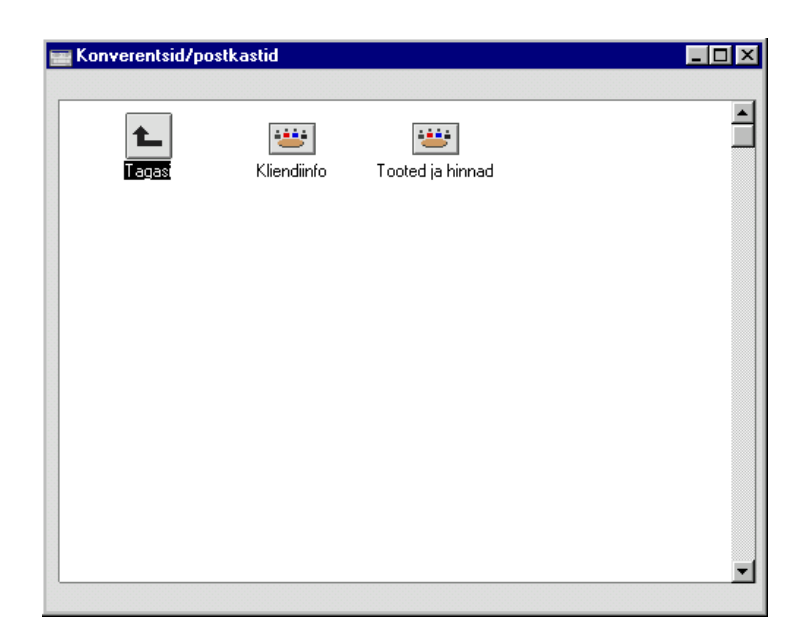

Tagasi liikumiseks osuta noolele akna vasakus ülanurgas.

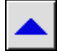

Konverentsi avades näed sirvimisaknas selle Maile Seerianumbrite järjekorras. Akna päises näed Konverentsi nime. Võid ka siin järjestada Mailid Kuupäeva järgi, et viimati muudetud Mailid ilmuksid nimekirja etteotsa (nagu kirjeldasime eespool Postkasti puhul) ning salvestada akna sellise asetuse valides Spetsiaal-menüüst käskluse 'Salvesta asetus'. Sellised seadistused saad paika panna iga Konverentsi puhul eraldi.

Kui sul ei ole õigust juurdepääsuks mõnele Konverentsile, ei saa Sa seda avada.

| eis          | Teema                   | Aadress            | Kuupäev    | Aeg      |
|--------------|-------------------------|--------------------|------------|----------|
|              | American Dream Inc      | Ingrid Peterson    | 26.03.2001 | 13:43:04 |
|              | New World Import/Export | Ingrid Peterson    | 21.03.2001 | 13:33:58 |
|              | Oslo Trading            | Kristiina Hallberg | 20.03.2001 | 13:28:43 |
|              | Ära Du Pontile müü      | Ingrid Peterson    | 19.03.2001 | 13:26:20 |
| $\checkmark$ | Gdansk Shipyard         | Ingrid Peterson    | 19.03.2001 | 13:25:26 |
|              |                         |                    |            |          |
|              |                         |                    |            |          |
|              |                         |                    |            |          |
|              |                         |                    |            |          |

Lugemata Mailid on tähistatud Ümbriku ikooniga. Maili lugemiseks tee sellel nimekirjas topeltklõps. Kui oled Maili lugenud, võid lisada oma kommentaarid nagu kirjeldatud lõigus 'Mailidele vastamine ja nende täiendamine' edaspidi.

Olles Konverentsi sirvimisaknas, saad saata antud Konverentsi uue Maili. Selleks osuta [Uus]: avaneb uus Maili aken—

| 📷 Kliendiinfo: | Uu | \$      |             |          |                 |         |                | _ 🗆 ×   |
|----------------|----|---------|-------------|----------|-----------------|---------|----------------|---------|
| Kuupäev        |    |         | Aeg         | 00:00:00 | Eluiga Tavaline |         | Saadetud       | 📩 🕕     |
| Nr.            |    |         | Aadress     |          |                 |         | Lukustatud     |         |
|                | 1  | Kellelt | Francoise   | French   |                 | <b></b> | 🗌 Yaga oluline |         |
|                | 2  | Kellele | Kliendiinfo | )        |                 |         |                |         |
|                | 3  |         |             |          |                 | -       |                |         |
|                |    |         |             |          |                 |         |                |         |
| Teket          |    |         |             |          |                 |         |                |         |
| TEKSU          |    |         |             |          |                 |         |                | <u></u> |
|                |    |         |             |          |                 |         |                |         |
|                |    |         |             |          |                 |         |                |         |
|                |    |         |             |          |                 |         |                |         |
|                |    |         |             |          |                 |         |                |         |
|                |    |         |             |          |                 |         |                |         |
|                |    |         |             |          |                 |         |                |         |
|                |    |         |             |          |                 |         |                |         |
|                |    |         |             |          |                 |         |                |         |
|                |    |         |             |          |                 |         |                | -       |
| L              |    |         |             |          |                 |         |                |         |

Saatjaks on Sinu Postkasti nimi ning esimeseks saajaks Konverentsi nimi. Koosta Mail, lisa vajadusel veel saajaid, märgi valik 'Saadetud' ning salvesta see. Mail ilmub koheselt Konverentsi sirvimisaknasse tähistatuna Ümbriku ikooniga kõigi teiste kasutajate jaoks. Sina kui saatja Ümbriku ikooni ei näe.

# Mailidele vastamine ja nende täiendamine

Mailile vastamiseks vali Spetsiaal-menüüst käsklus 'Vasta' või 'Vasta esialgsele tekstile'. Luuakse uus Mail, kus nimed väljadel 'Kellelt' ja 'Kellele' on vahetatud ning Maili Teemale lisatud prefiks "Re"—

| 📰 Francoise I | ren  | ch: Uus      |                |          |        |          |   |                | _ 🗆 🗙    |
|---------------|------|--------------|----------------|----------|--------|----------|---|----------------|----------|
| Kuupäev       | 17.0 | 9.2002       | Aeg            | 17:14:17 | Eluiga | Tavaline |   | Saadetud       |          |
| Nr.           |      |              | Aadress        |          |        |          |   | Lukustatud     |          |
|               | 1    | Kellelt      | Francoise      | French   |        |          | - | 🗌 Vaga oluline |          |
|               | 2    | Kellele      | Kristiina H    | allberg  |        |          |   |                |          |
|               | 3    |              |                |          |        |          | - |                |          |
|               | -    |              |                |          |        |          |   |                |          |
| Teema         | Rel  | 'alun helist | a Herbertile A | AUTC     |        |          |   |                |          |
| TEKSU         |      |              |                |          |        |          |   |                | <u></u>  |
|               |      |              |                |          |        |          |   |                |          |
|               |      |              |                |          |        |          |   |                |          |
|               |      |              |                |          |        |          |   |                |          |
|               |      |              |                |          |        |          |   |                |          |
|               |      |              |                |          |        |          |   |                |          |
|               |      |              |                |          |        |          |   |                |          |
|               |      |              |                |          |        |          |   |                |          |
|               |      |              |                |          |        |          |   |                |          |
|               |      |              |                |          |        |          |   |                | <b>_</b> |
|               |      |              |                |          |        |          |   |                |          |

Valiku 'Vasta esialgsele tekstile' puhul lisatakse Maili Teemale prefiks "Re" ning uues Mailis säilitatakse esialgse Maili tekst—

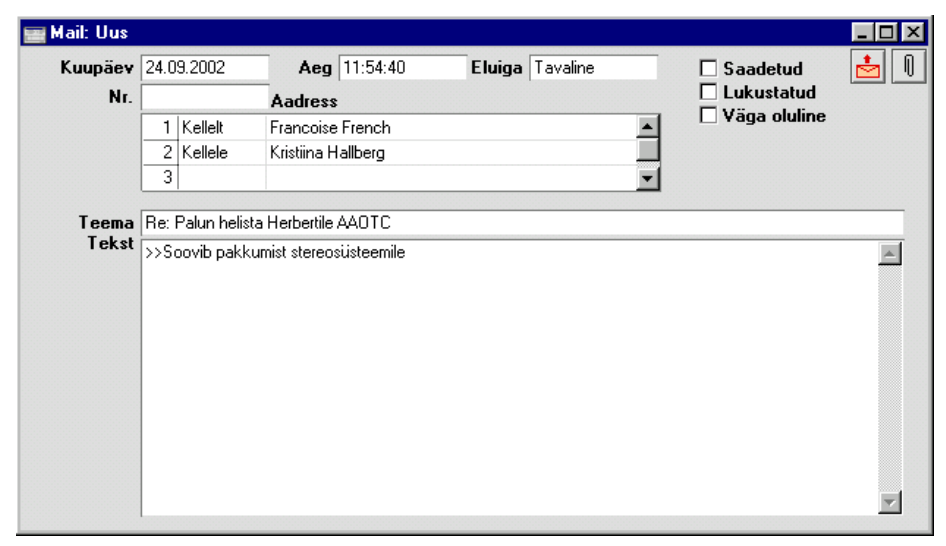

Mõlemal juhul avaneb uus aken, mis ei ole veel salvestatud. Koosta Mail ja saada see nagu kirjeldatud eespool või osuta [Jäta], kui Sa ei soovi Maili koostada.

Funktsiooni 'Vasta' kasutatakse enamasti ainult välise maili puhul, kuna sisemailile vastamiseks ei ole vaja luua uut Maili. Sisemaili saab iga saaja

täiendada. Nii on see kõigi Mailide puhul, kuid eriti mugav on see Konverentsides, kus sama Maili loevad ja täiendavad mitmed inimesed.

| 📷 Francoise I  | ren                                                            | ch: Vaata                                                                          |                                                                |                                                 |                 |                  |                                    | _ 🗆 × |
|----------------|----------------------------------------------------------------|------------------------------------------------------------------------------------|----------------------------------------------------------------|-------------------------------------------------|-----------------|------------------|------------------------------------|-------|
| Kuupäev        | 21.0                                                           | 3.2001                                                                             | Aeg                                                            | 13:22:22                                        | Eluiga          | Tavaline         | Saadetud                           | 📥 🕕   |
| Nr.            | 7                                                              |                                                                                    | Aadress                                                        |                                                 |                 |                  | 🗌 Lukustatud                       |       |
|                | 1                                                              | Kellelt                                                                            | Saara Ka:                                                      | sk                                              |                 |                  | ▲ Vaga oluline                     |       |
|                | 2                                                              | Kellele                                                                            | Francoise                                                      | French                                          |                 |                  |                                    |       |
|                | 3                                                              | Kellele                                                                            | Ingrid Pet                                                     | erson                                           |                 |                  |                                    |       |
| Teema<br>Tekst | Parii<br>Toim<br>Palu<br>Saar<br><br>Mina<br>vasti<br>Fran<br> | si koosolek<br>nub nädalav<br>n andke or<br>a<br>a tulen Eurc<br>u saata?<br>coise | Aprill 2001<br>vahetusel 27<br>na reisiplaani<br>Ilinesiga 27. | -30 aprill.<br>dest teada.<br>aprillil 09.30 įr | a lahkun 30. ap | orillil 17.30. H | ∑as Sa saaksid mulle kellegi jaama | ×     |

Kui Maili täiendatakse ja salvestatakse, ilmub see taas lugemata Mailina (Ümbriku ikooniga) kõigi saajate Postkastidesse. Kui Mail asub Konverentsis, ilmub see lugemata Mailina kõigile teistele kasutajatele.

Maili täiendamisel on soovitatav alati lisada kuupäev ja Maili täiendanud isiku initsiaalid. Kui seda ei tehta, on võimalik vaadata Maili Ajalugu. Märgi Mail sirvimisaknas või ava see ja vali Spetsiaal-menüüst 'Ajalugu'. Selles aruandes näed, kes ja millal on Maili lugenud ja täiendanud.

| 📕 Maili ajalugu               |                    |           |                          | _ 0          | × |
|-------------------------------|--------------------|-----------|--------------------------|--------------|---|
| Maili ajalugu<br>Uus ettev>te |                    | Han.<br>_ | sa, prinditud: 17.0<br>- | 9.2002 17:15 |   |
| Kasutaja                      |                    | Hetkeseis | Kuupäev                  | Aeg          |   |
| 3                             | Saara Kask         | Koostatud | 16.03.2001               | 13:19:10     |   |
| 1                             | Francoise French   | Loetud    | 20.03.2001               | 13:20:10     |   |
| 1                             | Francoise French   | Muudetud  | 20.03.2001               | 13:20:22     |   |
| 2                             | Ingrid Peterson    | Loetud    | 21.03.2001               | 13:21:07     |   |
| 2                             | Ingrid Peterson    | Muudetud  | 21.03.2001               | 13:21:27     |   |
| 5                             | Kristiina Hallberg | Loetud    | 21.03.2001               | 13:22:03     |   |
| 5                             | Kristiina Hallberg | Muudetud  | 21.03.2001               | 13:22:22     |   |
| 3                             | Saara Kask         | Loetud    | 22.03.2001               | 13:23:15     |   |
| 1                             | Francoise French   | Loetud    | 23.03.2001               | 13:41:15     | - |
| Otsi                          |                    |           |                          |              |   |

Ajaloo vaatamiseks peab Mail olema salvestatud.

# Maili märkimine kui 'lugemata'

Kui soovid loetud Maili juurde hiljem tagasi pöörduda, võid selle märkida kui 'lugemata' Maili, mis tähendab, et Mailile lisatakse taas Ümbriku ikoon. Selleks märgi Mail sirvimisaknas või ava see ja vali Spetsiaal-menüüst käsklus 'Märgi kui 'lugemata'.

Seda funktsiooni ei saa kasutada, kui oled viimane isik, kes Maili täiendas.

## Seotud failid

Mailile on võimalik lisada faile, märkusi ja teisi Hansa kaarte (sh teisi Maile) kasutades Kirjaklambri ikooni. Sellel ikoonil on kaks kuju—

₿

## Ŋ

Seotud failide kohta Hansas loe palun peatüki 'Töölaud' lõigust 'Kaartidega töötamine' juhendi 1. raamatus. Pea meeles, et Hansa serveri kataloogis peab leiduma kataloog nimega "Attach", kui soovid kasutada seotud faile. Gateway masinas peab samuti leiduma kataloog nimega "Tmp", kui saadad ja võtad vastu seotud failidega välist maili. Enne Mailile failide lisamist peab see olema vähemalt korra salvestatud.

Seotud failidega Mail on Postkasti või Konverentsi sirvimisaknas tähistatud spetsiaalse ikooniga-

| <b>beis</b> | Teema                              | Aadress                | <u>Kuupäev</u> | Aeg      |   |
|-------------|------------------------------------|------------------------|----------------|----------|---|
|             | Palun helista Herbertile AAOTC     | Kristiina Hallberg     | 17.09.2002     | 17:15:08 | ŀ |
| l)          | Pariisi koosoleku esialgne kava    | To: Kristiina Hallberg | 27.03.2001     | 13:48:04 |   |
|             | 27. aprill                         | Saara Kask             | 26.03.2001     | 13:46:08 |   |
| -           | American Dream Inc                 | Ingrid Peterson        | 26.03.2001     | 13:43:04 |   |
| 2           | Kuidas                             | To: Paul Põiklik       | 26.03.2001     | 13:16:09 |   |
|             | Esmaspäeval vaba päev              | To: Siseuudised        | 23.03.2001     | 13:40:20 |   |
|             | Kas keegi tellis JH3 kõlareid?     | Kristiina Hallberg     | 22.03.2001     | 13:35:13 |   |
|             | New World Import/Export            | Ingrid Peterson        | 21.03.2001     | 13:33:58 |   |
|             | Pariisi koosolek Aprill 2001       | Saara Kask             | 21.03.2001     | 13:22:22 |   |
|             | Uus töötaja Stokholmis             | To: Siseuudised        | 20.03.2001     | 13:31:57 |   |
|             | Koosolek Oslo Tradingu kohta       | To: Paul Põiklik       | 20.03.2001     | 13:30:14 |   |
|             | Oslo Trading                       | Kristiina Hallberg     | 20.03.2001     | 13:28:43 |   |
|             | Ära Du Pontile müü                 | Ingrid Peterson        | 19.03.2001     | 13:26:20 |   |
|             | Järgmise nädala telefonimüük       | To: Kristiina Hallberg | 15.03.2001     | 13:13:13 |   |
|             | Järgmisel nädalal kohtumine Giacom | elli S Ingrid Peterson | 14.03.2001     | 21:33:16 |   |

### Maili välja trükkimine

Maili välja trükkimiseks ava see ja osuta Printeri ikoonile või vali Failmenüüst käsklus 'Prindi'.

Kasutatav dokumendimall määratakse järgmiselt—

1. Kujunda Mailile mall Üldise mooduli Dokumendimallide registris ja anna sellele nimeks nt 'MAIL'. Määra dokumenditüüp 'Mail' Spetsiaalmenüü valikus 'Info'. Hansaga on kaasas näidisdokumendimall, mida saad muuta oma vajadustele vastavalt.

Väljade lisamiseks mallile osuta valikule [Väli] ja vea dokumendile kast kohta, kus soovid antud välja näha. Hiljem on vajadusel võimalik välja liigutada või selle suurust muuta. Avaneb aken 'Väli'. Kui tegemist on Maili teksti või aadressi väljaga, pead kindlasti määrama Reavahe, kuna neil väljadel on tavaliselt enam kui üks rida teksti. Kui Reavaheks on '0' (sisestub vaikimisi), trükitakse kõik tekstiread üksteise peale. Kui valitud Stiiliks on nt Times fondisuurusega 10, peaks ka reavahe olema vähemalt 10.

| Välja nimi     | Tekst        |                     |
|----------------|--------------|---------------------|
| /älja argument | 40           |                     |
| Vasak          | 79           | _ Joonda            |
| Ülemine        | 97           | Vasakule            |
| Parem          | 577          | O Paremale          |
| Alumine        | 296          | O Keskele           |
| Stiil          | 0002         | Üle rea lõpu ulatuv |
| Reavahe        | 10           | Ára lőika           |
| ESC koodid     |              | O Loika mana        |
| Formaat        | 0            | Uleulatuvad sõnad   |
| Jäta trükkima  | ta           | Loika maha          |
| Esilehele      | le lehtedele | O Eelnevale reale.  |
|                | lehele       |                     |

Dokumendimallide registri kohta loe palun lähemalt Üldise mooduli peatükist juhendi 1. raamatus.

- 2. Vali Fail-menüüst 'Dokumendid'. Avanenud aknas märgi rida 'Mail'.
- 3. Vali Spetsiaal-menüüst käsklus 'Kirjelda dokument.

- 4. Avanenud aknas sisesta esimesele reale Dok. malli väljale Maili dokumendimalli kood "MAIL" (Kasuta Ctrl-Enter klahvikombinatsiooni).
- 5. Osuta [OK] seadistuste salvestamiseks. Nüüd trükitakse Mailid alati siin määratud dokumendimallile.

## Maili salvestamine

Maili teksti on võimalik salvestada tekstifailina. Selleks ava Mail ja vali Spetsiaal-menüüst käsklus 'Salvesta tekst failiks'. Avaneb tavaline 'Save As' aken, kus saad anda failile nime ja määrata koha, kuhu see kõvakettal salvestatakse. Failinimeks saab Maili Teema (operatsioonisüsteemi jaoks erilised tähemärgid eemaldatakse failinimest). Kui Teema on liiga pikk, poolitatakse see ning Hansa annab sellest signaaliga märku. Maili teema sisestub ka tekstifaili esimesele reale.

Maili salvestamine tekstifailina on mõttekas, kui-

- 1. soovid säilitada Maili kauem, kui on sellele määratud Eluiga.
- soovid Maili off-line'is täiendada. Sel juhul ava tekstifail mõnes tekstitöötlusprogrammis ja tee vajalikud täiendused. Seejärel kopeeri tekst (ilma esimese reata, mis on Maili Teema). Ava vastav Mail Hansas, aseta kursor Teksti väljale, vali Edit-menüüst käsklus 'Aktiviseeri kõik' (Ctrl-A või \u00c8-A) ja aseta kopeeritud tekst.

# Maili kustutamine

Maili kustutamiseks märgi see Postkasti sirvimisaknas ja vali Kaart-menüüst käsklus 'Kustuta'. Võid märkida ka mitu Maili (hoides Shift-klahvi all) ning kustutada need kõik korraga. Konverentsidest ei saa Maile sel viisil kustutada.

Kui kustutad saadetud Maili, kustutatakse see ainult Sinu Postkastist. Saajate Postkastidesse ning Konverentsidesse jääb see alles isegi kui see on lugemata. Kui soovid kustutada Maili kõigist Postkastidest ja Konverentsidest, eemalda enne kustutamist 'Saadetud' linnuke.

Maili kustutamist ei saa tühistada.

# Kohalikud Postkastid

Kohalikud Postkastid võimaldavad Sul lugeda ja muuta Maile *off-line*'is (st kui Sa ei ole serveriga ühenduses). Saad serverisse sisse logida ja oma Postkasti sisu oma kohalikku Ettevõttesse laadida. Seejärel võid ühenduse serveriga katkestada ning lugeda ja muuta oma Maile millal soovid. Päeva lõpus võid taas serveriga ühendust võtta ning muudetud Mailid üles laadida (ja uued lugemata või muudetud Mailid maha laadida).

# Kohaliku Postkasti seadistamine

#### Server

Serveri seadistamisel Kohaliku Postkasti kasutamiseks toimi järgnevalt-

- Kui server töötab, kontrolli, et kõik kasutajad oleksid süsteemist väljunud ning vali Fail-menüüst käsklus 'Lõpeta, välju serverrezhiimist'.
- Sisesta Isikud, kes hakkavad Kohaliku Postkasti võimalust kasutama ja loo neile Postkastid. Isikute registrit on lähemalt kirjeldatud Üldise mooduli peatükis juhendi 1. raamatus ning Postkaste lõigus 'Hansa mailisüsteemi seadistamine' käesolevas peatükis eespool.
- 3. Tee Hansale restart, et muudatused jõustuksid. Vali Server-moodul.

#### Kliendid

Kui kasutad Kohaliku Postkasti süsteemi, peab igas klientprogrammis olema seadistatud kaks Ettevõtet—

- Kohalikku Ettevõtet kasutatakse Mailide lugemiseks ja muutmiseks offline'is.
- Klientettevõte võimaldab kasutajal serveriga ühendust võtta.

Seadista järgmiselt kõik klientarvutid, kus hakatakse Kohaliku Postkasti süsteemi kasutama. Juhendis on eeldatud, et paigaldad Hansa igasse arvutisse esmakordselt. Kui Sul on Hansa juba kasutusel, loe palun enne Kohaliku Postkasti kasutuselevõtmist käesoleva lõigu lõppu.

1. Installeeri Hansa klientarvutisse. Jälgi, et Hansa kataloogis leiduksid failid "DBDef.txt" ja "Default.txt", kuid ei oleks andmebaasifaili "1Contact.HDB" ning käivita programm.

2. Avaneb aken 'Ettevõtted: Vaata'. Sisesta üks Ettevõte-

|    | Kood | Nimi             | Lühikood | TCP/IP Port |
|----|------|------------------|----------|-------------|
| 1  | K    | Kohalik Ettevõte | Kohalik  |             |
| 2  |      |                  |          |             |
| 3  |      |                  |          |             |
| 4  |      |                  |          |             |
| 5  |      |                  |          |             |
| 6  |      |                  |          |             |
| 7  |      |                  |          |             |
| 8  |      |                  |          |             |
| 9  |      |                  |          |             |
| 10 |      |                  |          | -           |

Seda Ettevõtet hakatakse kasutama Mailide lugemiseks ja täiendamiseks *off-line*'is ("Kohalik Ettevõte"). Kuna seda Ettevõtet ei kasutata serveriga ühenduse võtmiseks, jäävad TCP/IP ja Pordi väljad tühjaks. Osuta [OK] salvestamiseks ja sisene uude Ettevõttesse.

- 3. Sule aken 'Imporditavad failid'. Ära impordi veel midagi.
- 4. Mine Üldisesse moodulisse ja ava kaust [Seadistused] Põhiaknas. Vali 'Süsteemi kasutamine'.

| 📰 Si | üsteemi kasut | amine: Va | aata          |        |       |          |        |   | . 🗆 × |
|------|---------------|-----------|---------------|--------|-------|----------|--------|---|-------|
|      | Kasutajaid    | 1         |               | Limite | eritu | d kasu   | tajaid |   |       |
|      | Postkaste     | 1         | Konverentse   | 0      |       | Ettev    | õtteid | 2 |       |
| ĸ    | ontrollkood1  | AEAA-AH   | 9-AJU-EAAAAEA | ۸-A    |       |          |        |   |       |
|      |               |           |               |        | 1     | 2        | 3      | 4 | 5     |
| 1    | r Põhimoodul  | id        |               |        |       |          |        |   | _     |
|      | ✓ Finants     |           |               |        | Ladu  |          |        |   |       |
|      | 🗹 Kassa       |           |               |        | Müü   | gitellim | used   |   |       |
|      |               | d         |               |        | Ostu  | tellimu  | sed    |   |       |
|      | Müügi- ja     | a ostures | kontrod       |        | Põhi  | varad    |        |   |       |
| 2    | _ Spetsiaalmo | odulid —  |               |        |       |          |        |   |       |
|      | 🗆 Projektia   | arvestus  |               |        | Kons  | olidee   | rimine |   |       |
|      | Ressursi      | planeerin | nine          |        | Kom   | plektee  | erimin | e |       |
|      | Restorar      | า         |               |        | Serv  | er       |        |   |       |
|      |               |           |               |        |       |          |        |   | _     |
|      |               |           |               |        |       |          |        |   |       |
|      |               |           |               |        |       |          |        |   |       |
|      |               |           |               |        |       |          |        |   |       |

Kasutajate arvuks määra '1'. Postkastide arvuks peab olema kasutajate arv, kes antud arvutiga töötavad. Kui nt hommikul kasutab arvutit üks ja õhtul teine inimene, määra Postkastide arvuks '2'. Ettevõtete arvuks

määra '2'. Märgi muud valikud, mida kasutad. Osuta [OK] seadistuste salvestamiseks.

 Ava Isikute register osutades kaustale [Isikud] Põhiaknas või valides 'Isikud' Registrid-menüüst. Sisesta Isikute registrisse kõik töötajad, kes antud arvutit kasutavad. Meie näites on selliseid Isikuid kaks. Anna igale kasutajale salasõna.

Nagu eespool mainitud, peavad need Isikud olema registreeritud (samade initsiaalidega) ka serveri Isikute registris ning neil peavad olema serveris ka Postkastid.

- 6. Mine Tehnika moodulisse ja ava kaust [Seadistused] Põhiaknas. Vali 'Postkastid' ja loo igale kasutajale Postkast. Meie näites on vaja kahte Postkasti.
- Mine tagasi Üldisesse moodulisse ja ava kaust [Ettevõtted] Põhiaknas (või vali 'Ettevõtted' Registrid-menüüst). Sisesta teine Ettevõte. Sisesta serveri IP aadress ja serveri Port. Ettevõtte kood peab olema nii serverarvutis kui klientarvutis sama.

| Kood | l Nimi           | Lühikood | TCP/IP       | Port |
|------|------------------|----------|--------------|------|
| 1 K  | Kohalik Ettevőte | Kohalik  |              |      |
| 2 1  | Klient           | Klient   | 192.20.20.18 | 1200 |
| 3    |                  |          |              |      |
| 4    |                  |          |              |      |
| 5    |                  |          |              |      |
| 6    |                  |          |              |      |
| 7    |                  |          |              |      |
| 8    |                  |          |              |      |
| 9    |                  |          |              |      |
| 10   |                  |          |              | -    |

Osuta [OK] muudatuste salvestamiseks. Hansa sulgub automaatselt turvalisuse põhjustel. Klientarvuti on nüüd Kohaliku Postkasti süsteemi kasutamiseks valmis: seadista samuti ka teised klientarvutid. Küsi igale klientprogrammile andmebaasivõti.

Kui Sul on Hansa juba kasutusel, seadista klientarvutid nagu eespool kirjeldatud, kuid järgmiste erinevustega—

i. Klientarvutis on juba üks Ettevõte. See on "Klientettevõte". Hansa käivitamisel näed seda aknas 'Vali ettevõte'—

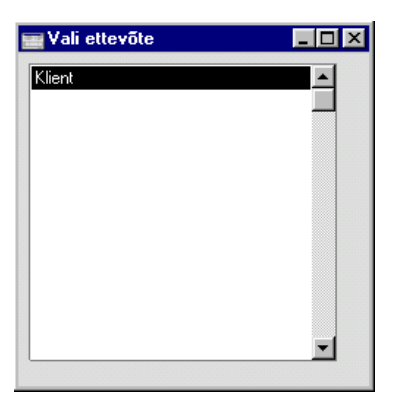

Kui ekraanil avaneb sisenemisaken, osuta [Jäta]. Nüüd on ekraanil aken 'Vali ettevõte'.

ii. Vali Spetsiaal-menüüst käsklus 'Ava ettevõtete register'. Avaneb aken 'Ettevõtted: Vaata'—

|    | Kood | Nimi   | Lühikood | Need sisesta ain<br>TCP/IP | ult klientprogram<br>Port |
|----|------|--------|----------|----------------------------|---------------------------|
| 1  | 1    | Klient | Klient   | 192.20.20.18               | 1200 🔺                    |
| 2  |      |        |          |                            |                           |
| 3  |      |        |          |                            |                           |
| 4  |      |        |          |                            |                           |
| 5  |      |        |          |                            |                           |
| 6  |      |        |          |                            |                           |
| 7  |      |        |          |                            |                           |
| 8  |      |        |          |                            |                           |
| 9  |      |        |          |                            |                           |
| 10 |      |        |          |                            | -                         |

#### iii. Sisesta teisele reale kohalik Ettevõte-

|    | Kood | Nimi             | Lühikood | Need sisesta ain<br>TCP/IP | ult klientprogram<br>Port |
|----|------|------------------|----------|----------------------------|---------------------------|
| 1  | 1    | Klient           | Klient   | 192.20.20.18               | 1200 🔺                    |
| 2  | К    | Kohalik Ettevőte | Kohalik  |                            |                           |
| 3  |      |                  |          |                            |                           |
| 4  |      |                  |          |                            |                           |
| 5  |      |                  |          |                            |                           |
| 6  |      |                  |          |                            |                           |
| 7  |      |                  |          |                            |                           |
| 8  |      |                  |          |                            |                           |
| 9  |      |                  |          |                            |                           |
| 10 |      |                  |          |                            | -                         |

- iv. Osuta [OK]. Hansa sulgub automaatselt turvalisuse põhjustel. Tee Hansale restart ja sisene kohalikku Ettevõttesse. Toimi nagu kirjeldatud punktides 5, 6 ja 7 eespool. Klientarvuti on nüüd Kohaliku Postkasti süsteemi kasutamiseks valmis: seadista samuti ka teised klientarvutid. Küsi igale klientprogrammile andmebaasivõti.
- v. Mõnede installatsioonide puhul ei salvestata akent 'Ettevõtted: Muuda', kui osutad [OK] punktis iv, kuna lubatud Ettevõtete arv on ületatud. Sellisel juhul sule programm, eemalda Hansa klientkataloogist andmebaasifail "1Contact.HDB" ja loo uus klientandmebaas nagu kirjeldatud punktis 1 eespool. Ainus informatsioon, mis kaduma läheb, on akende spetsiaalne asetus, kui seda kasutad.

# Kohalike Postkastide kasutamine

Kui kasutad Kohaliku Postkasti võimalust, on Sul kaks Postkasti-

- Sinu tavaline Postkast, mida kasutatakse nagu kirjeldatud käesolevas peatükis eespool. Seda saad kasutada ainult serveriga ühenduses olles, kuna see asub serveris. Kui muudad selles Postkastis mõnd Maili, ilmub see lugemata Mailina saaja Postkasti.
- Sinu Kohalik Postkast, mis asub Sinu klientandmebaasis. Selle Postkasti kasutamiseks ei pea Sa serveriga ühenduses olema.

Käesolevas lõigus kirjeldame Maili lugemist ja muutmist off-line'is.

- 1. Päeva alustades käivita Hansa ja sisene klientettevõttesse. Nüüd oled serveriga ühenduses.
- 2. Ava oma Postkast osutades ikoonile [Postkast] Põhiaknas.

Olulisematele Mailidele saad kohe vastata, vähemolulised saad kanda oma Kohalikku Postkasti. Selleks mine moodulisse 'Kohalik postkast' ning vali Registrid-menüüst 'Kohalik postkast' või osuta ikoonile [Kohalik postkast] Põhiaknas: avaneb aken 'Kohalik postkast: Sirvi'. Selles aknas näed oma Kohaliku Postkasti sisu. Kui avad oma Kohaliku Postkasti esmakordselt, on see aken tühi.

- Vali Spetsiaal-menüüst käsklus 'Sünkroniseeri'. Nüüd kantakse Sinu Postkasti sisu Sinu Kohalikku Postkasti. 'Pliiatsi' ja 'Ümbriku' ikoonid säilivad nii nagu need Sinu tavalises Postkastis on.
- 4. Sule Hansa.

- 5. Päeva jooksul Hansaga töötades sisene kohalikku Ettevõttesse. Mine Kohaliku postkasti moodulisse ja osuta ikoonile [Kohalik postkast] Põhiaknas: avaneb aken 'Kohalik postkast: Sirvi', milles näed Maile, mille punktis 3 oma tavalisest Postkastist siia kandsid.
- 6. Loe ja muuda Maile nagu tavaliselt, nagu kirjeldatud käesoleva peatüki lõigus 'Maili saatmine ja vastuvõtmine'. Mailide muutmisel on üks piirang: muudatusi saad sisestada ainult olemasoleva teksti lõppu.
- 7. Päeva lõpul kontorisse tagasi pöörduses käivita taas Hansa ja sisene klientettevõttesse. Mine Kohaliku postkasti moodulisse, osuta ikoonile [Kohalik postkast] ja vali Spetsiaal-menüüst käsklus 'Sünkroniseeri'. Kõik muudetud Mailid kantakse Sinu Kohalikust Postkastist Sinu tavalisse Postkasti ning samuti tavalisest Postkastist Kohalikku Postkasti. Kui muutsid päeva jooksul mõnd Maili oma Kohalikus Postkastis samal ajal kui seda muutis nt saaja Sinu tavalises Postkastis, kantakse üle kõik muudatused.

# Foorum

Foorumis saavad kasutajad teiste kasutajatega vestelda. Selleks peab mõlemal kasutajal olema Postkast. Vestlusi ei salvestata andmebaasi. Foorumis osalejate arv ei ole piiratud ning sama kasutaja saab samaaegselt osaleda mitmes Foorumis. Foorumid ei ole nähtavad teistele kasutajatele, kes vestluses ei osale ega ka süsteemiadministraatorile.

Vestluse alustamiseks toimi järgmiselt-

- Vali Fail-menüüst 'Põhiaken' või kasuta klahvikombinatsiooni Ctrl-M (Windows) või \mathbf{H}-M (Macintosh).
- Et näha, kes hetkel Hansas on, osuta ikoonile [Foorum] või vali 'Foorum' Spetsiaal-menüüst. Võid kasutada ka klahvikombinatsiooni Ctrl-Shift-W või #-Shift-W. Avaneb aruanne 'Aktiivsed kasutajad', kus näed aktiivsete kasutajate nimesid, igaühe viimase toimingu kellaaega ning IP aadressi.

| 📓 Aktiivsed kasutajad                  |   |          |                                           |
|----------------------------------------|---|----------|-------------------------------------------|
| Aktiivsed kasutajad<br>Paul & Pojad AS |   |          | Hansa, prinditud: 20/4/2001 09:53         |
| Francoise French                       |   | 09:53:56 | FF+@192.168.0.11(11)6                     |
| Ingrid Peterson                        |   | 09:52:42 | IP @192.168.0.11(10)5                     |
| Kristiina Hallberg                     |   | 09:51:59 | KH @192.168.0.11(9)4                      |
| Paul Põiklik                           |   | 09:52:48 | PP @192.168.0.11(8)3                      |
| Saara Kask                             |   | 09:52:06 | SAARA @192.168.0.11(7)2<br>Web Client(1)0 |
| Used sockets                           |   |          |                                           |
| s_winsrvskt                            | 0 | 0        |                                           |
| s_winsrvskt                            | 1 | 0        |                                           |
| s_server2client                        | 2 | 7        |                                           |
| s_server2client                        | 3 | 8        |                                           |
| s_server2chient                        | 4 | 9        |                                           |
| s_server2client                        | 5 | 10       |                                           |
| Otsi                                   |   |          |                                           |

3. Kellegagi vestluse alustamiseks tee soovitud nimel aruandes topeltklõps. Avaneb aken 'Foorum'.

| 📕 Foorum                                                                                                    |                                                                                                    | _ 🗆 🗙 |
|----------------------------------------------------------------------------------------------------|----------------------------------------------------------------------------------------------------|-------|
| 🕿 <b>!?</b> 🛱 🗅 🖌                                                                                                    | 2                                                                                                    |       |
| Ingrid Peterson<br>Ingrid Peterson<br>Ingrid Peterson<br>Kristiina Hallberg<br>Ingrid Peterson<br>Ingrid Peterson<br>Kristiina Hallberg<br>Kristiina Hallberg<br>Ingrid Peterson<br>Kristiina Hallberg<br>Kristiina Hallberg<br>Kristiina Hallberg<br>Kristiina Hallberg<br>Ingrid Peterson | Chat opened<br>*** Kristiina Hallberg invited ***<br>Tere Kristiinal Kuidas läheb?<br>Hästi, tänan küsimast!<br>Tahtsin sellest 27. aprilli koosolekust rääkida.<br>Kas mingi kava on ka juba kokku pandud?<br>Jah, mul on see olemas. Saadan Sulle mailiga.<br>Mõtlesin, et peale koosolekut võiksime kõik koos õhtust sööma minna.<br>Mõtlesin, et peale koosolekut võiksime kõik koos õhtust sööma minna.<br>Misa Sa arvad?<br>See oleks tore! Siis saaks ka veidi vabamas õhkkonnas neid küsimusi arutada.<br>Panen siis meile lauad kinni. Siin lähedal on üks väga armas väike restoran!<br>Vaata kava läbi ja tee julgelt ettepanekuid.<br>Praegu saab veel kõike muuta.<br>Olgu! Vaatan selle üle ja võtan Sinuga ühendust! |       |
| Sisesta tekst                                                                                                    | Kohtumiseni!                                                                                                    |       |

- 4. Sisesta oma sõnum väljale 'Sisesta tekst' ja vajuta Enterit. Sinu sõnum ilmub Foorumi aknasse ning on nähtav kõigile osalejatele.
- 5. Foorumist lahkumiseks sule Foorumi aken sulgemisruudust. Teistele osalejatele saadetakse teade Sinu lahkumisest.

# Spetsiaal-menüü

| Spetsiaal      | <u>A</u> ken <u>?</u> |  |  |  |  |
|----------------|-----------------------|--|--|--|--|
| <u>K</u> utsu  |                       |  |  |  |  |
| <u>K</u> es or | n foorumis?           |  |  |  |  |
| <u>A</u> nna i | <u>A</u> nna märku    |  |  |  |  |
| <u>S</u> alves | sta failiks           |  |  |  |  |
| <u>O</u> tsi   |                       |  |  |  |  |

Nuppudele Foorumi akna ülaservas leiad vasted Spetsiaal-menüüst.

#### Kutsu

Selle funktsiooniga näed nimekirja hetkel aktiivsetest kasutajatest. Kellegi kutsumiseks Foorumisse tee soovitud nimel topeltklõps.

#### Kes on foorumis?

Selle funktsiooniga esitatakse hetkel Foorumis osalejate nimekiri. Selle aruande saad välja trükkida osutades Printeri ikoonile.

**†**?

2

# Anna märku

-ë1

Selle funktsiooniga saad helisignaaliga teistele Foorumis osalejatele märku anda.

# Tutvustused

Iga Hansa kasutaja, kellel on oma Postkast, saab sisestada enda kohta pildiga Tutvustuse. Tutvustus on nähtav kõigile kasutajatele. Tutvustused saab luua ka Konverentsidele nt Konverentsi funktsioonide kohta.

Süsteemiadministraator saab Tutvustusi vaadata ja muuta Tehnika mooduli seadistuses 'Tutvustused'.

# **Tutvustuse sisestamine**

Oma Tutvustuse sisestamiseks vali Põhiakna Spetsiaal-menüüst funktsioon 'Tutvustus'. Avaneb järgmine aken----

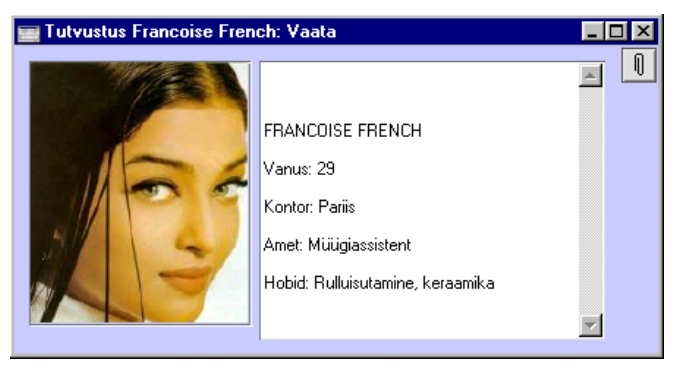

Kirjuta tutvustus parempoolsele väljale ning aseta pilt vasakpoolsele väljale. Osuta [OK] tutvustuse salvestamiseks ja sule aken.

Oma Tutvustust saad alati samamoodi muuta.

## **Tutvustuste lugemine**

Kellegi Tutvustuse lugemiseks ava Mail, kus see Isik on saatjaks või saajaks või loo uus Mail ning sisesta selle Isiku nimi saaja väljale. Vii kursor Isiku nimele ja vali Spetsiaal-menüüst 'Tutvustus'. Avaneb Isiku Tutvustus. Kui oled selle läbi lugenud, sule aken sulgemisruudust.

# Hooldused

Hooldusfunktsioonid on enamasti mõeldud mingite andmete uuendamiseks ning tavaliselt haaratakse mingi registri kõik või paljud kaardid. Hansa Mailiga seotud hooldusfunktsioonid asuvad Tehnika moodulis. Mine Tehnika moodulisse ja vali Fail-menüüst 'Hooldused'. Tee soovitud valikul hiirega topeltklõps. Avaneb aken, milles saad määrata, kuidas antud funktsioon toimima peab. Osuta [OK] funktsiooni käivitamiseks.

# Puhasta maili registrid

Seda funktsiooni kasutatakse vanade Mailide kustutamiseks, et vabastada kõvakettaruumi.

| Maks. mailide arv          |  |
|----------------------------|--|
|                            |  |
| Maks. mailide iga          |  |
| laks. lugemata mailide iga |  |
|                            |  |

Postkast

Postkastid ja Konverentsid

Kui soovid kustutada Maile vaid teatud Postkastist või Konverentsist, sisesta selle nimi siia. Kui see väli on tühi, kustutatakse vanad Mailid kõigist Postkastidest ja Konverentsidest.

Maks. mailide arv Määra siin maksimaalne Mailide arv, mis Postkastidesse ja Konverentsidesse jääb. Kui mõnes Postkastis või Konverentsis on rohkem Maile, kustutatakse kõige vanemad Mailid. Maile, mille Elueaks on määratud 'Ära kustuta', ei kustutata. Esimesena kustutatakse Mailid Elueaga 'Kustuta järgmisel päeval'.

**Ctrl-Enter** 

Siin pead Mailide arvu määrama ainult juhul, kui soovid säilitada Postkastides ja Konverentsides suurema hulga Maile kui määratud Tehnika mooduli Maili seadistustes või üksikutel Postkastidel ja Konverentsidel või kui seal ei ole Mailide arvu määratud.

#### Mailide maksimaalne eluiga

Määra siin Mailide maksimaalne eluiga päevades, mis peavad Postkastides ja Konverentsides säilima. Kõik vanemad Mailid kustutatakse v.a Mailid Elueaga 'Ära kustuta'. Maili eluiga arvestatakse kuupäevast, mil Maili viimati muudeti, mitte selle koostamise kuupäevast. Kustutada võidakse ka Maile, mis ei ole veel nii vanad, kui maksimaalne Mailide arv on ületatud.

Siin pead Mailide Eluea määrama ainult juhul, kui see on erinev Tehnika mooduli Maili seadistustes või üksikutel Postkastidel ja Konverentsidel tehtud määratlustest või kui seal ei ole Mailide Eluiga määratud.

Loetud Mailide maksimaalne eluiga kehtib nii Postkastidele kui Konverentsidele, Lugemata Mailide maksimaalne eluiga kehtib ainult Postkastidele.

Osuta [OK] hooldusfunktsiooni käivitamiseks. Aega kulub erinevalt sõltuvalt Postkastide ja Konverentside ning kustutatavate Mailide hulgast. Kui protsess on lõppenud, näed ekraanil taas hooldusfunktsioonide nimekirja. Sule see sulgemisruudust.

#### Automaatne mailide kustutamine

Vanade Mailide regulaarseks automaatseks kustutamiseks ava Tehnika mooduli Ajastatud tegevuste seadistus—

| Ajastatud tegevused: Muuda                                        | _ 🗆 |
|-------------------------------------------------------------------|-----|
| Automaatne tekstikoopia<br>Kellaaeg 23:12                         |     |
| HAL toiming<br>Tekstikoopia                                       |     |
| Tekstikoopia kataloog                                             |     |
| ⊻ Maili kustutamine<br>Automaatne andmebaasi sulgemine ja avamine |     |
| Sulgemise kellaaeg 23:00                                          |     |
| Avamise kellaaeg 04:00                                            |     |
| Sekundeid 'Sirvi' akna uuendamiseks 0                             |     |
| Taustatoimingud                                                   |     |
| HAL toiming                                                       |     |
| Sekundeid toimingu käivitamiste vahel 0                           |     |

58

Määra kellaaeg (kasutades 24 tunni süsteemi) ja märgi valik 'Maili kustutamine'. Funktsioon 'Puhasta maili registrid' käivitub automaatselt iga päev siin määratud ajal, kui server töötab. Kui kasutad seda funktsiooni, pead Maili seadistustes määrama Maksimaalse mailide arvu ja/või Maili eluea, kui seda ei ole määratud üksikutele Postkastidele ja Konverentsidele. Muidu Maile ei kustutata.

#### "Tmp" kataloogi tühjendamine

Väline Gateway kasutab kataloogi nimega "Tmp" POP3 serverist maha laaditud Mailidele lisatud failide säilitamiseks, kuni need suunatakse "Attach" kataloogi ning samuti SMTP serverisse üles laaditavatele Mailidele lisatud failide säilitamiseks.

Kui lisatud fail on saadetud "Attach" kataloogi või laaditud SMTP serverisse, ei kustutata seda "Tmp" kataloogist. Seda kataloogi tuleb vajadusel käsitsi tühjendada.

## Taasta kustutatud mail

Selle funktsiooniga saad taastada kogemata kustutatud Maile. Taastada ei saa Maile, mis on kustutatud kõigist Postkastidest ja Konverentsidest.

| 🛛 Määra kustutatud mailide taastamine 📃 🗖 🗙                                             |
|-----------------------------------------------------------------------------------------|
| Postkast                                                                                |
| See hooldus ei taasta neid maile, mille on kõik osapooled kustutanud                    |
| Kui hooldus on tehtud, tee tekstikoopia-ettevõte<br>ja impordi andmed uude ettevõttesse |

Peale selle funktsiooni kasutamist, tee andmebaasist tekstikoopia ja impordi see uude tühja andmebaasi.

# Aruanded

Hansa mailifunktsioonidega seotud aruanded asuvad Üldises ja Tehnika moodulis. Mine ühte neist moodulitest ja vali 'Aruanded' Fail-menüüst või ava kaust [Aruanded] Põhiaknas. Märgi soovitud aruanne nimekirjas. Kasutades Spetsiaal-menüüd, määra, kuhu aruanne saadetakse (vaikimisi esitatakse aruanne ekraanil). Võid aruande kõigepealt ekraanile tellida ja selle seejärel välja trükkida osutades Printeri ikoonile. Kui oled valinud, kuhu aruanne saadetakse, osuta [OK]. Avaneb aken, kus saad määrata, milline informatsioon aruandesse kaasatakse. Osuta veelkord [OK] aruande väljastamiseks.

Tihti on võimalik välja trükkida dokumentide vahemik. Selleks sisesta vahemiku esimene ja viimane number ning eralda need kooloniga. Näiteks Mailide 001 kuni 010 puhul sisestad vastavale väljale '001:010'. Sõltuvalt väljast võib nummerdamine toimuda alfabeetiliselt või numbriliselt. Alfabeetilisse vahemikku 1:2 haaratakse ka numbrid 100, 10109, jne.

# E-maili aliased

Selles Tehnika mooduli aruandes esitatakse nimekiri iga kasutaja E-maili aliastest. Nimekirjas esitatakse kasutajad, kellel ei ole Postkasti ning kasutajad, kellel on Postkast, kuid ei ole E-maili aliasi.

**Ctrl-Enter** 

Vahemik

| Kasutaja   |  |
|------------|--|
| Konverents |  |
|            |  |

Isikute register, Üldine moodul

Kasutaja

Alfabeetiline

Sisesta Isiku initsiaalid, kelle kohta aruannet soovid. Kui sisestad kahed kooloniga eraldatud initsiaalid, kaasatakse aruandesse kõik antud tähestikulisse vahemikku langevad Isikud. Kui soovid aruannet kõigi kasutajate kohta, jäta see väli täitmata.

| Konverents | Ctrl-Enter                                                                                                    | Postkastid ja Konverentsid                                                                                                    |
|------------|----------------------------------------------------------------------------------------------------|----------------------------------------------------------------------------------------------------|
|            | Vahemik                                                                                                    | Alfabeetiline                                                                                                    |
|            | Sisesta Postkasti<br>aruannet soovid. 1<br>nime või algustäh<br>tähestikulisse va<br>Konverentsid. Ku<br>Konverentside koh | või Konverentsi nimi, mille kohta<br>Kui sisestad kaks kooloniga eraldatud<br>hte, kaasatakse aruandesse kõik antud<br>ahemikku langevad Postkastid ja<br>i soovid aruannet kõigi Postkastide ja<br>hta, jäta see väli täitmata. |

# Maili ajalugu

Selle Üldise mooduli aruande saad tellida ka Maili Spetsiaal-menüüst. Aruandes näed, kes on Maili koostanud, lugenud või muutnud ja millal.

| Määra maili ajal | > |  |
|------------------|---|--|
| Seerianumber     |   |  |
|                  |   |  |
|                  |   |  |
|                  |   |  |

Seerianumber

Sisesta Maili Seerianumber, mille ajalugu soovid näha. Kui see väli on täitmata, esitatakse tühi aruanne.

# Hansa Kontaktihaldus (Tegevused, Tööülesanded ja Kalender)

# Kontaktihalduse moodul (Tegevused, Tööülesanded ja Kalender)

Kontaktihalduse moodul on lihtne ja mugav vahend kliendikontaktide jälgimiseks, masspostituse organiseerimiseks ning igasuguste tegevuste planeerimiseks. Selles moodulis saad kogu tööpäeva jooksul registreerida erinevaid ülesandeid ja sündmusi nagu nt müügikontaktid klientidega, teenindus- ja konsultatsioonikokkulepped jne. Iga Tegevus registreeritakse Hansa Tegevuste registris omaette kaardina. Registreeritud Tegevusi saad vaadata, muuta, parandada ja lisada kasutades Kalendrit või kausta [Tööülesanded]. Tegevuste registris saavad müügitöötajad oma kontakte planeerida ja jälgida, klienditeenindajad telefonikõnesid registreerida ja delegeerida jne. Nagu teisedki Hansa moodulid, on Kontaktihalduse moodul väga paindlik ning iga kasutaja vajadustele kohandatav.

Peatükk algab näitega, misjärel kirjeldame Tegevuste registrit – Hansa aja registreerimise ja kontaktihalduse süsteemi keskust. Et kasutajate Tegevused oleksid üksteisest eraldatud, ei ole võimalik Tegevuste registrisse otse siseneda mujal kui Üldises moodulis. Tegevuste registrisse pääseb Kalendri, isikliku Kalendri aruande ja Tööülesannete nimekirja kaudu, mida on kirjeldatud käesolevas peatükis edaspidi. Seejärel kirjeldame Kliendikirjade ja Prognoositud aja registreid ning peatüki lõpetavad Kontaktihalduse mooduli erinevad dokumendid ja aruanded.

# Näited

#### Kontaktihaldus

Järgnevalt illustreerime Kontaktihalduse moodulit näitega. Tegemist on ekspordifirmaga, kelle müügitöötajad suhtlevad kohalike ja välisfirmadega telefoni, faksi ja e-maili teel. Jälgime ühe müügitöötaja tööpäeva Kontaktihalduse mooduliga.

Hommikul avab töötaja oma Tööülesannete nimekirja järgmisteks päevadeks. Selleks avab ta kausta [Tööülesanded] Põhiaknas—

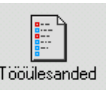

Tööülesannete nimekiri on nimekiri vajalikest Tegevustest, mis ta on Hansasse valitud perioodiks sisestanud. Selles nimekirjas ei näidata lõpetatud Tegevusi, millel on märge 'Tehtud'. Selles nimekirjas on Tegevused reastatud Alguskuupäeva ja -kellaaja järgi—

| Saara | - toou | lesanded                                  |                   |
|-------|--------|-------------------------------------------|-------------------|
|       | Isik   | SAARA Tüüp Klie                           | ent 1 2           |
| Tüüp  | o OK   | Kommentaar                                | Vastutaja Kuupäev |
| 1     |        | Helista uue DVD süsteemi asjus            | 05.09.2002        |
| 2     |        | Helista pakkumise asjus                   | 05.09.2002        |
| 3     |        | <ul> <li>Helista hindade kohta</li> </ul> | 05.09.2002        |
| 4     |        | Müügikohtumine                            | 05.09.2002        |
| 5     |        | Hambaarst                                 | 05.09.2002        |
| 6     |        | Lõuna Wildes                              | 05.09.2002        |
|       |        |                                           |                   |
|       |        |                                           | Tegevuste arv: 6  |

See nimekiri jääb töötaja arvutiekraanile avatuks kogu tööpäevaks.Topeltklõps Tegevuse Kommentaaril avab vastava Tegevuse kaardi. Nii näeb töötaja ülesande detaile. Kui ülesanne on täidetud, sisestab töötaja Tulemuse ja märgib linnukese ruutu 'Tehtud'.

|   | Tegevus: Vaa | ata                |            |            | _ 🗆 ×  |
|---|--------------|--------------------|------------|------------|--------|
|   | Tekst        | Helista hindade ko | hta        |            |        |
|   | Tüüp         | TEL                |            |            | Tehtud |
| _ |              |                    | 1 2        | 345        | 5 6 7  |
| 7 | Isikud       | SAARA              |            |            |        |
|   | Koopia       |                    |            |            |        |
|   | Järelvaataja |                    |            |            |        |
|   | Väga oluline | 🗌 🗌 Isiklik        |            |            |        |
| 1 | Algusaeg     | 11:11:10           | Alguskp.   | 05.09.2002 |        |
|   | Lõppaeg      |                    | Lõppkp.    | 05.09.2002 |        |
|   | Ajakulu      |                    |            |            |        |
| 2 | Tegevuse     | tüüp ——            | Kalender - |            |        |
|   | O Kalend     | ler                | O Aeg      |            |        |
|   | Tooule       | sanne              | O Planeeri | tud        |        |
|   | O Ajastal    | ud tooulesarine    | Ara näita  | a          |        |
|   | U Banne      | ſ                  |            |            |        |
|   |              |                    |            |            |        |
|   |              |                    |            |            |        |

| <b>1</b> | egevus: | Vaata                        |       |   |     |   | _ 🗆 ×  |
|----------|---------|------------------------------|-------|---|-----|---|--------|
|          | Te      | <b>kst</b> Helista hindade k | kohta |   |     |   |        |
|          | Ti      | jüp TEL                      |       |   |     |   | Tehtud |
|          |         |                              | 1     | 2 | 3 4 | 5 | 6 7    |
| 6        | Kood    | Tekst                        |       |   |     |   |        |
| 1        | BR      | Saada voldik                 |       |   |     |   | -      |
| 2        |         |                              |       |   |     |   |        |
| 3        |         |                              |       |   |     |   |        |
| 4        |         |                              |       |   |     |   |        |
| 5        |         |                              |       |   |     |   |        |
| 6        |         |                              |       |   |     |   |        |
| 7        |         |                              |       |   |     |   |        |
| 8        |         |                              |       |   |     |   |        |
| 9        |         |                              |       |   |     |   |        |
| 10       |         |                              |       |   |     |   | -      |
|          |         |                              |       |   |     |   |        |
|          |         |                              |       |   |     |   |        |

Pikemaid kommentaare nt müügikõne kohta on võimalik sisestada Tegevuse kaardi 6. osale.

Tegevuse salvestamisel ja sulgemisel on ekraanil taas Tööülesannete nimekiri. Viimane Tegevus on nimekirjast kadunud, kuna lõpetatud Tegevusi selles aruandes ei näidata—

| 💼 Saara | - tööi   | ilesanded |                       |        |           | _ 🗆 ×           |
|---------|----------|-----------|-----------------------|--------|-----------|-----------------|
|         | lsik     | SAARA     | Tüüp                  | Klient |           | 1 2             |
| 1 Tüüp  | ок       | Komme     | ntaar                 |        | Vastutaja | Kuupäev         |
| 1       |          | Helista u | ue DVD süsteemi asjus |        |           | 05.09.2002 🔺    |
| 2       |          | Helista p | akkumise asjus        |        |           | 05.09.2002 🔜    |
| 3       |          | Müügiko   | htumine               |        |           | 05.09.2002      |
| 4       |          | Hambaa    | rst                   |        |           | 05.09.2002      |
| 5       |          | Lõuna W   | /ildes                |        |           | 05.09.2002      |
|         |          |           |                       |        |           |                 |
| Päevapl | ]<br>aan | Uus Tege  | vus                   |        | Τe        | egevuste arv: 6 |

Päeva jooksul toimunud kliendikontaktid registreerib töötaja samuti Tegevuste registris, mis võimaldab hiljem iga Kliendi ajalugu vaadata. Oletame, et Klient saadab faksi, milles ta kurdab, et ei ole oma kaupa kätte saanud. Meie töötajal on kiiresti võimalik leida kõik antud Kliendiga seotud Tegevused – nii enda kui teiste töötajate omad.

| Tege             | Tegevuste nimekiri, kliendid 📃 🗌 🗙 |                      |                                        |                                        |                                                                                                    |   |  |  |  |
|------------------|------------------------------------|----------------------|----------------------------------------|----------------------------------------|----------------------------------------------------------------------------------------------------|---|--|--|--|
| DEMO (<br>Demo E | Fegevuste nimekiri<br>ttevõte AS   | , kliendid           |                                        |                                        | Hansa, prinditud: 05.09.2002 13:57<br>Periood 05.09.2002 : 11.09.2002<br>Klient: 1006<br>Isik: SAARA |   |  |  |  |
| 1006             | Estin                              | west AS              |                                        |                                        |                                                                                                    | - |  |  |  |
| <u>183</u>       | Kuupäev<br>05.09.2002              | Tegevus<br>TEL<br>BR | Kasutaja<br><u>SAARA</u><br>Saada vold | Kontakt<br>Maiken Investor<br>ik       | Kommentaar<br>Helista hinna kohta                                                                    |   |  |  |  |
| <u>188</u>       | 05.09.2002                         | TEL                  | SAARA<br>Esitas telli                  | Maiken Investor<br>muse nr 220134 EEK  | Tellimus<br>34 658.00                                                                                |   |  |  |  |
| <u>189</u>       | 10.09.2002                         | TAS                  | MATL<br>Tellimus 2                     | Maiken Investor<br>20134 laekunud kogu | Laekumine<br>summas                                                                                  |   |  |  |  |
| <u>190</u>       | 11.09.2002                         | TRANK                | IVAR<br>DHL                            | Maiken Investor                        | Kaup lähetatud                                                                                       |   |  |  |  |
| <u>192</u>       | 11.09.2002                         | TRANK                | SAARA<br>Helistas hi                   | Hr. Kana<br>7. Kana                    | Kaup käes                                                                                            |   |  |  |  |
| Ots              | £i                                 |                      |                                        |                                        |                                                                                                    | - |  |  |  |

Pildil näed aruannet 'Tegevuste nimekiri, kliendid' Kliendi 1006 kohta perioodiks 05. 09. 2002 – 11. 09. 2002. See on aruande detailne variant, milles näed iga Tegevuse kõiki Kommentaare. Aruandes esitatakse erinevate Isikute Tegevused valitud perioodil. See on suurepärane vahend kliendi ajaloost ülevaate saamiseks eeldusel, et kõik töötajad oma Tegevusi registreerivad. Nagu teistegi Hansa aruannete puhul, saab ka siin otsinguid kasutada. Loomulikult võid lisaks ka teisi aruandeid tellida, mida saad samaaegselt ekraanil avatuna hoida.

Pöördudes tagasi oma Tööülesannete nimekirja juurde, osutab töötaja teisele Kliendile. Topeltklõpsuga nimekirjas avab ta vastava Tegevuse kaardi, et vaadata selle detaile.

| ≣ T | egevus: Vaata                                                                      |                                                   |
|-----|------------------------------------------------------------------------------------|---------------------------------------------------|
|     | Tekst Helista pakkum<br>Tüüp TEL                                                   | ise asjus                                         |
|     |                                                                                    | 1 2 3 4 5 6 7                                     |
| 1   | Algusaeg 11:08:50<br>Lõppaeg<br>Ajakulu                                            | Alguskp. 05.09.2002<br>Lõppkp. 05.09.2002         |
| 2   | Tegevuse tüüp<br>O Kalender<br>O Tööülesanne<br>O Ajastatud tööülesarı<br>O Banner | Kalender<br>O Aeg<br>O Planeeritud<br>@ Ära näita |
| 3   | Sümbol<br>O Kõne<br>O Kohtumine<br>O Kontoritöö<br>I Muu                           |                                                   |

Teksti väljal seisab, et helistada tuleb tehtud Pakkumise asjus. Tegevus koostati, kui Pakkumine välja saadeti kasutades Pakkumise Spetsiaal-menüü funktsiooni 'Koosta tegevus'. Selle funktsiooniga lisatakse koostatud Tegevusele ka vastav Pakkumine. Seda tähistab kaardike Tegevuse Kirjaklambri vahel—

Tegevust vaadates saab töötaja lihtsalt vaadata ka vastavat Pakkumist osutades Klirjaklambrile—

| 📷 Arhiiv: Tegevus: 182 |            |
|------------------------|------------|
|                        | Ava        |
| 🖘 Pakkumine: 22001     | <b></b>    |
|                        |            |
|                        |            |
|                        |            |
|                        |            |
|                        |            |
|                        |            |
|                        |            |
|                        |            |
|                        | -          |
|                        | Üks objekt |

₽

68

Topeltklõps Pakkumise numbril avab Pakkumise kaardi-

| 📰 Pa          | kkumir                                      | ie: Va                                    | ata                      |                 |                                         |                                                      |            |                         |                                                                 |                                                       | X  |
|---------------|---------------------------------------------|-------------------------------------------|--------------------------|-----------------|-----------------------------------------|------------------------------------------------------|------------|-------------------------|-----------------------------------------------------------------|-------------------------------------------------------|----|
|               | Nr.                                         | 22001                                     |                          | Nim             | i U-Hulgi AS                            |                                                      |            |                         |                                                                 |                                                       | -  |
|               | Klient                                      | 1002                                      |                          | Projek          | :                                       |                                                      | Suletud    | 1                       | 2 3                                                             | 4 5 6 7                                               | 1  |
| 1<br>M<br>Ner | Kuu<br>Tas<br>eie esi<br>nde esi<br>Mijijai | ipäev<br>.ting.<br>ndaja<br>ndaja<br>mees | 01.09.2<br>10<br>Saara K | 002<br>Cask     | Keh<br>Võta üh<br>Ots<br>Tõe<br>Pakkumi | tiv kuni<br>nendust<br>use kp.<br>enäosus<br>seklass | 15.09.2002 | _                       | Het<br>()<br>()<br>()<br>()<br>()<br>()<br>()<br>()<br>()<br>() | keseis<br>Lahtine<br>Aktsepteeritud<br>Tagasi lükatud | -  |
| 2             | Artikk                                      | el K                                      | Cogus                    | Nimetus         |                                         |                                                      | Ühikuhi    | ind                     | %                                                               | Summa                                                 | -  |
| 1             | 500102                                      | 2                                         | 1                        | Ratas lisavaru: | tusega                                  |                                                      |            | 6000,00                 | 0,0                                                             | 6000,00 🔺 🔥                                           | 1  |
| 2             | 300101                                      |                                           | 1                        | Ratta hooldus   | -                                       |                                                      |            | 500,00                  | 0,0                                                             | 500,00                                                | ų. |
| 3             |                                             |                                           |                          |                 |                                         |                                                      |            |                         |                                                                 | B                                                     | -  |
| 4             |                                             |                                           |                          |                 |                                         |                                                      |            |                         |                                                                 | C                                                     | ļ  |
| 5             |                                             |                                           |                          |                 |                                         |                                                      |            |                         |                                                                 | D                                                     | J  |
| 6             |                                             |                                           |                          |                 |                                         |                                                      |            |                         |                                                                 | E                                                     |    |
| 7             |                                             |                                           |                          |                 |                                         |                                                      |            |                         |                                                                 | F                                                     | ]  |
| 8             |                                             |                                           |                          |                 |                                         |                                                      |            |                         |                                                                 | <u> </u>                                              | -  |
| Val           | uuta                                        |                                           | Kok                      | ku MK<br>MK %   | 3460,00<br>53,2                         | KM<br>Baas                                           | 1170       | ),00 <b>Vah</b><br>0,00 | esumn<br>KOKK                                                   | na 6500,00<br>U 7670,00                               |    |

Pakkumisest Tellimuse koostamiseks tuleb vaid valida Spetsiaal-menüü käsklus 'Tellimus'. Koostatud Tellimus avatakse ekraanil—

| 🔚 Te  | ellimus: \ | /aata |          |               |                |        |           |         |       | _ 🗆 🗵       |
|-------|------------|-------|----------|---------------|----------------|--------|-----------|---------|-------|-------------|
|       | Nr.        | 22001 |          | Nimi          | U-Hulgi AS     |        |           |         |       |             |
|       | Klient     | 1002  |          |               | Suletud        | Reserv | veeritud  | 1 2     | 3     | 4 5 6       |
| 1     | v_         | OF C  | 0 2002   |               | Dian 18th atom | [      |           | - 4 - [ |       |             |
|       | . кр       | 05.0  | J9.2002  |               | Plan.lanetus   |        | - L'      | adu     |       |             |
|       | Tas.ting   | . 10  |          |               | Müügimees      | SAARA  | Saatmise  | kp.     |       |             |
| Me    | eie esind  | L Saa | ara Kask |               | Nende esind.   |        | KI.tell   | l.nr.   |       |             |
|       | Objek      | t SAA | ARA,TLN  | l             | Kommentaar     |        |           |         |       |             |
| 2     | Artikke    | I K   | ogus     | Nimetus       |                |        | Ühikuhind | %       | Summa |             |
| 1     | 500102     |       | 1        | Ratas lisavar | ustusega       |        | 6000,00   | 0,0     |       | 6000,00 🔺 🔥 |
| 2     | 300101     |       | 1        | Ratta hooldu  | s              |        | 500,00    | 0,0     |       | 500,00      |
| 3     |            |       |          |               |                |        |           |         |       |             |
| 4     |            |       |          |               |                |        |           |         |       | Ľ           |
| 5     |            |       |          |               |                |        |           |         |       | D           |
| 6     |            |       |          |               |                |        |           |         |       | E           |
| 7     |            |       |          |               |                |        |           |         |       | F           |
| 8     |            |       |          |               |                |        |           |         |       | G           |
| 9     |            |       |          |               |                |        |           |         |       | H           |
| 10    |            |       |          |               |                |        |           |         |       | <u> </u>    |
| MK ka | okku       | 296   | 60,00    | Transport     | 0,00           | KM     | 1170,00   | Kokk    | u     | 6500,00     |
| Val   | uuta       |       |          | MK %          | 45,5 Ba        | as     | 0,00      | кокк    | U     | 7670,00     |

Töötaja on seega liikunud oma Tööülesannete nimekirjast Pakkumiste ja Müügitellimuste moodulitesse, leidnud kiiresti ja lihtsalt vajaliku Pakkumise ning koostanud sellest Tellimuse. Nüüd tuleb veel trükkida Tellimuse kinnitus, Tellimus ja Pakkumine sulgeda, märkida Tegevusele linnuke ruutu 'Tehtud' mispeale see Tööülesannete nimekirjast kaob.

#### Aja registreerimine

Sama töötaja tegeleb ka aja registreerimise ja ajakasutuse analüüsimisega. Samas osakonnas töötavad veel kaks müügimeest. Järgmise kuu tööaega planeerides otsustab ta ühe pärastlõuna jätta potentsiaalsetele Klientidele helistamiseks. Selleks sisestab ta Tegevuse kõigi kolme müügimehe nimele niimoodi nende aega planeerides—

| 📰 Tegevu | s: Vaa       | ita        |        |                         |            | _ 🗆 ×  |
|----------|--------------|------------|--------|-------------------------|------------|--------|
| ٦        | <b>Fekst</b> | Müügikõned |        |                         |            | Q      |
|          | Tüüp         | CALL       |        |                         |            | Tehtud |
|          |              |            |        | 1 2                     | 3 4        | 5 6 7  |
| 7 1:     | sikud        | SAARA,IVAR | ,MATI  |                         |            |        |
| K        | oopia        |            |        |                         |            |        |
| Järelva  | ataja        |            |        |                         |            |        |
| Väga ol  | luline       | 📃 🗆 la     | siklik |                         |            |        |
| 1 Algu   | isaeg        | 14:00:00   |        | Alguskp.                | 30.09.2002 | _      |
| Lõp      | paeg         | 17:30:00   |        | Lõppkp.                 | 30.09.2002 | _      |
| Aja      | akulu        | 03:30:00   |        |                         |            |        |
| 2 Teg    | evuse        | tüüp ——    | īſ     | Kalender —              |            |        |
| () K     | alend        | er         |        | O Aeg                   |            |        |
|          | ooule        | sanne      |        | Planeerit     Ära näita | tud        |        |
| Ŭ Ŭ B    | O Banner     |            |        |                         |            |        |
|          |              |            | ]      |                         |            |        |
|          |              |            |        |                         |            |        |
|          |              |            |        |                         |            |        |

Müügimeeste initsiaalid sisestatakse Isikute väljale eraldades need komadega. Esituseks kalendris märgitakse valik 'Planeeritud', mis tähendab, et Tegevus on vaid planeeritud.

Kui Tegevus salvestatakse, ilmub see kõigi kolme töötaja Kalendrisse. Kui nad oma Kalendri avavad osutades kaustale [Kalender] Põhiaknas, näevad nad, et antud pärastlõuna on reserveeritud—

|        | Sep 30<br>Esmaspäev | Okt 1<br>Teisipäev | 2<br>Kolmapäev | 3<br>Neljapäev | 4<br>Reede | 5<br>Laupäev | 6<br>Pühapäev |
|--------|---------------------|--------------------|----------------|----------------|------------|--------------|---------------|
| Banner |                     |                    | 💻 St Pete 📩    |                |            |              |               |
| 7:00   |                     |                    |                |                |            |              |               |
| 8:00   |                     |                    |                |                |            |              |               |
| 9:00   |                     |                    |                |                |            |              |               |
| 10:00  |                     |                    |                |                |            |              |               |
| 11:00  |                     |                    |                |                |            |              |               |
| 12:00  |                     |                    |                |                |            |              |               |
| 13:00  |                     |                    |                |                |            |              |               |
| 14:00  |                     |                    |                |                |            |              |               |
| 15:00  |                     |                    |                |                |            |              |               |
| 16:00  |                     |                    |                |                |            |              |               |
| 17.00  |                     |                    |                |                |            |              |               |

Kalendris on see Tegevus tähistatud läbipaistva värviga, kuna tegemist on planeeritud Tegevusega. Antud joonele osutades ilmub otsimisväljale akna allservas Tegevuse Tekst. Topelklõps joonel avab vastava Tegevuse kaardi, mis võimaldab näha selle detaile.

Tegelikult tehtud töö registreerimiseks on mitmeid võimalusi. Võib nt registreerida iga telefonikõne kohta eraldi Tegevuse, mis loovad iga Kliendi kohta ajaloo ning võimaldavad vajadusel omakorda uusi Tegevusi koostada. Pildil näed sellist Tegevust—

| ₩.T | egevus: Vaa                                               | ata                                            |                                                     |
|-----|-----------------------------------------------------------|------------------------------------------------|-----------------------------------------------------|
|     | Tekst                                                     | Müügikõne                                      | <u> </u>                                            |
|     | Tüüp                                                      | CALL                                           | ✓ Tehtud                                            |
|     |                                                           |                                                | 1 2 3 4 5 6 7                                       |
| 1   | Algusaeg                                                  | 14:00:00                                       | Alguskp. 30.09.2002                                 |
|     | Lõppaeg                                                   | 14:10:00                                       | Lõppkp. 30.09.2002                                  |
|     | Ajakulu                                                   | 00:10:00                                       |                                                     |
| 2   | Tegevuse<br>O Kalend<br>O Tooule<br>O Ajastat<br>O Banner | tüüp<br>Ier<br>Isanne<br>Lud tööülesarını<br>r | Kalender<br>O Aeg<br>O Planeeritud<br>e ® Ära näita |
| 3   | Sümbol —<br>O Kõne<br>O Kohtun<br>O Kontori<br>@ Muu      | nine<br>itöö                                   |                                                     |

Kuna Kalendris ei ole võimalik näidata graafiliselt iga üksikut telefonikõnet, on märgitud valikud 'Tööülesanne' ja 'Ära näita'. Need Tegevused on sisestatud eesmärgiga säilitada Kliendikontaktide kohta ajalugu. Kui märgid valiku 'Tööülesanne', ei näidata Tegevust kalendris, kui märgid valiku 'Ära näita', ei kaasata Tegevust Töötaja aja statistika aruandesse. Selle valiku saad Tegevuse klassile vaikimisi seadistada.

Iga telefonikõne detailid saad salvestada Tegevuse 6. osal-

| E T | egevus: \ | √aata                                           | _ 🗆 ×   |
|-----|-----------|-------------------------------------------------|---------|
|     | Tek<br>Tü | kst Müügikõne                                   | Tehtud  |
|     |           | 1 2 3 4 5                                       | 7       |
| 6   | Kood      | Tekst                                           |         |
| 1   |           | Rääkisin uutest mudelitest.                     | <b></b> |
| 2   |           | Näis huvitatud olevat, aga pidas liiga kalliks. |         |
| 3   |           | Saadan osaliste maksete graafiku.               |         |
| 4   |           |                                                 |         |
| 5   |           |                                                 |         |
| 6   |           |                                                 |         |
| 7   |           |                                                 |         |
| 8   |           |                                                 |         |
| 9   |           |                                                 |         |
| 10  |           |                                                 | -       |
| -   |           |                                                 |         |
Peale Tegevuse salvestamist, kui see on ekraanil avatud, saab töötaja koostada uue Tegevuse osutades [Uus] või [Koopia], millel on instruktsioonid informatsiooni saatmiseks Kliendile. Ta võib teha selle Tegevuse enda jaoks või mõnele teisele töötajale, kes tavaliselt sellega tegeleb. Viimasel juhul saab teine töötaja ülesandest teada, kui Tegevus tema Tööülesannete nimekirja või Kalendrisse ilmub (sõltuvalt sellest, kas Tegevusel on märgitud valik 'Tööülesannet').

Uute Tegevuste koostamist saab ka automatiseerida. Seda saad teha Järgnevate Tegevuste seadistuses. Siin saad iga Tegevuse Tüübi/Tulemuse kombinatsiooni kohta sisestada eraldi kaardi, millel määrad Isiku, Tüübi ja Teksti uue Tegevuse jaoks. Alati kui teatud Tüübi/Tulemuse kombinatsiooniga Tegevus lõpetatakse ja salvestatakse, koostatakse automaatselt uus Tegevus siin määratud detailidega.

Päeva lõpus sisestatakse Tegevused tehtud töö kohta. Need on vajalikud ajaarvestuseks----

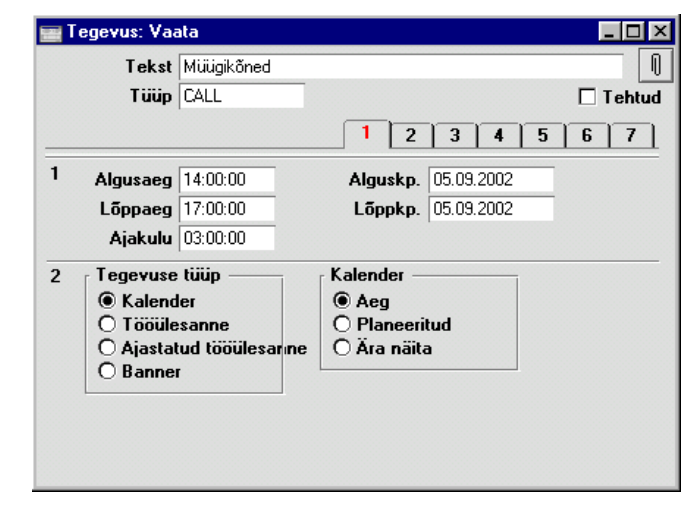

Märgitud on valik 'Aeg', kuna antud Tegevus tähistab tegelikult kasutatud aega. Valik 'Tööülesanne' on märkimata, kuna see Tegevus peab kajastuma Kalendris. Seda Tegevust tähistab kalendris tume värviline joon eelnevalt sisestatud läbipaistva joone kõrval, mis tähistas planeeritud aega. Tegelikult kasutatud aja kohta koostati uus Tegevus, et säiliks võrdlus planeerituga—

|        | Sep 30<br>Esmaspäev | Okt 1<br>Teisipäev | 2<br>Kolmapäev | 3<br>Neljapäev | 4<br>Reede | 5<br>Laupäev | 6<br>Pühapäev |   |
|--------|---------------------|--------------------|----------------|----------------|------------|--------------|---------------|---|
| Banner |                     |                    | 🔲 St Pete 📩    |                |            |              |               | 1 |
| 7:00   |                     |                    |                |                |            |              |               |   |
| 8:00   |                     |                    |                |                |            |              |               |   |
| 9:00   |                     |                    |                |                |            |              |               |   |
| 10:00  |                     |                    |                |                |            |              |               |   |
| 11:00  |                     |                    |                |                |            |              |               |   |
| 12:00  |                     |                    |                |                |            |              |               | _ |
| 13:00  |                     |                    |                |                |            |              |               |   |
| 14:00  |                     |                    |                |                |            |              |               |   |
| 15:00  |                     |                    |                |                |            |              |               |   |
| 16:00  |                     |                    |                |                |            |              |               |   |
| 17.00  | <b>U</b> -          |                    |                |                |            |              |               | - |

Kuna töötaja tegelikult nii palju aega ei kasutanud kui planeeritud, on teine joon lühem.

Kõigi kolme müügimehe ajakasutuse vaatamiseks tuleb sisesta nende kõigi initsiaalid Isikute väljale eraldades need komadega—

| 🔤 Kalender - Nädal 39, 2002 |                     |                    |                |                |            |              |               | . 🗆 🛛   |
|-----------------------------|---------------------|--------------------|----------------|----------------|------------|--------------|---------------|---------|
|                             | Sep 30<br>Esmaspäev | Okt 1<br>Teisipäev | 2<br>Kolmapäev | 3<br>Neljapäev | 4<br>Reede | 5<br>Laupäev | 6<br>Pühapäev |         |
| Banner                      |                     |                    | 💻 St Pete 📩    |                |            |              |               |         |
| 7:00                        |                     |                    |                |                |            |              |               | <b></b> |
| 8:00                        |                     |                    |                |                |            |              |               |         |
| 9:00                        |                     |                    |                |                |            |              |               |         |
| 10:00                       |                     |                    |                |                |            |              |               |         |
| 11:00                       |                     |                    |                |                |            |              |               |         |
| 12:00                       |                     |                    |                |                |            |              |               |         |
| 13:00                       |                     |                    |                |                |            |              |               |         |
| 14:00                       |                     |                    |                |                |            |              |               |         |
| 10:00                       |                     |                    |                |                |            |              |               |         |
| 17:00                       | ╶║║║║╹╹╸╴           |                    |                |                |            |              |               | -1      |
|                             |                     |                    | 1              |                |            | 1            |               |         |
|                             |                     |                    |                |                |            |              |               |         |
|                             |                     | 1                  | sikud SAABA.t  |                |            | _            |               |         |
|                             |                     |                    | Otei           |                |            | -            |               |         |
| Aruann                      | e UusTege           | evus               | Utar           |                |            |              |               |         |

Joonte asetus kalendris vastab initsiaalide järjestusele isikute väljal. Meie näites vastavad kaks vasakpoolset joont töötajale SAARA, keskmised töötajale MATI ning parempoolsed töötajale IVAR.

Sama informatsiooni näed ka Töötaja aja statistika aruandes-

| 📕 Töötaja                       | Töötaja aja statistika                 |  |                                                                                              |         |         |   |
|---------------------------------|----------------------------------------|--|----------------------------------------------------------------------------------------------|---------|---------|---|
| DEMO Ta<br>Demo Eta<br>Kokkuvõt | iötaja aja statistika<br>evõte AS<br>e |  | Hansa, prinditud: 05.09.2002 14:36<br>Periood 30.09.2002 : 30.09.2002<br>Planeeritud/Tegelik |         |         |   |
| Töötaja                         |                                        |  | Planeeritud                                                                                  | Tegelik | Erin. % | • |
| IVAR                            | Ivar Kuusik                            |  | 3,50                                                                                         | 3,00    | -14%    |   |
| MATI                            | Mati Metsanurk                         |  | 3,50                                                                                         | 3,50    | 0%      |   |
| SAARA                           | Saara Kask                             |  | 3,50                                                                                         | 3,50    | 0%      |   |
|                                 |                                        |  |                                                                                              |         |         |   |
| Otsi                            |                                        |  |                                                                                              |         |         | _ |

Aruandes esitatud aeg on tundides. Arvesse võetakse kõik Tegevused va need, millel on märgitud valik 'Ära näita'. Seda valikut on soovitav kasutada Tegevuste puhul, mis sisestatakse kliendikontaktide mitte ajakasutuse registreerimiseks, vastasel juhul tekib oht registreerida sama aega topelt. Üksikuid telefonikõnesid tähistavatel Tegevustel oli märgitud valik 'Ära näita'.

## Terminoloogia

Käesolevas juhendis kasutatakse terminit 'Klient' viitamaks Hansa Klientide registris registreeritud Klientidele. Selline Klient ei pea olema Sinu firmalt kaupu või teenuseid ostnud.

Kui Sinu firmal on tekkinud kontakt potentsiaalse Kliendiga, tuleb ta registreerida Klientide registris. Kliendi staatus Sinu firma jaoks (potentsiaalne vms) määratakse Klassifikaatoriga Kliendikaardi 1. osal.

# Seadistused

Kontaktihalduse moodulis on järgmised seadistused-

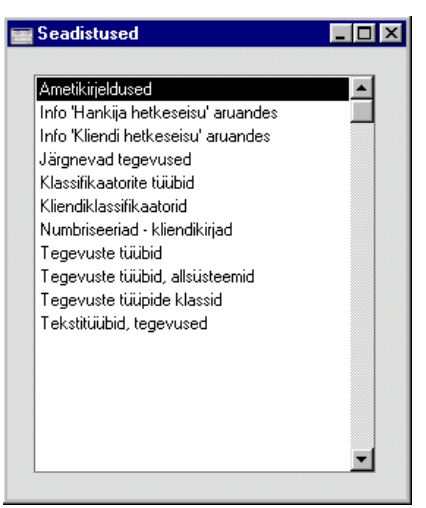

Seadistuse muutmiseks mine Kontaktihalduse moodulisse ja ava kaust [Seadistused] Põhiaknas või vali 'Seadistused' Fail-menüüst. Avaneb seadistuste nimekiri. Ava soovitud seadistus.

# Ametikirjeldused

Seda seadistust kasutatakse Kontaktisikute ja Kliendikirjade registrites.

Kontaktisikute kohta on võimalik aruandeid tellida ning masspostitust organiseerida vastavalt nende ametitele. Seetõttu ei ole soovitav antud seadistusse sisestada isikute tegelikke ametinimetusi (mis on firmati väga erinevad) vaid üldistavaid ametikirjeldusi. Vali seadistus 'Ametikirjeldused', avaneb järgmine aken-

| 📰 Ame | tikirjeldused: Vaata | _ 🗆 ×    |
|-------|----------------------|----------|
|       | Nimetus              |          |
| 1     | Müügijuht            | <u> </u> |
| 2     | Finantsjuht          |          |
| 3     | Personalijuht        |          |
| 4     | Raamatupidaja        |          |
| 5     |                      |          |
| 6     |                      |          |
| 7     |                      |          |
| 8     |                      |          |
| 9     |                      |          |
| 10    |                      | •        |
|       |                      |          |
|       |                      |          |

Sisesta Ametikirjeldused ning salvesta kaart osutades [OK] või sule aken sulgemisruudust muudatusi salvestamata.

# Info "Kliendi hetkeseisu" aruandes

Selles seadistuses kirjeldatakse Kliendi hetkeseisu aruanne, mida saad tellida kasutades akna 'Kliendid: Sirvi' või 'Klient: Vaata' Spetsiaal-menüüd. See seadistus ei mõjuta Müügireskontro aruannetest tellitud Kliendi hetkeseisu aruannet.

Selles seadistuses saad igale kasutajale eraldi kaardi sisestada, mis tähendab, et iga kasutaja saab aruande oma vajadustele kohandada. Neid kaarte näed aknas 'Info Kliendi hetkeseisu aruandes: Sirvi'. Uue kaardi sisestamiseks osuta [Uus] või vali kaart millesarnast soovid sisestada ja tee sellest koopia osutades [Koopia].

| Avaneb | järgmine ake | en— |
|--------|--------------|-----|
|--------|--------------|-----|

| Casutaja SAARA                  |                           |     |
|---------------------------------|---------------------------|-----|
|                                 |                           | 1 2 |
|                                 |                           |     |
|                                 |                           |     |
| K.a. tegevused                  |                           |     |
| ✓ K.a. Vaja teha ja kinnitamata | Viimati tehtud tegevusi 5 |     |
| Arved                           |                           |     |
| 🗹 K.a. arved                    |                           |     |
| 🗹 Kõik laekumata                | Viimati laekunud arved 5  |     |
| Lepingupakkumised               |                           |     |
| 🗖 K.a. lepingupakkumised        |                           |     |
| 🗖 K.a. suletud                  | Lepingupakkumiste arv 0   |     |
| Lepingud                        |                           |     |
| 🗖 K.a. lepingud                 | Lepinguklass              |     |
| 🗖 K.a. kinnitamata              | Lepingute arv 0           |     |
|                                 | · · ·                     |     |

Sisesta kasutaja initsiaalid kasutades vajadusel *Ctrl-Enter* klahvikombinatsiooni. Igale kasutajale saad registreerida vaid ühe kaardi.

Esimeses tulbas valitakse registrid, mille andmed aruandesse kaasatakse. Võimalikd valikud on Tegevused, Arved, Lepingupakkumised ja Lepingud.

Teises tulbas on iga registri kohta üks valik. Kui märgid nt valikud 'K.a. tegevused' ja 'K.a. tööülesanded ja kinnitamata', kaasatakse aruandesse kõik kinnitamata Tegevused. Kui märgid ainult valiku 'Kõik kinnitamata' ja jätad valiku 'K.a. tegevused' märkimata, ei mõjuta see midagi. Kui märgid valikud 'K.a arved' ja 'Kõik laekumata', kaasatakse aruandesse kõik laekumata Arved.

Kolmandas tulbas on taas iga registri kohta üks valik ning taas peab olema esimese tulba vastav valik märgitud. Kolmandasse tulpa tuleb sisestada numbrid: kui sisestad nt väljale 'Viimati tehtud tegevusi' numbri '5', kaasatakse aruandesse viis viimast kinnitatud Tegevust. Kui siia ei ole numbrit sisestatud, kaasatakse kõik kinnitatud Tegevused.

Seadistuse salvestamiseks osuta [OK].

### Järgnevad tegevused

Selles seadistuses pannakse paika uute Tegevuste automaatne koostamine teatud Tüübi/Tulemuse kombinatsiooni kandvatest Tegevustest.

See on vajalik, kui nt helistad Kliendile, kuid inimene, kellega soovisid rääkida ei ole hetkel kohal. Sellisel juhul saad lasta automaatselt koostada uue Tegevuse, mis meenutab Sulle, et pead nt paari päeva pärast uuesti helistama.

Seda funktsiooni saavad kasutada ka kliendivõlgnevuste jälgimisega tegelevad töötajad, kellel Tegevuste register aitab süstematiseerida tehtud telefonikõnesid.

Mine Kontaktihalduse moodulisse ja vali seadistus 'Järgnevad tegevused'. Avaneb aken 'Järgnevad tegevused: Sirvi'. Uue kaardi sisestamiseks osuta [Uus]. Avaneb aken 'Järgnev tegevus: Uus'. Täida kaart ja salvesta see osutades [OK].

| Jà | irgnev tegevus: Vaa | ta           |                |              | _ 🗆 : |
|----|---------------------|--------------|----------------|--------------|-------|
|    | Tüüp                | MD           |                |              | ĺ     |
|    | Tulemus             | OK           |                |              | 1 2   |
| 1  | Uus tegevus         | CALL         | Uus isik       |              |       |
|    | Päevi tänasest      | 3            | Tunde tänasest | 0            |       |
|    | Kommentaariga       | Demojärgne i | müügikõne      |              |       |
| 2  | Uus ressursi olek   |              | <b>N</b>       | Vaja teha    |       |
|    |                     |              |                | Kopeeri ling | jid   |
|    |                     |              |                |              |       |
|    |                     |              |                |              |       |
|    |                     |              |                |              |       |

# Päis

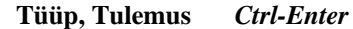

Tegevuste tüüpide seadistus, Kontaktihalduse moodul

Kui teatud Tüübi/Tulemuse kombinatsiooni kandev Tegevus salvestatakse, koostatakse automaatselt uus Tegevus. Määra neil väljadel see kombinatsioon. Iga Tüübi/Tulemuse kombinatsiooni kohta saad registreerida ühe Järgneva tegevuse kaardi.

| Osa 1               |                                                                                                    |                                                                                                    |
|---------------------|----------------------------------------------------------------------------------------------------|----------------------------------------------------------------------------------------------------|
| Uus tegevus         | Ctrl-Enter                                                                                                    | Tegevuste tüüpide seadistus,<br>Kontaktihalduse moodul                                                                                                    |
|                     | Määra siin uuel Tegevu                                                                                                    | sel kasutatav Tüüp.                                                                                                    |
| Uus isik            | Ctrl-Enter                                                                                                    | Isikute register, Üldine moodul                                                                                                    |
|                     | Kui soovid, et uus Tege<br>töötajale, sisesta siia s<br>olla vajalik, kui nt võla<br>tegelema keegi kõrgema<br>uus Tegevus läheb sama                                         | evus adresseeritaks mõnele teisele<br>elle töötaja initsiaalid. See võib<br>a sissenõudmisega peab hakkama<br>alt poolt. Jäta see väli tühjaks, kui<br>ale töötajale. |
|                     | gevuse koostamisel arvestatakse<br>uselt peale viimast salvestamist.<br>ajat muudetakse, tuleb see kaart<br>umist salvestada. Vastasel juhul<br>dresseerida valele töötajale. |                                                                                                    |
| Päevi tänasest      | Sisesta siia number, m<br>Alguskuupäev. Selleks<br>arv päevi algse Tegevus                                                                                                    | illega määratakse uue Tegevuse<br>kuupäevaks saab siin määratud<br>se Alguskuupäevast edasi.                                                                          |
| Tunde tänasest      | Sarnaselt Alguskuup<br>koostatava Tegevuse A<br>algse Tegevuse Alguske                                                                                                    | äevale saad määrata ka uue<br>Iguskellaaja määratud arv tunde<br>Ilaajast hilisemaks.                                                                                 |
| Kommentaariga       | Siia sisestatud Komm<br>Kommentaari väljale.                                                                                                    | nentaar kantakse uue Tegevuse                                                                                                    |
| Ülaltoodud näites k | coostatakse kinnitatud ia                                                                                                    | salvestatud Tegevusele Tüübiga                                                                                                    |

Ülaltoodud näites koostatakse kinnitatud ja salvestatud Tegevusele Tüübiga 'MD' (müügidemo) ja Tulemusega 'OK' alati uus Tegevus Tüübiga 'CALL' kolm päeva hilisemaks. Uuel tegevusel on märgitud valik 'Tööülesanne'.

# Klassifikaatorite tüübid

Klassifikaatorite tüüpidega saad grupeerida Kliendiklassifikaatoreid (kirjeldatud edaspidi).

| Klassif | ikaatori tüübid: Sir <del>v</del> i |          |
|---------|-------------------------------------|----------|
| Kood    | Nimetus                             |          |
| PRK     | Piirkonna järgi                     | ×        |
| RENT    | Rent                                |          |
| TEG     | Tegevusala järgi                    |          |
|         |                                     |          |
|         |                                     |          |
|         |                                     |          |
|         |                                     |          |
|         |                                     |          |
|         |                                     |          |
|         |                                     | <b>_</b> |
|         |                                     |          |
| Ots     | i                                   |          |

Aknas 'Klassifikaatorite tüübid: Sirvi' näed võimalikke Klassifikaatorite tüüpe: uue kaardi sisestamiseks osuta [Uus]. Avaneb aken 'Klassifikaatori tüüp: Uus': täida kaart ja salvesta see osutades [OK].

# Kliendiklassifikaatorid

Selles seadistuses saad kirjeldada Klassifikaatorid, mis võimaldavad Kliente klassifitseerida (nt potentsiaalsed Kliendid, jaekliendid, teenindatavad Kliendid jne). Klassifikaator sisestatakse Kliendikaardi 1. osale. Kliendile võid määrata ka mitu Klassifikaatorit eraldades need komadega.

Klassifikaatorite abil saad Kliente klassifitseerida lisaks Kliendiklassidele. Klient saab kuuluda vaid ühte Kliendiklassi, kuid võib kanda erinevaid Klassifikaatoreid.

Paljusid Kontaktihalduse mooduli aruandeid (ning EL KM aruannet Müügireskontros) saad tellida Klassifikaatori järgi.

Klassifikaatoritele saad omakorda anda Klassifikaatorite tüübid, mis lisab veelgi paindlikkust.

| Kliendiklassifikaatorid: Sir <del>v</del> i |      |                |          |
|---------------------------------------------|------|----------------|----------|
| <u>Kood</u>                                 | Tüüp | Nimetus        |          |
| PÄRNU                                       | PRK  | Pärnu          | <b>A</b> |
| RENT                                        | RENT | Rendi kliendid |          |
| TARTU                                       | PBK  | Tartu          |          |
| TLN                                         | PBK  | Tallinn        |          |
| VILJ                                        | PRK  | Viljandi       |          |
|                                             |      |                |          |
|                                             |      |                |          |
|                                             |      |                |          |
|                                             |      |                |          |
|                                             |      |                | <b>_</b> |
|                                             |      |                |          |
| Otsi                                        |      |                |          |

Aknas 'Kliendiklassifikaatorid: Sirvi' näed võimalikke Klassifikaatoreid: uue kaardi sisestamiseks osuta [Uus]. Avaneb aken 'Kliendi klassifikaator: Uus': täida kaart ja salvesta see osutades [OK]. Klassifikaatori tüübi valimiseks kasuta *Ctrl-Enter* klahvikombinatsiooni.

# Numbriseeriad - Kliendikirjad

Igal Kliendikirjal on oma kordumatu number numbriseeriast. Uue Kliendikirja koostamisel antakse sellele järgmine vaba number seeriast. Soovi korral saad Kliendikirjadele kirjeldada ka mitu erinevart numbriseeriat nt erinevateks aastateks või erinevatele osakondadele.

Erinevad numbriseeriad ei tohi omavahel kattuda. Kui Kliendikirjadele ei ole numbriseeriaid kirjeldatud, alustatake nummerdamist ühest ülespoole.

Vaikimisi antakse uuele Kliendikirjale esimene vaba number esimesest numbriseeriast. Alati saad valida numbri mõnest teisest seeriast kasutades *Ctrl-Enter* klahvikombinatsiooni.Vali seadistus 'Numbriseeriad – kliendikirjad', avaneb järgmine aken—

|   | Numbris | eeriad: | Periood:   |            |            |        |   |
|---|---------|---------|------------|------------|------------|--------|---|
|   | Alates  | Kuni    | Alates     | Kuni       | Kommentaar | Kanded |   |
| 1 | 22001   | 22999   | 01.01.2002 | 31.12.2002 |            | Koosta | 1 |
| 2 |         |         |            |            |            |        |   |
| 3 |         |         |            |            |            |        |   |
| 4 |         |         |            |            |            |        |   |
| 5 |         |         |            |            |            |        |   |
| 6 |         |         |            |            |            |        |   |
| 7 |         |         |            |            |            |        |   |
| 8 |         |         |            |            |            |        |   |
| 9 |         |         |            |            |            |        |   |
| 0 |         |         |            |            |            |        |   |
| 1 |         |         |            |            |            |        |   |
| 2 |         |         |            |            |            |        |   |

Sisesta numbriseeriad ja salvesta seadistus osutades [OK] või sule aken muudatusi salvestamata.

## Tegevuste tüübid

Tegevuste Tüüpe kasutatakse Tegevuste klassifitseerimiseks. Tüübid tähistavad teatud tööd või ülesannet (nt. müügikõne, müügikohtumine või koosolek). Sarnastele Tegevustele antakse sama Tüüp. Paljusid Kontaktihalduse mooduli aruandeid saad tellida Tegevuse Tüübi järgi.

Tegevuste Tüüpe kirjeldades pead kirjeldama ka mõned, mida saad kasutada Tegevuse Tulemusena. See on eriti oluline, kui kasutad Järgnevaid Tegevusi (vt eespool).

Tegevuste Tüüpe ei tohiks luua väga palju ning hoolikalt tuleb jälgida, et need oleksid üksteist välistavad. Sarnased Tegevuste Tüübid (nt kõik müüki puudutavad Tüübid) saad grupeerida eraldi Tegevuste tüüpide klassidesse (vt eespool).

| Tegevus | te tüübid: S | irvi     |                           | _ 🗆 ×    |
|---------|--------------|----------|---------------------------|----------|
| Kood    | Klass        | Artikkel | Nimetus                   |          |
| CALL    | CALL         |          | Müügikõne                 | <b>_</b> |
| EDM     | EDM          |          | Kohtumised edasimüüjatega |          |
| ISIK    | ISIK         |          | lsiklikud tegevused       |          |
| KLIEN   | KLIEN        |          | Kohtumised klientidega    |          |
| LÕUNA   | ISIK         |          | Lõuna                     |          |
| MD      | MÜÜK         |          | Müügidemo                 |          |
| MEET    | MEET         |          | Koosolek                  |          |
| MEETP   | MEET         |          | Koosolekud hindadest      |          |
| ОК      | MÜÜK         |          | OK                        |          |
| TAS     | RAHA         |          | Arveldused                | -        |
|         |              |          |                           |          |
| Otsi    |              |          |                           |          |

Aknas 'Tegevuste tüübid: Sirvi' näed olemasolevaid Tegevuste Tüüpe: uue kaardi sisestamiseks osuta [Uus]. Avaneb aken 'Tegevuse tüüp: Uus': täida kaart ja salvesta see osutades [OK].

| 📰 Teg | evuse tüüp: Va                                          | ata                                                     |                                            |                                         | - 🗆 ×                              |
|-------|---------------------------------------------------------|---------------------------------------------------------|--------------------------------------------|-----------------------------------------|------------------------------------|
| Ni    | Kood LÕUNA<br>metus Lõuna                               | Klass ISIK                                              | Artikkel                                   |                                         |                                    |
| Kood  | Tegevuse Ti<br>Sama Klas<br>kasutada sar<br>valikuaknas | iübi kood. Lu<br>si Tüüpide<br>na algussüml<br>järjest. | ibatud on ku<br>koodide j<br>bolit, et nee | uni viis täh<br>puhul on<br>d oleksid ( | emärki.<br>soovitav<br>Ctrl-Enter  |
| Klass | Ctrl-Enter                                              | S                                                       | Fegevuste<br>seadistus                     | tüüpide                                 | klasside                           |
|       | Sarnased Te<br>Tüübid) sa<br>klassidesse (              | egevuste Tüü<br>ad grupeeri<br>(vt eespool).            | bid (nt kõik<br>da eraldi                  | c müüki pı<br>Tegevuste                 | udutavad<br>tüüpide                |
|       | Samasse K<br>esitatakse k<br>Klassi Tege                | lassi kuuluv<br>Kalendris sar<br>vustel nõuda           | at Tüüpi k<br>na värviga<br>ka Projekti    | kandvad T<br>. Võid kõ<br>, Kliendi,    | Tegevused<br>igil sama<br>Tulemuse |

ArtikkelCtrl-EnterArtiklite registerKui siin on määratud Artikkel, sisestub see automaatselt<br/>kõigile antud Tüüpi kandvatele Tegevustele. See on<br/>vajalik, kui Tegevusest koostatakse Projektikanne.

ja/või Aja sisestamist.

Kui Tegevuse Tüüp tähistab nt mingit tüüpi tööd, mis tehti Projekti või Teenindustellimuse raames, võid siia sisestada seda tööd tähistava Artikli ning see kantakse automaatselt kõigile seda Tüüpi kandvatele Tegevustele.

Siia saad sisestada ainult tavalisi Artikleid või Teenuseid.

Nimetus Tegevuse Tüübi kirjeldus. Seda näed aknas 'Tegevuste tüübid: Sirvi' ning *Ctrl-Enter* valikuaknas.

#### Tegevuste tüübid, allsüsteemid

Tegevusi on võimalik lasta koostada automaatselt mõnest teisest registrist. Selleks on seadistus 'Tegevuste tüübid, allsüsteemid'.

| 📷 Tegevuste tüübid, allsüsteem | id: Muuda       |      |          |
|--------------------------------|-----------------|------|----------|
| 🗹 Koosta kirjadest             | Kirjad          | CALL | 🗌 Tehtud |
| Koosta pakkumistest            | Pakkumised      | MD   | Tehtud   |
| ✓ Koosta lepingutest           | Lepingud        | LEP  | Tehtud   |
| 🗖 Koosta ostuarvetest          | Ostuarved       |      | 🗖 Tehtud |
| Koosta töökäskudest            | Töökäsud        |      | 🗖 Tehtud |
| Koosta müügitellimustest       | Müügitellimused |      | Tehtud   |
| Koosta müügiarvetest           | Müügiarved      |      | Tehtud   |
| 🗖 Uuenda kliendi nime kontak   | tisiku kaardil  |      |          |
|                                |                 |      |          |
|                                |                 |      |          |
|                                |                 |      |          |
|                                |                 |      |          |

Tegevusi saad koostada kasutades Lepingute, Kliendikirjade, Ostuarvete, Pakkumiste, Töökäskude ja Müügitellimuste Spetsiaal-menüü käsklust 'Koosta tegevus'.

Lepingutest, Kliendikirjadest ja Ostuarvetest on võimalik lasta Tegevusi koostada ka kaardi kinnitamisel ja salvestamisel. Seda saad määrata vasakul olevate linnukestega: siin tehtud valikud ei mõjuta Spetsiaal-menüü funktsiooni 'Koosta tegevus' kasutamist. Koostatud Tegevustele antakse Tüüp vastavalt antud seadistusele.

# Tegevuste tüüpide klassid

Tegevuste tüüpide klassidega saad grupeerida sarnaseid Tegevusi. Igale Tegevusele tuleb anda Tüüp, mis tähistab teatud tööd või ülesannet (nt. Müügikõne, müügikohtumine või koosolek). Sarnased Tegevuste Tüübid (nt

| Kood  | Kommentaar                |   |
|-------|---------------------------|---|
| ADMIN | Muu admin tegevus         | L |
| CALL  | Müügikõne                 |   |
| EDM   | Edasimüüjad               |   |
| HANK  | Kontakt hankijaga         |   |
| ISIK  | Isiklikud tegevused       |   |
| KLIEN | Kokkusaamised klientidega |   |
| MEET  | Koosolek                  |   |
| МÜÜК  | Müük klientidele          |   |
| RAHA  | Arveldused                |   |
| TB    | Transport                 | - |

kõik müüki puudutavad Tüübid) saad grupeerida eraldi Tegevuste tüüpide klassidesse.

Mine Kontaktihalduse moodulisse ja vali Seadistuste nimekirjast 'Tegevuste tüüpide klassid'. Avaneb aken 'Tegevuste tüüpide klassid: Sirvi'. Uue Klassi sisestamiseks osuta [Uus]. Avaneb aken 'Tegevuse klass: Uus': sisesta uus Klass ja salvesta kaart osutades [OK].

| 🧱 Tegevuse tü | üpide klass: Vaata                                                                                                    | _ 🗆 × |
|---------------|----------------------------------------------------------------------------------------------------|-------|
| Kood          | MÜÜK Värv kalendris Kuldne                                                                                                    |       |
| Kommentaar    | Müük klientidele                                                                                                    |       |
|               | Nõua sisestust<br>☐ Projekt<br>☑ Klient<br>☐ Tegevuse tulemus<br>☐ Aeg<br>Töötaja ajastatistika<br>④ Palgaline<br>④ Töö<br>○ Palgata<br>☐ Puudumine<br>☐ Jäta ajastatistika aruandest välja<br>☐ Koosta projektikanne |       |

Kood Tegevuse klassi kood. Lubatud on kuni viis tähemärki.

Värv kalendrisCtrl-EnterVõimalikud valikudKõik Tegevused, mille Tüübid kuuluvad samasse

Tegevuste tüüpide klassi esitatakse Kalendris sama värviga. Määra see värv siin. Kommentaar Tegevuse klassi kirjeldav kommentaar. Seda näed aknas 'Tegevuste tüüpide klassid: Sirvi' ja Ctrl-Enter valikuaknas.
Nõua sisestust Märgi üks või mitu valikut, kui soovid, et need kindlasti antud Klassi kuuluvat Tüüpi kandvatele Tegevustele sisestataks.
Kalender Nende valikutega määratakse, kuidas antud Klassi kuuluvat Tüüpi kandvad Tegevused Kalendris esitatakse. Lähemalt loe palun Tegevuse kaardi 2. osa käsitlevast lõigust edaspidi.

#### Koosta projektikanne

Märgi see valik, kui soovid, et antid Klassi kuuluvat Tüüpi kandvate Tegevuste kinnitamisel ja salvestamisel koostataks Projektikanne.

See on kasulik, kui kasutad Ajatabelite alternatiivina aja registreerimiseks Tegevusi (Projektide raames tehtud töö registreerimiseks). Vastavalt Projektikannetele koostatakse Projektide eest Arved. Lähemalt loe palun Projektiarvestuse juhendist.

Kui Tegevuse klassil on see valik märgitud, on soovitav märkida ka Projekti ja Aja sisestamise nõudmise valikud.

# Tekstitüübid, tegevused

Tegevuste sisestamisel saad töö lihtsustamiseks kasutada Standardtekste.

| Tekstitüübid: Sirvi |                    |   |
|---------------------|--------------------|---|
| Kood                | Nimetus            |   |
| BR                  | Saada voldik       | A |
| PAKK                | Saada pakkumine    |   |
| PL                  | Hinnakiri saadetud |   |
|                     |                    |   |
|                     |                    |   |
|                     |                    |   |
|                     |                    |   |
|                     |                    |   |
|                     |                    |   |
|                     |                    | • |
|                     |                    |   |
| Ots                 | i                  |   |

Aknas 'Tekstitüübid: Sirvi' näed võimalikke Tekstitüüpe: uue kaardi sisestamiseks osuta [Uus]. Avaneb aken 'Tekstitüüp: Uus': täida kaart ja salvesta see osutades [OK].

# **Tegevuste register**

Tegevuste registris saad registreerida kõik firma sündmused, kokkulepped ja ülesanded. Kasutades Tegevuste tüüpe ja Klasse, lood erinevatest Tegevustest hea ülevaate. Registreerida saad nii juba toimunud kui planeeritavaid sündmusi, mis teeb sellest registrist hea aja planeerimise vahendi.

### **Tegevuste vaatamine**

Tegevuste vaatamiseks on neli võimalust-

- 1. Kui ekraanil on avatud kuu, nädala või päeva Kalender, tee hiirega topeltklõps Tegevust tähistaval värvilisel joonel.
- 2. Kui ekraanil on avatud töötaja Isikliku kalendri aruanne, tee hiirega topeltklõps Tegevuse alguskellaajal või kirjeldaval tekstil.
- 3. Kui ekraanil on avatud aken 'Tööülesanded', tee hiirega topeltklõps Tegevust kirjeldaval tekstil.
- 4. Kasutajad, kellel on juurdepääs Üldisele moodulile, saavad vaadata Tegevuste registrit.

Igal juhul avatekse Tegevus aknas 'Tegevus: Vaata', kus saad vajadusel teha ka muudatusi.

## **Tegevuse sisestamine**

Tegevuste sisestamiseks on mitmeid võimalusi-

- 1. Kui Kalender on ekraanil avatud, osuta [Uus tegevus] või [Uus] või kasuta Ctrl-N (Windows) või **¢**-N (Macintosh) klahvikombinatsiooni.
- 3. Kui Isikliku kalendri aruanne on ekraanil avatud, tee hiirega topeltklõps tekstil 'Uus tegevus' ekraani ülaservas.
- 4. Kui Tööülesannete nimekiri on ekraanil avatud, osuta [Uus tegevus] või [Uus].

5. Kui töötad Lepingute, Kliendikirjade, Ostuarvete, Pakkumiste, Töökäskude või Müügitellimustega, vali uue Tegevuse koostamiseks Spetsiaal-menüüst käsklus 'Koosta tegevus'. Uuele Tegevusele antav Tüüp määratakse seadistuses 'Tegevuste tüübid, allsüsteemid'. Uus Tegevus avatakse aknas 'Tegeus: Vaata'. Tee vajalikud muudatused ja salvesta kaart osutades [OK]. Kui Sa ei soovi Tegevust salvestada, vali Kaart-menüüst käsklus 'Kustuta'.

Tegevus ja kaart, millest see koostati on omavahel seotud Kirjaklambri kaudu. See võimaldab Sul Tegevust vaadates lihtsalt avada kaardi, millest see koostati ja vastupidi. Seotud kaartide vaatamiseks osuta Kirjaklambri sümbolile. Tee soovitud real hiirega topeltklõps kaardi avamiseks.

6. Lepingutest, Kliendikirjadest või Ostuarvetest saad lasta Tegevusi koostada automaatselt nende kaartide kinnitamisel ja salvestamisel. Seda saad teha seadistuses 'Tegevuste tüübid, allsüsteemid'. Niimoodi koostatud Tegevused salvestatakse, kuid neid ei avata ekraanil automaatselt. Tegevus ja kaart, millest see koostati on omavahel seotud Kirjaklambri kaudu.

Müügitellimustest saad lasta Tegevused koostada nende esmakordsel salvestamisel. Seda saad teha seadistuses 'Tellimuste klassid'. Niimoodi koostatud Tegevused salvestatakse, kuid neid ei avata ekraanil automaatselt.

- 7. Märgi Müügitellimus aknas 'Müügitellimused: Sirvi' ja vali Spetsiaalmenüüst käsklus 'Koosta tegevus'. Uus Tegevus salvestatakse, kuid seda ei avata ekraanil automaatselt
- 8. Uusi Tegevusi saad lasta automaatselt koostada teatud Tüübi/Tulemuse kombinatsiooni kandvate Tegevuste salvestamisel. Seda saad teha Järgnevate tegevuste seadistuses. Niimoodi koostatud Tegevused salvestatakse, kuid neid ei avata ekraanil automaatselt.

Igal juhul koostatakse kaart 'Tegevus: Uus', mis on tühi, kui osutasid [Uus] või koopia kaardist, mida kopeerisid (punkt 2). Uue Tegevuse Alguskuupäevaks ja -kellaajaks on hetke kuupäev ja kellaaeg (ka koopia puhul) ning Isiku väljale sisestuvad automaatselt hetke kasutaja initsiaalid.

Täida Tegevuse kaart. Kaardi võid täita ja kinnitada, ka edaspidi.

| iiii T | egevus: Vaata                        | _ 🗆 >               |
|--------|--------------------------------------|---------------------|
|        | Tekst Kaup lähetatud                 | []<br>✓ Tehtud      |
|        |                                      | 1234567             |
| 1      | Algusaeg 11:11:10                    | Alguskp. 11.09.2002 |
|        | Lõppaeg                              | Lõppkp. 11.09.2002  |
|        | Ajakulu                              |                     |
| 2      | Tegevuse tüüp ———                    | Kalender            |
|        | O Kalender                           | O Aeg               |
|        | Tooulesanne                          | O Planeeritud       |
|        | O Ajastatud tööülesarine<br>O Banner | Ara näita           |
| 3      | Sümbol                               |                     |
|        | O Kõne                               |                     |
|        | O Kohtumine                          |                     |
|        | O Kontoritöö                         |                     |
|        | C H                                  |                     |

Kuna kogu Tegevuse kaardile sisestatav informatsioon ei mahu korraga ekraanile, on see jaotatud seitsmeks osaks. Igal osal on nähtav Päis ning seitse numbriklahvi, millele osutades saad liikuda Tegevuse erinevate osade vahel.

| <br>· |   |   |   |   |   |  |
|-------|---|---|---|---|---|--|
| 2     | 3 | 4 | 5 | 6 | 7 |  |
| _     | - | • | - | - |   |  |

| Päis  |                                                                                                    |  |
|-------|----------------------------------------------------------------------------------------------------|--|
| Tekst | Tegevust kirjeldav tekst.                                                                                                    |  |
|       | Siia sisestatud teksti näed päeva Kalendris ning Isikliku kalendri ja Tööülesannete aruannetes.                                                                                                    |  |
| Тüüр  | Ctrl-Enter Tegevuste tüüpide seadistus,<br>Kontaktihalduse moodul                                                                                                    |  |
|       | Tegevuse Tüüp, mille alusel Tegevused<br>klassifitseeritakse. Tegevuste Tüübid tähistavad<br>erinevaid Tegevusi (nt müügikõned, müügikohtumised,<br>koosolekud jne).                                                     |  |
|       | Tegevuste Tüübid võivad omakorda kuuluda Tegevuste<br>tüüpide klassidesse (nt võivad kõik müügiga seonduvad<br>Tegevuste Tüübid kuuluda ühte klassi). Tegevuse Klass<br>määrab, mis värvi joonega antud klassi kuuluvaid |  |

Tegevusi Kalendris tähistatakse. Tegevuse Klass võib

nõuda ka Projekti, Kliendi, Tulemuse ja/või Ajakulu (vt allpool) sisestamist Tegevusele. Samuti määrab see, milline esitus kalendris (Osa 2) valitakse.

Kui Tegevuse Tüübi kaardil on määratud Artikkel, sisestub see Tegevusele automaatselt (Osa 5). See on mugav, kui kasutad Tegevusi ajakasutuse registreerimiseks: sellisel juhul peaks selleks olema Teenusartikkel, mis tähistab vastavat tööd.

TehtudLinnuke antud ruudus tähendab, et Tegevus on<br/>lõpetatud. Planeeritavatel Tegevustel seda linnukest ei<br/>märgita. Lõpetatud Tegevusi Tööülesannete nimekirja ei<br/>kaasata.

Kui Tegevus on kinnitatud ja salvestatud, ei saa enam muuta valikuid 'Tööülesanne' ja 'Isiklik', Algus- ja Lõpukuupäevi ja -kellaaegu ega valikuid 'Esitus kalendris'. Kui kinnitatud Tegevuses on viga, ava see ja vali Kaart-menüüst käsklus 'Tühista'. Ridu läbivad punased jooned ning Tegevus kustutatakse Kalendrist, Tööülesannete nimekirjast ning kõigist aruannetest. Seejärel tee Tegevusest koopia ning paranda viga.

Tegevusi, millel on märgitud valik 'Tööülesanne', ei kaasata Kalendrisse, isegi kui need on kinnitatud. Kui nii valik 'Tööülesanne' kui 'Tehtud' on märgitud, näed Tegevust jätkuvalt Tööülesannete nimekirjas, kui valid 'K.a. tehtud'. Seepärast eemalda enne Tegevuse kinnitamist linnuke ruudust 'Tööülesanne', kui soovid, et Tegevus kantaks Tööülesannete nimekirjast Kalendrisse.

#### Osa 1

| Algus kell | Ctrl-Enter                                        | Hetke kellaaeg                                      |
|------------|---------------------------------------------------|-----------------------------------------------------|
|            | Tegevuse alguse kella<br>kellaaeg. Kasutatakse 24 | aaeg. Vaikimisi sisestub hetke<br>4 tunni süsteemi. |
|            | Kui Tegevus on kin<br>Alguskellaaega enam m       | nitatud ja salvestatud, ei saa<br>uuta.             |
| Algus kp.  | Ctrl-Enter                                        | Hetke kuupäev                                       |
|            | Tegevuse alguse kuuj<br>kuupäev.                  | päev. Vaikimisi sisestub hetke                      |

Kui Tegevus on kinnitatud ja salvestatud, ei saa Alguskuupäeva enam muuta.

#### *Ctrl-Enter* Hetke kellaaeg

Tegevuse lõpu kellaaeg. Lõpukellaaeg sisestub automaatselt Tegevuse Tulemuse (vt allpool) sisestamisel.

Kui Tegevus on kinnitatud ja salvestatud, ei saa Lõpukellaaega enam muuta.

#### Lõpp kp. *Ctrl-Enter* Hetke kuupäev

Tegevuse lõpu kuupäev. Lõpukuupäev sisestub automaatselt Tegevuse Tulemuse (vt allpool) sisestamisel.

Kui Tegevus on kinnitatud ja salvestatud, ei saa Lõpu kuupäeva enam muuta.

AjakuluTegevusele kulunud aeg, mille Hansa arvutab<br/>automaatselt vastavalt Alguse ja Lõpu kellaaegadele ja<br/>kuupäevadele. Seda saad alati käsitsi muuta.

Kui Tegevuse Tüüp kuulub Tegevuse Klassi, millel on aktiivne aja sisestamise nõue, ei saa Tegevust salvestada, kui antud väli on tühi.

Kui Tegevus on kinnitatud ja salvestatud, ei saa Ajakulu enam muuta.

#### Osa 2

Lõpp kell

| Tegevuse tüüp | Määra nende valikutega, kas Tegevus esitatakse<br>Kalendris, Tööülesannete nimekirjas, Ajastatud<br>tegevusena või Bannerina Kalendris. |
|---------------|----------------------------------------------------------------------------------------------------|
| Kalender      | Märgi see valik, kui soovid, et tegevus esitataks<br>Kalendris Planeeritud tegevuse või Tegeliku<br>ajakasutusena.                      |
| Tööülesanne   | e Märgi see valik, kui soovid, et Tegevus kaasataks<br>Tööülesannete nimekirja.                                                         |

#### Ajastatud tööülesanne

Selliseid Tegevusi näed Päeva kalendri kõrval aknas koos alguskellaajaga.

| Banner      | Sellise Tegevuse tekst ilmub Kalendrisse valitud<br>perioodi kohale. Kui töötad nt terve nädala teises<br>linnas, sisesta antud perioodiga Tegevus, märgi<br>valik 'Banner' ning Kalendrisse ilmub selle<br>nädala kohale vastav tekst.                                                                             |
|-------------|----------------------------------------------------------------------------------------------------|
|             | Kui Tegevus on kinnitatud ja salvestatud, ei ole enam võimalik neid valikuid muuta.                                                                                                    |
| Kalender    | Nende valikutag määratakse, kuidas Tegevus Kalendris<br>esitatakse. Kinnitatud Tegevusel neid valikuid muuta ei<br>saa.                                                                                                    |
|             | Tegevusi, millel on märgitud valik 'Tööülesanne'<br>Kalendrisse ei kaasata, ükskõik milline valik siin<br>märgitud on. Ka siis mitte, kui need on kinnitatud                                                                                                    |
| Aeg         | Kui Tegevus on valmis, tuleb märkida valik<br>'Tehtud', sisestada Lõpukellaaeg ja –kuupäev<br>ning märkida valik 'Aeg'. Sellega kantakse<br>Tegevus Kalendrisse ning Isikliku kalendri<br>aruandesse kus näed ka ajakulu.                                                                                           |
| Planeeritud | Selle valikuga saad Kalendrisse sisestada<br>planeeritavad Tegevused. Planeeritud Tegevused<br>tähistatakse Kalendris läbipaistvate värviliste<br>joontega, mis paiknevad tegelikult kasutatud aega<br>tähistavatest tumedatest joontest vasakul. Ära<br>märgi planeeritavatel Tegevustel valikut<br>'Tööülesanne'. |
| Ära näita   | Märgi see valik, kui Sa ei soovi, et Tegevust<br>Kalendris näidataks. Tegevus kaasatakse siiski<br>Isikliku kalendri aruandesse eeldusel, et valik<br>'Tööülesanne' ei ole märgitud. Tegevusi, millel<br>on märgitud valik 'Ära näita', ei kaasata<br>aruandesse 'Töötaja aja statistika'.                          |
|             | Kui Tegevusel kasutatud Tüüp kuulub mingisse<br>Tegevuse Klassi, muudetakse valik 'Kalender' vastavalt<br>sellele Klassile. Seda saad konkreetsel Tegevusel muuta,<br>kuid pane tähele, et see muutub automaatselt, kui valid<br>uue Tüübi.                                                                         |
| Osa 3       |                                                                                                    |
| Sümbol      | Määra nende valikutega, millise sümboliga Tegevus<br>Tööülesannete nimekirjas tähistatakse.                                                                                                    |

| Osa | 4 |
|-----|---|
|-----|---|

Nimi

|    | egeras. rad |             |         |       |       |      |       | _      |         |
|----|-------------|-------------|---------|-------|-------|------|-------|--------|---------|
|    | Tekst       | Kaup lähet  | atud    |       |       |      |       |        |         |
|    | Tüüp        | TRANK       |         |       |       |      |       | ⊡ T    | ehtud   |
|    |             |             |         | 1     | 2 3   | 4    | 5     | 6      | 7       |
| 4  | Klient      | 1006        |         |       |       |      |       |        |         |
|    | Nimi        | Estinvest A | S       |       |       |      |       |        |         |
|    | Kontaktisik | Maiken Inv  | estor   |       |       |      |       |        |         |
|    | Telefon     | 632 5689    |         |       |       |      |       |        |         |
|    | Tulemus     |             |         |       |       |      |       |        |         |
| 5  | Projekt     |             |         |       |       |      |       |        |         |
|    | Artikkel    |             |         |       |       |      |       |        |         |
|    | Ressursid   |             |         |       |       |      |       |        |         |
| 6  | Kood        | Fekst       |         |       |       |      |       |        |         |
| 1  | [           | HL          |         |       |       |      |       |        | <b></b> |
| 2  |             |             |         |       |       |      |       |        |         |
| 3  |             |             |         |       |       |      |       |        | -       |
| -  | <u> </u>    |             |         |       |       |      |       |        |         |
| li | ent         | (           | Ctrl-En | ter   |       |      | Klie  | ntide  | regis   |
|    |             | 5           | Sisesta | Klien | dikoo | d. V | õid s | sisest | ada l   |

Sisesta Kliendikood. Võid sisestada ka Hankija koodi, kuid neid ei saa *Ctrl-Enteriga* valida. Enteri vajutamisel sisestub Kliendi või Hankija nimi paremal olevale Nime väljale.

Kui Tegevusel kasutatud Tüüp kuulub mingisse Tegevuse Klassi, millel on aktiivne Kliendi sisestamise nõue, ei saa Tegevust salvestada, kui see väli on täitmata.

Kliendi või Hankija nimi sisestub automaatselt, kui oled sisestanud koodi Kliendi väljale.

Kontaktisik Ctrl-Enter Kontaktisikute register, Kontaktihalduse moodul

> Sisesta Kontaktisiku nimi või vali see Kontaktisikute registrist. *Ctrl-Enteriga* valides näed vaid antud Kliendi Kontaktisikuid. Kui Kliendikaardil on märgitud Esindaja või Hankija kaardil Kontaktisik, sisestub see automaatselt.

**Telefon** Kliendi või Hankija telefoninumber sisestub automaatselt.

| Tulemus  | Ctrl-Enter                                                                                                    | Tegevuste tüüpide seadistus,<br>Kontaktihalduse moodul                                                                                                    |  |  |  |  |  |  |  |
|----------|----------------------------------------------------------------------------------------------------|----------------------------------------------------------------------------------------------------|--|--|--|--|--|--|--|
|          | Sisesta Tüüp, mis tähistab Tegevuse Tulemust.<br>Tabulaatori või Enteri vajutamisel sisestuvad hetke<br>kuupäev ja kellaaeg Lõpu kuupäeva ja Lõpu kellaaja<br>väljadele. Kui Tegevus on kinnitatud ja salvestatud, otsib<br>Hansa kasutatud Tüübi/Tulemuse kombinatsioonile<br>vastavat Järgneva tegevuse kaarti. Kui see on olemas,<br>koostatakse uus Tegevus vastavalt Järgnevate tegevuste<br>seadistusele. |                                                                                                    |  |  |  |  |  |  |  |
|          | Kui Tegevuse Tüüp kuulub Tegevuse Klassi, millel on<br>aktiivne Tulemuse sisestamise nõue, ei saa Tegevust<br>salvestada, kui antud väli on tühi.                                                                                                    |                                                                                                    |  |  |  |  |  |  |  |
| Osa 5    |                                                                                                    |                                                                                                    |  |  |  |  |  |  |  |
| Projekt  | Ctrl-Enter                                                                                                    | Projektide register,<br>Projektiarvestuse moodul                                                                                                    |  |  |  |  |  |  |  |
|          | Määra siin Projekt, mill                                                                                                    | e raames tööd teostati.                                                                                                    |  |  |  |  |  |  |  |
|          | Kui Tegevusel kasutatu<br>millel on märgitud va<br>Tegevusele on märgitu<br>kinnitamisel ja salvesta<br>Projektikande alusel k<br>seotud Tegevuse eest A<br>'Koosta projektiary<br>hooldusfunktsiooni 'K<br>palun lähemalt Projek<br>raamatus.                                                                                                    | nd Tüüp kuulub Tegevuse Klassi,<br>lik 'Koosta projektikanne' ning<br>d Ajakulu, koostatakse Tegevuse<br>misel Projektikanne automaatselt.<br>coostatakse Kliendile Projektiga<br>rve kasutades hooldusfunktsiooni<br>ved'. Projektikannete ning<br>Koosta projektiarved' kohta loe<br>tiarvestuse peatükist juhendi 5. |  |  |  |  |  |  |  |
| Artikkel | Ctrl-Enter                                                                                                    | Artiklite register                                                                                                    |  |  |  |  |  |  |  |
|          | Sisesta tehtud tööd täh<br>Tavaline või Teenus-art                                                                                                    | istav Artikkel. Artikkel võib olla<br>tikkel.                                                                                                    |  |  |  |  |  |  |  |
|          | Kui Tegevuse Tüüp ku<br>aktiivne Projekti sise<br>salvestada, kui antud v<br>kaardil on määratud A<br>automaatselt. Kui T<br>sisestatud, muudetaks<br>valimisel.                                                                                                    | ulub Tegevuse Klassi, millel on<br>stamise nõue, ei saa Tegevust<br>äli on tühi. Kui Tegevuse Tüübi<br>artikkel, sisestub see Tegevusele<br>Tegevusele on juba Artikkel<br>se või kustutatakse see Tüübi                                                                                                    |  |  |  |  |  |  |  |

| Osa 6 |                                                                                         |                                                                                                    |                                                                    |  |  |  |  |
|-------|-----------------------------------------------------------------------------------------|----------------------------------------------------------------------------------------------------|--------------------------------------------------------------------|--|--|--|--|
| Kood  | Ctrl-Enter Tekstitüüpide seadistus<br>Kontaktihalduse moodul                            |                                                                                                    |                                                                    |  |  |  |  |
|       | Tabelisse saad<br>Standardsete ko<br>kasutada Tekstitü<br>tühjaks jätta ning<br>teksti. | Tegevuse kohta märk<br>ommentaaride sisesta<br>üpide seadistust: võid l<br>sisestada Teksti väljale | usi kirjutada.<br>umiseks saad<br>ca Koodi välja<br>vabalt valitud |  |  |  |  |
| Tekst | Siia sisestub Teks<br>teksti.                                                           | titüübi tekst. Võid lisada                                                                          | a vabalt valitud                                                   |  |  |  |  |

#### Osa 7

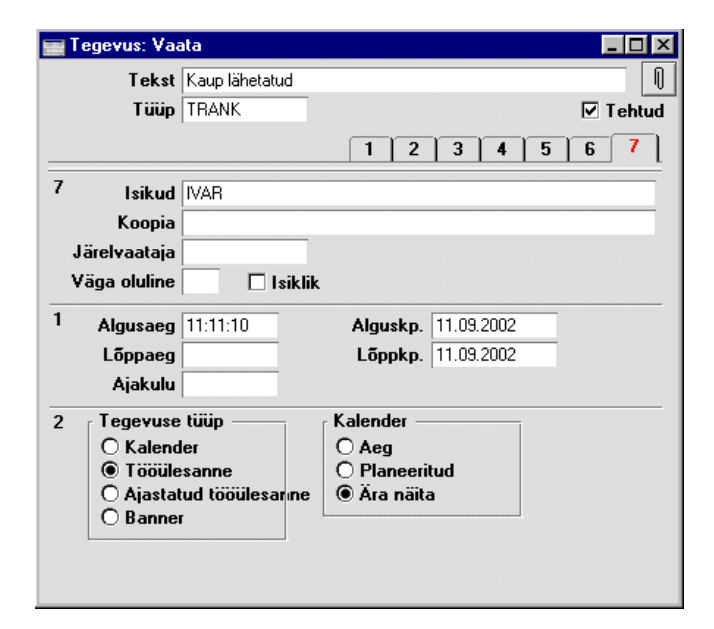

#### Isikud

#### Ctrl-Enter

Isikute register, Üldine moodul

Töötaja initsiaalid. Vaikimisi sisestuvad hetke kasutaja initsiaalid.

Kui Tegevus laieneb mitmele Töötajale, sisesta nende initsiaalid eraldades need komdega. Tegevus on nähtav kõigi valitud Töötajate Kalendrites ning Isikliku kalendri aruandes ja Tööülesannete nimekirjas. Kui kasutad initsiaalide valimisel *Ctrl-Enter* klahvikombinatsiooni, sisesta koma enne initsiaalide valimist. Vastasel juhul kirjutatakse eelmised initsiaalid uutega üle.

| Koopia (Cc) | Ctrl-Enter                                                                                                    | Isikute register, Üldine moodul                                                                                                    |
|-------------|----------------------------------------------------------------------------------------------------|----------------------------------------------------------------------------------------------------|
|             | Sisesta Töötaja init<br>Tegevust nägema. Ka<br>initsiaalid eraldades n<br>kõigi valitud Töötajat<br>aruandes ja Tööülesar                                            | siaalid, kes samuti peaks antud<br>a siia võid sisestada mitme Töötaja<br>need komadega. Tegevus on nähtav<br>e Kalendrites ning Isikliku kalendri<br>nete nimekirjas.                                                                 |
| Tähtsus     | Siin saad määrata Te<br>Tööülesannete aruand                                                                                                    | gevuse tähtsuse astme. Seda näed es.                                                                                                    |
| Isiklik     | Tegevus, millel on n<br>Töötaja Isikliku ka<br>'Tegevuste nimekiri,<br>seda vaatab töötaja ise                                                                       | närgitud valik 'Isiklik', on nähtav<br>lendri aruandes ning aruandes<br>kliendid', samuti Kalendris, kui<br>e, mitte teised kasutajad.                                                                                                 |
|             | See valik kehtib ain<br>aruande 'Tegevuste<br>Kalendri kohta, kuna<br>nimel tellida. See e<br>kohta, kuna seda näe<br>mõtet valik 'Isiklik'<br>valik 'Tööülesanne' e | nult Isikliku kalendri aruande ja<br>nimekiri, kliendid' kohta ning<br>neid on võimalik teiste Töötajate<br>i kehti Tööülesannete nimekirja<br>eb vaid iga Töötaja ise. Seega on<br>märkida vaid Tegevustel, millel<br>i ole märgitud. |
|             | Kui Tegevus on kinni<br>valikut 'Isiklik' enam                                                                                                    | tatud ja salvestatud, ei ole võimalik<br>muuta.                                                                                                    |

Tegevuste koostamine teistest registritest Tegevusi saad koostada Lepingutest, Kliendikirjadest, Ostuarvetest, Pakkumistest, Töökäskudest või Müügitellimustest kasutades Spetsiaal-menüü funktsiooni 'Koosta tegevus'. Tegevus ja kaart, millest see koostati on omavahel seotud Kirjaklambri kaudu. See võimaldab Sul Tegevust vaadates lihtsalt avada kaardi, millest see koostati ja vastupidi. Seotud kaartide vaatamiseks osuta Kirjaklambri sümbolile. Tee soovitud real hiirega topeltklõps kaardi avamiseks.

98

|   | ogorus. rudu                                                        |                                                   |
|---|---------------------------------------------------------------------|---------------------------------------------------|
|   | Tekst Helista pakkumise                                             | asjus                                             |
|   | Tüüp TEL                                                            | 🗆 Tehtua                                          |
|   |                                                                     | 1234567                                           |
| 1 | Algusaeg 11:08:50                                                   | Alguskp. 05.09.2002                               |
|   | Lõppaeg                                                             | Lõppkp. 05.09.2002                                |
|   | Ajakulu                                                             |                                                   |
| 2 | C Kalender<br>● Tööülesanne<br>○ Ajastatud tööülesarıne<br>○ Banner | Calender<br>○ Aeg<br>○ Planeeritud<br>● Ăra näita |
| 3 | Sümbol                                                              |                                                   |
|   | O Kõne                                                              |                                                   |
|   | O Kontoritöö                                                        |                                                   |
|   |                                                                     |                                                   |

Kirjaklambri sümbol näitab, et Tegevusele on midagi lisatud-

Osuta Kirjaklambri sümbolile (või vali Kaart-menüüst 'Arhiiv') lisatud failide vaatamiseks—

| 📻 Arhiiv: Tegevus: 182 | _ 🗆 ×      |
|------------------------|------------|
|                        | Ava        |
| ≂ Pakkumine: 22001     |            |
|                        | Üks objekt |

Pakkumise avamiseks tee vastaval real hiirega topeltklõps.

₼

| Pa  | kkumir  | ne: Va | ata     |                |               |           |            |         |        | -                         |   |
|-----|---------|--------|---------|----------------|---------------|-----------|------------|---------|--------|---------------------------|---|
|     | Nr.     | 22001  |         | Nim            | ii U-Hulgi A: | 5         |            |         |        |                           |   |
|     | Klient  | 1002   |         | Projek         | t             |           | Suletud    | 1       | 2 3    | 4 5 6                     | 7 |
| 1   | Kuu     | ıpäev  | 01.09.2 | 2002           | Kel           | ntiv kuni | 15.09.2002 | _       | Het    | keseis —                  | 1 |
|     | Tas     | ting.  | 10      |                | Võta ü        | hendust   | 10.09.2002 |         |        | Lahtine<br>Aktsepteeritud |   |
| м   | eie esi | ndaja  | Saara k | Kask           | Ote           | suse kp.  |            |         | 0      | Tagasi lükatud            |   |
| Ner | nde esi | ndaja  |         |                | Τō            | enäosus   |            |         |        |                           | ] |
|     | Müügi   | imees  | SAARA   |                | Pakkum        | iseklass  |            |         |        |                           |   |
| 2   | Artikk  | el K   | Cogus   | Nimetus        |               |           | Ühikuhi    | nd      | %      | Summa                     |   |
| 1   | 500102  | 2      | 1       | Ratas lisavaru | stusega       |           |            | 6000,00 | 0,0    | 6000,00 🔺                 |   |
| 2   | 300101  |        | 1       | Ratta hooldus  |               |           |            | 500,00  | 0,0    | 500,00                    |   |
| 3   |         |        |         |                |               |           |            |         |        |                           | 믬 |
| 4   |         |        |         |                |               |           |            |         |        |                           | 吕 |
| 5   |         |        |         |                |               |           |            |         |        |                           | 삗 |
| - 5 |         |        |         |                |               |           |            |         |        |                           | 빌 |
| 8   |         |        |         |                |               |           |            |         |        |                           | F |
|     |         |        | Kok     | ku MK          | 3460,00       | KM        | 1170       | ,00 Val | nesumn | na 6500,00                | 5 |
| Val | uuta    |        |         | MK %           | 53,2          | Baas      |            | 0,00    | кокк   | U 7670,00                 | 5 |

Samuti saad Pakkumisega töötades avada sellega seotud Tegevuse.

# **Tegevuse lõpetamine**

Pakkumine avatakse-

Kui Tegevus on lõpetatud, märgitakse sellel valik 'Tehtud'. Sellega eemaldatakse Tegevus Tööülesannete nimekirjast ning säilib korrektne ajalugu Kliendikontaktide kohta.

Tegevuse lõpetamiseks toimi järgnevalt-

- 1. Ava Tööülesannete nimekiri osutades kaustale [Tööülesanded] Põhiaknas. Nimekiri esitatakse ekraanil.
- 2. Tee valitud Tegevuse tekstil hiirega topeltklõps. Tegevus avatakse.
- 3. Märgi valik 'Tehtud'. Kui soovid, et Tegevus kantaks Kalendrisse, eemalda linnuke ruudust 'Tööülesanne'. Vajadusel sisesta Tulemus ning vajuta Tabulaatorit või *Enterit*. Lõpukuupäev- ja kellaaeg sisestuvad automaatselt. Vajadusel võid tabelisse sisestada märkmeid Tegevuse kohta.
- 4. Osuta [OK] muudatuste salvestamiseks. Kui soovid sisestada uue Tegevuse, osuta [Uus]. Kui kasutad Järgnevate tegevuste seadistust,

100

koostatakse uus Tegevus vajadusel automaatselt. Sule Tegevuse kaart. Ekraanil on taas Tööülesannete nimekiri.

Kui Tegevus on kinnitatud ja salvestatud, ei saa enam muuta valikuid 'Tööülesanne' ja 'Isiklik', Algus- ja Lõpukuupäevi ja -kellaaegu ega valikuid 'Esitus kalendris'. Kui kinnitatud Tegevuses on viga, ava see ja vali Kaartmenüüst käsklus 'Tühista'. Ridu läbivad punased jooned ning Tegevus kustutatakse Kalendrist, Tööülesannete nimekirjast ning kõigist aruannetest. Seejärel tee Tegevusest koopia ning paranda viga.

# Kalender

# Kalendri avamine

Kalendris näed lõpetatud Tegevusi, mis võimaldab analüüsida töötajate ajakasutust. Kalendri avamiseks osuta kaustale [Kalender] Põhiaknas—

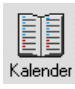

Avanenud aknas näed jooksvat kuud, eelmist kuud ja nelja järgmist kuud. Kuue kuu Kalender on üks Hansa neljast Kalendri variandist—

- Kuue kuu kalender
- Kuu kalender
- Nädala kalender
- Päeva kalender

# Kalendri neli varianti

#### Kuue kuu kalender

Kuue kuu Kalendris on käesolev päev märgitud kastikesega ning nädalalõpud on punased.

| Kale | nder  | - Ü  | lev | aad | e  |    |     |     |     |      |       |     |     |    |     |    |   |     |      |       |      |    |    |     | _  |   |
|------|-------|------|-----|-----|----|----|-----|-----|-----|------|-------|-----|-----|----|-----|----|---|-----|------|-------|------|----|----|-----|----|---|
| Aug  | ust 2 | 2002 | 2 - |     |    |    |     | - 1 | Sep | temb | ber : | 200 | 2 – |    |     |    | 7 | Okt | oobe | er 20 | 002  |    |    |     |    | - |
| 31   |       |      |     | 1   | 2  | 3  | - 4 |     | 35  |      |       |     |     |    |     | 1  |   | 40  |      | 1     | 2    | 3  | 4  | 5   | 6  |   |
| 32   | 5     | 6    | 7   | 8   | 9  | 10 | 11  |     | 36  | 2    | 3     | 4   | 5   | 6  | -7  | 8  |   | 41  | 7    | 8     | 9    | 10 | 11 | 12  | 13 |   |
| 33   | 12    | 13   | 14  | 15  | 16 | 17 | 18  |     | 37  | 9    | 10    | 11  | 12  | 13 | 14  | 15 |   | 42  | 14   | 15    | 16   | 17 | 18 | 19  | 20 |   |
| 34   | 19    | 20   | 21  | 22  | 23 | 24 | 25  |     | 38  | 16   | 17    | 18  | 19  | 20 | 21  | 22 |   | 43  | 21   | 22    | 23   | 24 | 25 | 26  | 27 |   |
| 35   | 26    | 27   | 28  | 29  | 30 | 31 |     |     | 39  | 23   | 24    | 25  | 26  | 27 | 28  | 29 |   | 44  | 28   | 29    | 30   | 31 |    |     |    |   |
|      |       |      |     |     |    |    |     |     | 40  | 30   |       |     |     |    |     |    |   |     |      |       |      |    |    |     |    |   |
| Nov  | emb   | er 2 | 002 | ! — |    |    |     | - 1 | Det | semt | oer 3 | 200 | 2 – |    |     |    | 1 | Jaa | nuar | 200   | )3 - |    |    |     |    | 1 |
| 44   |       |      |     |     | 1  | 2  | 3   |     | 48  |      |       |     |     |    |     | 1  |   | 1   |      |       | 1    | 2  | 3  | - 4 | 5  |   |
| 45   | 4     | 5    | 6   | 7   | 8  | 9  | 10  |     | 49  | 2    | 3     | 4   | 5   | 6  | - 7 | 8  |   | 2   | 6    | 7     | 8    | 9  | 10 | 11  | 12 |   |
| 46   | 11    | 12   | 13  | 14  | 15 | 16 | 17  |     | 50  | 9    | 10    | 11  | 12  | 13 | 14  | 15 |   | 3   | 13   | 14    | 15   | 16 | 17 | 18  | 19 |   |
| 47   | 18    | 19   | 20  | 21  | 22 | 23 | 24  |     | 51  | 16   | 17    | 18  | 19  | 20 | 21  | 22 |   | 4   | 20   | 21    | 22   | 23 | 24 | 25  | 26 |   |
| 48   | 25    | 26   | 27  | 28  | 29 | 30 |     |     | 52  | 23   | 24    | 25  | 26  | 27 | 28  | 29 |   | 5   | 27   | 28    | 29   | 30 | 31 |     |    |   |
|      |       |      |     |     |    |    |     |     | 1   | 30   | 31    |     |     |    |     |    |   |     |      |       |      |    |    |     |    |   |
|      |       |      |     |     |    |    |     |     |     |      |       |     |     |    |     |    |   |     |      |       |      |    |    |     |    |   |

- Kuue kuu Kalendri avamiseks osuta kaustale [Kalender] Põhiaknas.
- Erinevate kuude vaatamiseks osuta Raamatu ikoonile või vali 'Järgmine' või 'Eelmine' Kaart-menüüs.
- Kuu Kalendri avamiseks tee soovitud kuu nimetusel topeltklõps.
- Nädala Kalendri avamiseks tee topeltklõps soovitud nädala numbril.
- Päeva Kalendri avamiseks tee topeltklõps soovitud kuupäeval.
- Kuue kuu Kalendri sulgemiseks osuta sulgemisruudule.

#### Kuu kalender

Kuu kalendris on käesolev päev märgitud kastikesega ning nädalalõpud on punased.

| 🔤 Kalend | ler - August 20 | )02       |            |           |                  |         | _        |  |
|----------|-----------------|-----------|------------|-----------|------------------|---------|----------|--|
|          |                 |           |            |           |                  |         |          |  |
| Nädal    | Esmaspäev       | Teisipäev | Kolmapäev  | Neljapäev | Reede            | Laupäev | Pühapäev |  |
| 30       | Juu 29          | Juu 30    | Juu 31     | 1         | 2                | 3       | 4        |  |
| 31       | 5               | 6         | 7          | 8         | <mark>_</mark> 9 | 10      | 11       |  |
| 32       | 12              | 13        | 14         | 15        | 16               | 17      | 18       |  |
| 33       | 19              | 20        | 21         | 22        | 23               | 24      | 25       |  |
| 34       | 26              | 27        | 28         | 29        | 30               | 31      | Sep 1    |  |
| 35       | Sep 2           | Sep 3     | Sep 4      | Sep 5     | Sep 6            | Sep 7   | Sep 8    |  |
|          |                 |           |            |           |                  |         |          |  |
|          |                 | ] 15      | ikud SAARA |           |                  |         |          |  |
| Aruann   | e UusTegi       | evus      |            |           |                  |         |          |  |

- Kuu Kalendri avamiseks tee topeltklõps soovitud kuu nimetusel kuue kuu Kalendris.
- Kuude vahetamiseks osuta Raamatu ikoonile või vali 'Järgmine' või 'Eelmine' Kaart-menüüs.
- Nädala Kalendri avamiseks tee topeltklõps soovitud nädala numbril.
- Päeva Kalendri avamiseks tee topeltklõps soovitud kuupäeval.
- Tegevused on Kalendris tähistatud värviliste joontega: lõpetatud Tegevusi tähistavad tumedad jooned, planeeritavaid tegevusi läbipaistvad jooned. Tegevuse avamiseks tee joonel topeltklõps. Värvi määrab Tegevuse tüübi Klass. Tegevusi, millel on märgitud valik 'Tööülesanne', Kalendrisse ei kaasata (isegi kui need on kinnitatud).
- Tegevusi on võimalik registreerida ka mitmele Töötajale korraga. Sisesta isikute initsiaalid eraldades need komadega (kasuta vajadusel *Ctrl-Enter* klahvikombinatsiooni). Iga Töötaja kohta näidatakse eraldi joon vasakult alates. Isiklikke Tegevusi näeb ainult iga Töötaja ise sisse logides.
- Kuu Kalendri sulgemiseks osuta sulgemisruudule.

104

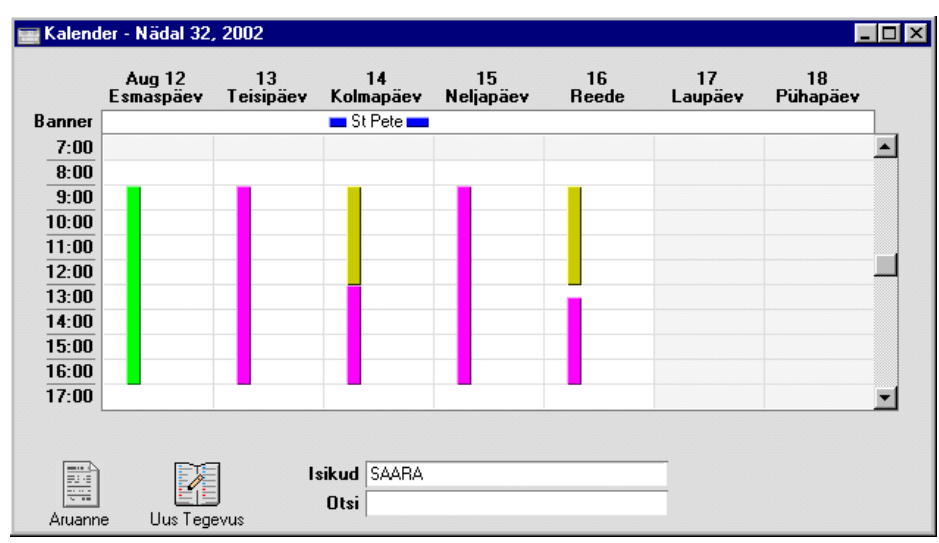

#### Nädala kalender

- Nädala Kalendri avamiseks tee topeltklõps soovitud nädala numbril kuue kuu või kuu Kalendris.
- Nädala vahetamiseks osuta Raamatu ikoonile või kasuta Kaart-menüü valikuid 'Järgmine' ja 'Eelmine'.
- Päeva raames liikumiseks kasuta kermisriba akna paremas servas. Väga vara algavadid või hilja lõppevaid Tegevusi tähistavad jooned algavad või lõppevad noolega.
- Päeva Kalendri avamiseks tee topelklõps soovitud kuupäeval.
- Iga päeva Tegevusi tähistavad värvilised jooned, mis on Tegelikult toimunud Tegevuste puhul tumedad ning planeeritud Tegevuste puhul läbipaistvad. Tegevuse avamiseks tee joonel topeltklõps. Ühekordne klõps toob Tegevuse teksti otsimisväljale akna allservas. Kalendris kasutatavad värvid määratakse Tegevuste tüüpide klasside seadistuses. Tegevusi, millel on märgitud valik 'Tööülesanne', Kalendris ei näidata (isegi kui need on lõpetatud).
- Vaadata saad ka mitme Isiku Tegevusi. Sisesta nende initsiaalid Isikute väljale (kasuta vajadusel *Ctrl-Enter* klahvikombinatsiooni) eraldades need komadega ning vajuta *Enter*it või osuta [OK]. Iga töötaja Tegevused esitatakse eraldi tulbas vasakult alates. Tegevused, millel on märgitud valik 'Isiklik' on nähtavad vaid igale töötajale isiklikult oma nimega sisse logides.

- Tegevuse kellaaega ja kuupäeva saad muuta vedades seda tähistava joone Kalendris teise kohta.
- Nädala Kalendri sulgemiseks osuta sulgemisruudule.

#### Päeva kalender

| 📰 Päeva                                                                      | plaan              |                      |             |                         | - 🗆 ×        |
|------------------------------------------------------------------------------|--------------------|----------------------|-------------|-------------------------|--------------|
|                                                                              | 16 August 2002, Re | ede                  | Ajastatud / | Muud tegevused          |              |
| Banner                                                                       | St Pe              | tersburg             | • 09:00     | Müügidemo Estinvestis   | <b></b>      |
| 7:00                                                                         |                    | <b>A</b>             | • 13:00 🔲   | Kohtumine hr. Mõtlikuga |              |
| 8:00                                                                         |                    |                      |             |                         |              |
| 9:00                                                                         |                    |                      |             |                         |              |
| 10:00                                                                        |                    |                      |             |                         |              |
| 11:00                                                                        |                    |                      |             |                         |              |
| 12:00                                                                        |                    |                      |             |                         |              |
| 13:00                                                                        |                    |                      |             |                         |              |
| 14:00                                                                        |                    |                      |             |                         |              |
| 15:00                                                                        |                    |                      |             |                         |              |
| 16:00                                                                        |                    |                      |             |                         |              |
| 17:00                                                                        |                    | <u> </u>             |             |                         | <u> </u>     |
|                                                                              |                    |                      |             | Tegevuste a             | rv: 2        |
|                                                                              |                    |                      |             |                         |              |
|                                                                              |                    | Isikud SAARA         |             |                         |              |
| Δruanr                                                                       |                    | Otsi                 |             |                         |              |
| 9:00<br>10:00<br>11:00<br>12:00<br>13:00<br>14:00<br>15:00<br>16:00<br>17:00 | e Uus Tegevus      | Isikud SAARA<br>Otsi |             | Tegevuste a             | <b>v</b> : 2 |

- Päeva Kalendri avamiseks tee topeltklõps soovitud kuupäeval kuue kuu, kuu või nädala Kalendris.
- Päeva vahetamiseks osuta Raamatu ikoonile või kasuta Kaart-menüü valikuid 'Järgmine' ja 'Eelmine'.
- Päeva raames liikumiseks kasuta kermisriba akna paremas servas. Väga vara algavaid või hilja lõppevaid Tegevusi tähistavad jooned algavad või lõppevad noolega.
- Iga päeva Tegevusi tähistavad värvilised jooned, mis on Tegelikult toimunud Tegevuste puhul tumedad ning planeeritud Tegevuste puhul läbipaistvad. Tegevuse avamiseks tee joonel topeltklõps. Ühekordne klõps toob Tegevuse teksti otsimisväljale akna allservas. Kalendris kasutatavad värvid määratakse Tegevuste tüüpide klasside seadistuses. Tegevusi, millel on märgitud valik 'Tööülesanne', Kalendris ei näidata (isegi kui need on lõpetatud).
- Vaadata saad ka mitme Isiku Tegevusi. Sisesta nende initsiaalid Isikute väljale (kasuta vajadusel *Ctrl-Enter* klahvikombinatsiooni) eraldades need komadega ning vajuta *Enter*it või osuta [OK]. Iga töötaja

106

Tegevused esitatakse eraldi tulbas vasakult alates. Tegevused, millel on märgitud valik 'Isiklik' on nähtavad vaid igale töötajale isiklikult oma nimega sisse logides.

• Päeva Kalendri sulgemiseks osuta sulgemisruudule.

#### Valik [Uus tegevus]

Kui Kalender on ekraanil avatud, osuta [Uus tegevus] uue Tegevuse sisestamiseks. Lähemalt loe palun lõigust 'Tegevuste register' eespool.

#### Valik [Aruanne]

Isikliku kalendri aruande tellimiseks osuta valikule [Aruanne], kui Kalender on ekraanil avatud. Lähemalt loe palun lõigust 'Isikliku kalendri aruanne' edaspidi.

#### Kui nädalanumbrid puuduvad

Kui näed Kalendris nädalanumbrite asemel kriipse, ei ole ilmselt täidetud Üldise mooduli Nädalate seadistus või on see täidetud poolikult. Viimasel juhul on soovitav kaart seadistusest kustutada ning uuesti täita. Nädalate seadistust on kirjeldatud Üldise mooduli peatükis juhendi 1. raamatus.

# Isikliku kalendri aruanne

Isikliku kalendri aruanne on Kalendri aruande versioon. Nagu Kalendrissegi, kaasatakse aruandesse Tegevused, millel valik 'Tööülesanne' ei ole märgitud.

Kui aruanne on ekraanil avatud, saad selles kasutada Hansa *drill-down* funktsiooni. Tee aruandes Tegevuse alguskellaajal või tekstil topeltklõps Tegevuse kaardi avamiseks.

Isikliku kalendri aruande avamiseks osuta valikule [Aruanne] Kalendri akna vasakus alanurgas—

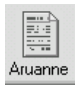

Isikliku kalendri aruanne esitatakse ekraanil. Aruande periood ja Isik võetakse vastavalt Kalendrile, millest aruanne telliti. Kui aruanne telliti nt nädala Kalendrist, on aruande perioodiks nädal. Aruandes esitatakse samad Tegevused, mida näed ka Kalendris kahe erinevusega: Kui Kalender on tellitud mitme Isiku kohta, esitatakse aruandes ainult need Tegevused, mis on kõigil Isikutel ühised; ning samuti esitatakse aruandes Tegevused, millel on märgitud valik 'Ära näita', mida Kalendris ei näidata. Nagu Kalendriski, näed aruandes enda Isiklikke Tegevusi, kuid mitte teiste töötajate omi. Tegelike Tegevuste kohta näidatakse Ajakulu (ning ka perioodi Ajakulu kokku); planeeritavate Tegevuste kohta Ajakulu ei näidata. Ajakulus näidatakse aega komakohtadega, mitte minutitena. Kui Tegevus on kinnitatud, on aruandes selle rea Ajakulu juures tähis 'OK'.

| 📕 Isiklik kalender                     |                                |                                                                                |      |  |  |  |  |  |  |
|----------------------------------------|--------------------------------|--------------------------------------------------------------------------------|------|--|--|--|--|--|--|
| DEMO Isiklik kalen<br>Demo Ettevõte AS | der                            | Hansa, prinditud: 09.09.2002 17:32<br>Periood 06.08.2002 : 06.08.2002<br>SAARA |      |  |  |  |  |  |  |
| <u>Uus tegevus</u>                     | Kommentaar                     | Kontakt                                                                        |      |  |  |  |  |  |  |
| 06.08.2002 Teisij                      | päev                           |                                                                                |      |  |  |  |  |  |  |
| 09:00:00 12:00:00                      | Müügikõned                     |                                                                                | 3,00 |  |  |  |  |  |  |
| <u>12:00:00</u> 13:00:00               | Lõuna                          |                                                                                | 1,00 |  |  |  |  |  |  |
| <u>13:00:00</u> 17:00:00               | <u>Koosolek edasimüüjatega</u> |                                                                                | 4,00 |  |  |  |  |  |  |
| Tegevuste arv                          | 3                              | Aeg kokku                                                                      | 8,01 |  |  |  |  |  |  |
| Otsi                                   |                                |                                                                                |      |  |  |  |  |  |  |

Aruandes on järgmised valikud-
Uus tegevus Uue Tegevuse koostamiseks tee antud valikul topeltklõps. Salvesta ja sule uus Tegevus ning vali aruande Spetsiaal-menüüst käsklus 'Arvuta ümber'. Nüüd esitatakse uus Tegevus ka aruandes eeldusel, et sellel ei ole märgitud valik 'Tööülesanne'.

#### Alguskellaaeg, Tegevuse tekst

Tegevuse kaardi avamiseks tee Tegevuse tekstil topeltklõps.

Isikliku kalendri aruande trükkimiseks telli aruanne kõigepealt ekraanile ning seejärel osuta Printeri ikoonile või vali Fail-menüüst 'Prindi'.

# Prognoositud aja register

Nagu eespool kirjeldasime, on planeeritud Tegevustel kaks funktsiooni: need võimaldavad reserveerida aega ning võrrelda plaane tegeliku ajakasutusega. Kui planeeritud Tegevusi sisestatakse palju, võivad need Kalendri pildi segaseks muuta. Kui see on probleemiks, võib aega planeerida Prognoositud aja registris.

### Prognoositud aja kaartide sisestamine

1. Mine Kontaktihalduse moodulisse ja vali Registrid-menüüst 'Prognoositud aeg' (või ava kaust [Prognoositud aeg]).

Avaneb aken 'Prognoositud aeg: Sirvi', milles näed juba sisestatud kaarte.

| Prognoo | situd aeg: Sirvi |                | _ 🗆 × |
|---------|------------------|----------------|-------|
| Tootaja | Alguskp.         | Nimi           |       |
| IVAR    | 05.08.2002       | Ivar Kuusik    | ▲     |
| IVAR    | 12.08.2002       | Ivar Kuusik    |       |
| MATI    | 05.08.2002       | Mati Metsanurk |       |
| MATI    | 12.08.2002       | Mati Metsanurk |       |
| SAARA   | 05.08.2002       | Saara Kask     |       |
| SAARA   | 12.08.2002       | Saara Kask     |       |
|         |                  |                |       |
|         |                  |                |       |
|         |                  |                |       |
|         |                  |                | -     |

2. Osuta [Uus] uue kaardi sisestamiseks või ava kaart, millesarnast soovid luua ning osuta [Koopia].

Avaneb aken 'Prognoositud aeg: Uus', mis on tühi, kui osutasid [Uus] või koopia kaardist, mida kopeerisid.

|    | rognoositu | id aeg: Vaata        |                          |       | _ 🗆 ×   |  |  |  |
|----|------------|----------------------|--------------------------|-------|---------|--|--|--|
|    | Töötaja    | SAARA                | AARA Alguskp. 12.08.2002 |       |         |  |  |  |
|    | Nimi       | Saara Kask           |                          |       |         |  |  |  |
|    | Teg.tüüp   | Tekst                | Periood päevades         | Tunde |         |  |  |  |
| 1  | EDM        | Kohtumised edasimüüj | 1                        | 8     | <b></b> |  |  |  |
| 2  | CALL       | Müügikõne            | 3                        | 24    |         |  |  |  |
| 3  | MD         | Müügidemo            | 1                        | 8     |         |  |  |  |
| 4  |            |                      |                          |       |         |  |  |  |
| 5  |            |                      |                          |       |         |  |  |  |
| 6  |            |                      |                          |       |         |  |  |  |
| 7  |            |                      |                          |       |         |  |  |  |
| 8  |            |                      |                          |       |         |  |  |  |
| 9  |            |                      |                          |       |         |  |  |  |
| 10 |            |                      |                          |       |         |  |  |  |
| 11 |            |                      |                          |       |         |  |  |  |
| 12 |            |                      |                          |       | -       |  |  |  |
|    |            |                      |                          |       |         |  |  |  |
|    |            |                      |                          |       |         |  |  |  |

| Töötaja                                                                                                    | Ctrl-Enter                                                                                                    | Isikute register, Üldine moodul                                                                                                    |  |  |
|----------------------------------------------------------------------------------------------------|----------------------------------------------------------------------------------------------------|----------------------------------------------------------------------------------------------------|--|--|
|                                                                                                    | Sisesta töötaja initsiaal<br>vajadusel <i>Ctrl-Enter</i><br>vajutamisel sisestub Isil                             | id, kelle aega prognoosid (kasuta<br>klahvikombinatsiooni). <i>Enter</i> i<br>ku nimi Nime väljale.                                                |  |  |
| Nimi                                                                                                    | Isiku nimi sisestub a<br>initsiaalid.                                                                             | automaatselt, kui oled valinud                                                                                                    |  |  |
| Alguskp.                                                                                                    | Ctrl-Enter                                                                                                    | Hetke kuupäev                                                                                                    |  |  |
| Prognoositud aja kaardil prognoositakse Isiku ae<br>perioodiks. Selline periood peab olema vähen<br>päev (iga Isiku/Kuupäeva kombinatsiooni ko<br>võimalik sisestada üks kaart), kuid periood võib<br>pikem. Sisesta siia perioodi alguskuupäev. |                                                                                                    |                                                                                                    |  |  |
|                                                                                                    | Soovitav on igale Isik<br>päeva või nädala kohta<br>on sisestada ka pikema<br>aruanne 'Töötaja aja s<br>allpool). | kule sisestada eraldi kaardid iga<br>a (nagu näidatud pildil). Võimalik<br>aid perioode, kuid sel juhul võib<br>tatistika' osutuda ebatäpseks (vt. |  |  |
| 3. Tabelisse sisest                                                                                                    | a perioodi jooksul täidet                                                                                         | avate ülesannete kirjeldus.                                                                                                    |  |  |

Pildil on planeeritud töötaja ajast üks nädal, millest ta ühe päeva (kaheksa tundi) tegeleb edasimüüjatega, kolm päeva on pühendatud müügikõnedele ning üks päev müügidemodele. Neid tegevusi ei pea tingimata samas järjestuses sooritama. Nt müügidemodele määratud kaheksa tundi võivad jaguneda erinevatele päevadele.

| Teg. tüüp        | Ctrl-Enter                                        | Tegevuste tüüpide seadistus,<br>Kontaktihalduse moodul |
|------------------|---------------------------------------------------|--------------------------------------------------------|
|                  | Määra iga ülesande puh                            | ul ka Tegevuse Tüüp.                                   |
| Tekst            | Siia sisestub automaa<br>nimetus.                 | atselt valitud Tegevuse Tüübi                          |
| Periood päevades | Ülesande täitmiseks kul                           | uv aeg päevades.                                       |
| Tunde            | Ülesande täitmiseks ku<br>kasutatakse Töötaja aja | ıluv aeg tundides. Seda numbrit statistika aruandes.   |

4. Kui kaart on täidetud, salvesta see osutades [OK]. Seda kaarti saad vajadusel alati muuta.

### Prognoositud aja kaartidelt info leidmine

Igal Prognoositud aja kaardil planeeritakse teatud Isiku aeg kindlaks perioodiks. Aja käigus tuleb Tegevustena registreerida ka tegelikult tehtud töö, mida kirjeldasime eespool. Nt müügikõnede päeval registreerib töötaja Tegevuste registris iga üksiku kõne, millega luuakse kliendiajalugu ning registreeritakse ka töötaja aeg. Tegevustel märgitakse valik 'Aeg' ning valik 'Tööülesanne' on märkimata, mis tähendab, et need on nähtavad ka Kalendris—

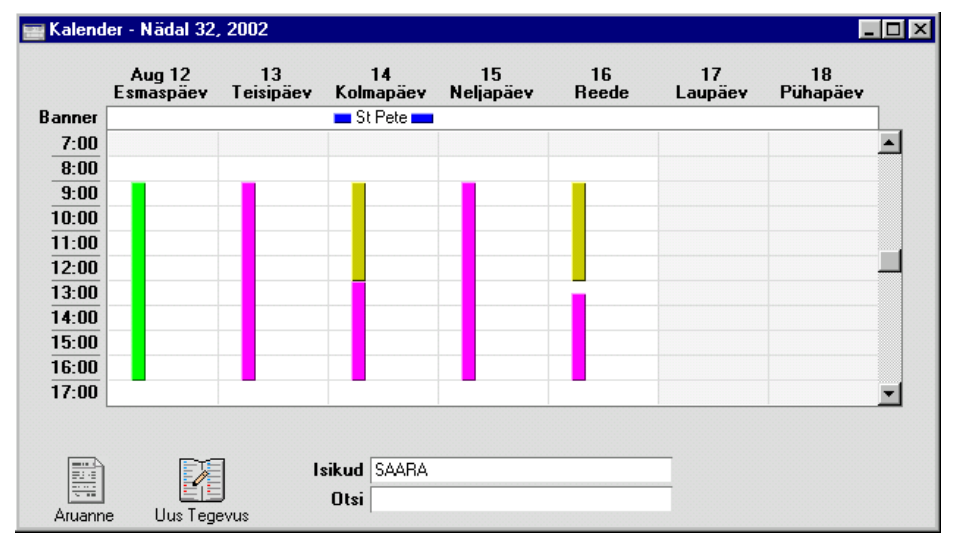

Neid Tegevusi võrreldakse Prognoositud aja kaardiga.

Igale Tegevuse Tüübile on soovitav määrata Klass, kus määratakse ära Tegevusel kasutatav valik esituse kohta Kalendris ('Aeg', 'Planeeritud' või 'Ära näita'). Sellega väldid võimalikke sisestusvigu ning tagad, et Tegevusi käsitletakse aruannetes õieti.

Nädala lõpus võid tellida Töötaja aja statistika aruande. Selles Kontaktihalduse mooduli aruandes saad võrrelda Prognoositud aja kaartidel registreeritud aega Tegevustel registreeritud tegelikult kasutatud või planeeritud ajaga. Selle aruande õigsus sõltub sellest, kas Tegevustel on kasutatud õigeid valikuid aja esituse kohta Kalendris.

| 🧱 Määra töötaja aja statistika                                                                                                    |                                                                                                    | _ 🗆 × |
|----------------------------------------------------------------------------------------------------|----------------------------------------------------------------------------------------------------|-------|
| Periood 12.08.2002:16.0                                                                                                    | 8.2002                                                                                                    |       |
| Töötajad SAARA                                                                                                    |                                                                                                    |       |
| Projektid                                                                                                    |                                                                                                    |       |
| Tüübid                                                                                                    |                                                                                                    |       |
| Klass                                                                                                    |                                                                                                    |       |
| Esituse grupp                                                                                                    |                                                                                                    |       |
| Vali<br><sup>●</sup> Kokkuvõte<br><sup>○</sup> Detailne<br><sup>○</sup> Tüübi kohta<br><sup>○</sup> Klassi kohta<br><sup>○</sup> Esituse grupi kohta<br><sup>V</sup> ali<br><sup>□</sup> Tehtud<br><sup>□</sup> Tencemata | Võrdlus<br>O Arvekõlblik/Tegelik<br>Prognoositud/Tegelik<br>O Prognoositud/Planeeritud<br>O Planeeritud/Tegelik<br>Esitus<br>© %<br>O Kogus |       |
|                                                                                                    |                                                                                                    |       |

Võrdluseks võetakse Tegevused ja Prognoositud aja kaardid, mille Alguskuupäev langeb aruande perioodi. Seetõttu on soovitav sisestada pigem palju erinevaid Prognoositud aja kaarte. Kui aruande perioodiks on nt üks nädal, võetakse võrdlusse ka kahenädalase perioodiga Prognoositud aja kaart, kui selle alguskuupäev langeb aruande perioodi. Kuid sellist Prognoositud aja kaarti, mille alguskuupäev on aruande perioodist varasem, ei arvestata üldse.

Tegevused kaasatakse võrdlusesse hoolimata sellest, kas neil on märgitud valik 'Tööülesanne'.

Pane tähele, kui kasutad Prognoositud aja asemel planeeritavate toimingute registreerimiseks Tegevusi, saad siiski kasutada antud aruannet planeeritud ja tegeliku ajakasutuse võrdlemiseks. Märgi lihtsalt aruande tellimisel vastav valik.

Aruande kokkuvõtlikus variandis võrreldakse Tegevusi valikuga 'Aeg' ning Prognoositud aja kaarte. Kui soovid analüüsida igale Tegevuse Tüübile kulutatud tunde, telli aruande detailne variant.

# Kliendikirjade register

Seda registrit kasutatakse Klientidele kirjade saatmiseks: kirju saad saata nii üksikutele Klientidele kui paljudele korraga masspostitusena. Võimalik on koostada standardkirju.

### Kliendikirja sisestamine

Mine Kontaktihalduse moodulisse ja vali 'Kliendikirjad' Registrid-menüüst või ava kaust [Kliendikirjad].

Avaneb aken 'Kliendikirjad: Sirvi', milles näed varem sisestatud Kirju.

| Klien      | dikirjad: Sirv | 'i        |                  |             |          |       | _ 🗆 🗵    |
|------------|----------------|-----------|------------------|-------------|----------|-------|----------|
| <u>Nr.</u> | Kuupäev        | Klient    | Nimi             | Kontaktisik | KI.klass | Teema | Kin.     |
| 22001      | 09.09.2002     | 1001:1009 | Rae Rattapood AS |             |          |       |          |
| 22002      | 10.09.2002     | 1010:1015 | Erki Kala FIE    |             |          |       |          |
| 22003      | 11.09.2002     | 1002      | U-Hulgi AS       |             |          |       |          |
|            |                |           |                  |             |          |       |          |
|            |                |           |                  |             |          |       |          |
|            |                |           |                  |             |          |       |          |
|            |                |           |                  |             |          |       |          |
|            |                |           |                  |             |          |       |          |
|            |                |           |                  |             |          |       |          |
|            |                |           |                  |             |          |       | <b>•</b> |
|            |                |           |                  |             |          |       |          |
| 0          | tsi            |           |                  |             |          |       |          |

Uue Kirja sisestamiseks osuta [Uus] või kasuta Ctrl-N (Windows) või **Ú**-N (Macintosh) klahvikombinatsiooni. Võid ka valida Kirja, millesarnast soovid sisestada ning teha sellest koopia osutades [Koopia].

Avaneb aken 'Kliendikiri: Uus', mis on tühi, kui osutasid [Uus] või koopia Kirjast, mida kopeerisid. Koopia puhul antakse uuele Kirjale hetke kuupäev ja kellaaeg.

|   | Kliendikiri: Va               | ata                                 |                                             |                                |                            |              |           |           |           | - 🗆 ×    |
|---|-------------------------------|-------------------------------------|---------------------------------------------|--------------------------------|----------------------------|--------------|-----------|-----------|-----------|----------|
|   | Nr.                           | 22001                               | Kp.                                         | 09.09.200                      | 2 Aeg                      | 15:00        |           | Kinnita   | 34        | 0<br>]5] |
| 1 | Klient<br>Kontaktisik         | 1001:100                            | )                                           |                                | Nimi                       | Rae Rattapo  | ood AS    | 🗆 Kõigile | kontaktis | ikutele  |
| 2 | Teema<br>Tervitused           |                                     |                                             |                                |                            |              |           |           |           |          |
| U | okumendimali<br>Allakirjutanu | SAARA                               | ndardteks                                   | KUTSE                          | Allkiri                    | Saara Kask   |           |           |           |          |
| 3 | Tekst                         | Olete ood<br>Palume va<br>Lugupidar | atud meie igal<br>Ilmistada ette<br>nisega, | kuisele klieni<br>küsimused ji | diõhtule.<br>a ettepanekud | meie koostöö | täiustami | seks.     |           | ×        |

Kuna kogu Kliendikirjale sisestatav informatsioon ei mahu korraga ekraanile ära, on kaart jaotatud viieks osaks. Igal osal on nähtav Päis ning viis numbriklahvi, millele osutades saad liikuda kirja erinevate osade vahel.

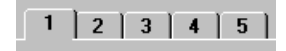

#### Päis

| 📰 Kliendikiri: Vaata |                                                                                                  |                                                                                                    |                                                                                           |                                                                            |
|----------------------|--------------------------------------------------------------------------------------------------|----------------------------------------------------------------------------------------------------|-------------------------------------------------------------------------------------------|----------------------------------------------------------------------------|
| Nr. 22001            | Kp. 09.09.2002                                                                                   | Aeg 15:00                                                                                           | Kinnita                                                                                   |                                                                            |
| N                    | Ctrl Enton                                                                                       | Wal                                                                                                 | i numbrico orioto                                                                         | at                                                                         |
| MF.                  | Kliendikirja<br>Hansa sellel<br>'Numbriseeri<br>vajadusel muu<br>Mitmekasutaj<br>kaardi salvesta | vai<br>number. Uue<br>le esimese v<br>ad - kliendik<br>ita, aga mitte j<br>a süsteemi pu<br>amisel. | Kirja koostar<br>vaba numbri s<br>cirjad'. Seda ni<br>juba kasutatud n<br>hul antakse Kin | nisel annab<br>seadistusest<br>umbrit saad<br>umbri vastu.<br>rjale number |
| Кр.                  | <i>Ctrl-Enter</i><br>Kirja kuupäev                                                               | Het                                                                                                 | ke kuupäev                                                                                |                                                                            |
| Aeg                  | Kirja koostam<br>ka Kirjale välj                                                                 | iise kellaaeg. S<br>a trükkida.                                                                     | Seda saad vajadu                                                                          | isel muuta ja                                                              |

Kinnita
 Kui Kiri on kontrollitud, tuleb see kinnitada. Kui Kiri on kinnitamata, trükitakse väljatrükile kiri 'Proovitrükk'. Kinnitatud Kirja ei saa muuta, kuid kinnituslinnukese saab alati eemaldada.
 Enne Kirja kinnitamist on soovitav kontrollida adressaatide nimekirja ning Kirja teksti. Selleks saad kasutada Kirja Spetsiaal-menüü funktsiooni 'Kirja saajad'.

| Usa 1 | 0 | sa | 1 |
|-------|---|----|---|
|-------|---|----|---|

|   |             |           |                       | 1 2 3 4 5                  |
|---|-------------|-----------|-----------------------|----------------------------|
| 1 | Klient      | 1001:1009 | Nimi Rae Rattapood AS |                            |
|   | Kontaktisik |           |                       | 🗹 Kõigile kontaktisikutele |

Seda osa kasutatakse koos 5. osaga Klientide ja Kontaktisikute määramiseks, kellele Kiri saadetakse.

| Klient      | <i>Ctrl-Enter</i> Klientide register                                                                                                    |                                                                                                    |  |  |  |  |
|-------------|----------------------------------------------------------------------------------------------------|----------------------------------------------------------------------------------------------------|--|--|--|--|
|             | Kliendi kood, kellele Kiri saadetakse. Kui see väli on<br>tühi, saadetakse Kiri kõigile Klientidele, kes vastavad<br>muudel väljadel tehtud määratlustele.                                                                                                 |                                                                                                    |  |  |  |  |
|             | Kirja on võimalik saat<br>sisesta väikseid ja su<br>komadega. Nt Klien<br>'001:010'. See väli o<br>vahemikku '1:2' kaasa                                                                                                    | Kirja on võimalik saata ka Klientide vahemikule. Selleks<br>sisesta väikseid ja suurim Kliendikood eraldades need<br>komadega. Nt Klientide 001 kuni 010 puhul sisesta<br>'001:010'. See väli on alfabeetiline, mis tähendab, et<br>vahemikku '1:2' kaasatakse ka Kliendid 100, 10109 jne. |  |  |  |  |
| Nimi        | Kui Kiri adresseeritakse ühele Kliendile, sisestub siia selle Kliendi nimi.                                                                                                    |                                                                                                    |  |  |  |  |
|             | Kui Kiri adresseeritak<br>siia vahemiku esimese                                                                                                    | sse Klientide vahemikule, sisestub<br>Kliendi nimi.                                                                                                    |  |  |  |  |
| Kontaktisik | Ctrl-Enter                                                                                                    | Kontaktisikute register,<br>Kontaktihalduse moodul                                                                                                    |  |  |  |  |
|             | Kui Kiri saadetakse<br>adresseerida konkreet<br>valides näed vaid selle                                                                                                    | ühele Kliendile, on see võimalik<br>sele Kontaktisikule. <i>Ctrl-Enter</i> iga<br>Kliendi Kontaktiskuid.                                                                                                    |  |  |  |  |
|             | valides näed vaid selle Kliendi Kontaktiskuid.<br>Kui siin ei ole Kontaktisikut määratud ning vali<br>'Kõigile kontaktisikutele' on märkimata, koostataks<br>igale Kliendile üks Kiri, mis adresseeritaks<br>Kliendikaardi 1. osal määratud Kontaktisikulo |                                                                                                    |  |  |  |  |

#### Kõigile kontaktisikutele

Märgi see valik, kui soovid saata eraldi Kirja kõigile Kliendi Kontaktisikutele (nii Kontaktisikute registris kui Kliendikaardi 1. osal registreeritutele).

Kui see valik ei ole aktiivne ning Kontaktisiku väli on tühi, koostatakse igale Kliendile üks Kiri, mis adresseeritakse Kliendikaardi 1. osal määratud Kontaktisikule.

Kui see valik on märgitud, arvestatakse seda enne 5. osale sisestatud Kontaktisiku klassifikaatorit ja Ametikirjeldust.

Osa 2

|               |       |            |          |                |            | 1 2 | 3 4 5 |
|---------------|-------|------------|----------|----------------|------------|-----|-------|
| 2 Teema       |       |            |          |                |            |     |       |
| Tervitused    |       |            |          |                |            |     |       |
| Dokumendimall | KIRI  |            | idress ( | e-maili jaoks) |            |     |       |
| Allakirjutanu | SAARA | ndardtekst | KUTSE    | Allkiri        | Saara Kask |     |       |

Seda osa kasutatakse koos 3. osaga Kirja teksti määramiseks. Nii teema, tervitused, allkirja kui allakirjutanu nime saad ka kirjale trükkida. Allkirja väljal saad kasutada *Ctrl-Enter* klahvikombinatsiooni Isiku valimiseks.

#### **Dokumendimall** *Ctrl-Enter* Dokumendimallide register, Üldine moodul

Kliendikirjad saad välja trükkida kasutades funktsiooni 'Dokumendid' või osutades Printeri ikoonile. Kasutatav dokumendimall määratakse Kliendikirjadele muudest Hansa dokumentidest pisut erinevalt.

Üks võimalus on määrata kasutatav dokumendimall antud väljal: sisesta siia dokumendimalli kood.

Lihtsam on kasutada enamasti ühte tüüpmalli, mida saad vajadusel üksikutel Kirjadel muuta. Selleks toimi järgnevalt—

 Kujunda Kirjadele standardmall Üldise mooduli Dokumendimallide registris. Dokumendimallide kujundamist on kirjeldatud Üldise mooduli peatükis juhendi 1. raamatus ning lõigus 'Kliendikirjade trükkimine' allpool. Ava Spetsiaal-menüü, vali 'Info' ning anna dokumendimallile kood, nt 'KIRI'. Dokumenditüübiks vali 'Kliendikirjad'.

- Mine Kontaktihalduse moodulisse ja vali Failmenüüst 'Dokumendid' või ava kaust [Dokumendid] Põhiaknas.
- Märgi rida 'Kliendikiri' ning vali Spetsiaalmenüüst käsklus 'Kirjelda dokument'. Avanenud aknas sisesta Dok. malli väljale kood 'KIRI'. Siin kasutatakse dokumendi kirjeldamisel ainult esimest rida. Erinevaid malle ei ole võimalik siduda nt erinevate Keelekoodidega.
- 4. Kui see on tehtud, kasutatakse Kirjade trükkimisel dokumendimalli 'KIRI' alati, kui Kirja 2. osal ei ole määratud mõnda muud malli. Kui soovid mõne Kirja puhul kasutada teist dokumendimalli, määra see Kirja 2. osal Dokumendimalli väljal.

| Standardtekst | Ctrl-Enter | Standardtekstide register, |
|---------------|------------|----------------------------|
|               |            | Kontaktihalduse moodul     |

Sellel väljal saad määrata Kirjal kasutatava Standardteksti. Teksti ennast näed Kirja 3. osal.

#### Osa 3

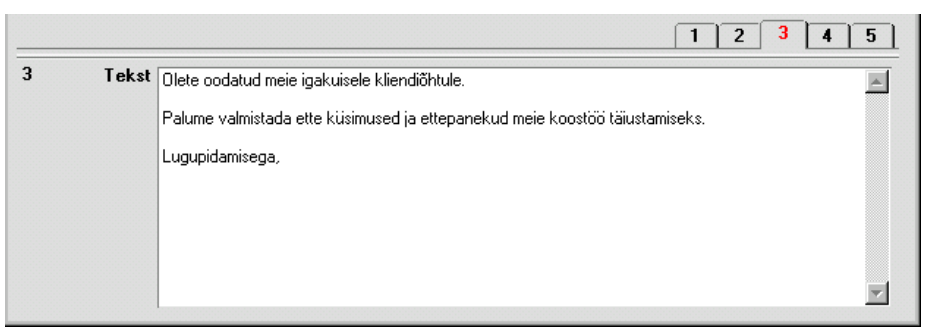

Siin näed Kirja teksti. Teksti võid valida Standardtekstide registrist (vajadusel saad seda siin muuta) või sisestada otse Kirjale.

|         |            | 1 2 3 4 5 |
|---------|------------|-----------|
| Aadress |            |           |
|         |            |           |
|         |            |           |
|         |            |           |
| F-1     | 070 AE E20 |           |
| Faks    | 276 45 570 |           |
| e-mail  |            |           |

Kui Kiri on adresseeritud ühele Kliendile, sisestuvad siia selle Kliendi aadress ja faksinumber. Kui Kontaktisikul on erinev aadress ja faksinumber, sisestuvad need Kliendi andmete asemel. Kontaktisiku kaardilt sisestub ka emailiaadress. Konkreetsel Kirjal saad neid vajadusel parandada.

| Osa | 5 |
|-----|---|
|-----|---|

|                  |               |      | 1 | 2 | 3 | 4 | 5 |
|------------------|---------------|------|---|---|---|---|---|
| 5 Klass          |               | Keel |   |   |   |   |   |
| Kliendiklassif.  |               |      |   |   |   |   |   |
| Kontaktiklassif. |               |      |   |   |   |   |   |
| Ametikirjeldus   | Raamatupidaja |      |   |   |   |   |   |

Seda osa kasutatakse koos 1. osaga Klientide ja Kontaktisikute valimiseks, kellele Kiri saadetakse.

| Klass | Ctrl-Enter                                                   | Kliendiklasside sead<br>Müügireskontro                            | listus,            |
|-------|--------------------------------------------------------------|-------------------------------------------------------------------|--------------------|
|       | Kui soovid saat<br>Klasside vahemik<br>siin.                 | a Kirja kõigile teatud Klass<br>ku) kuuluvatele Klientidele, mä   | si (või<br>ära see |
|       | Selle välja kasuta<br>Kui ka Klient on<br>sellele Kliendile. | amine eeldab, et Kliendi väli o<br>määratud, adresseeritakse Kiri | n tühi.<br>ainult  |
| Keel  | Ctrl-Enter                                                   | Keelte seadistus, Üldine r                                        | noodul             |
|       | Kui soovid saat<br>kandvatele Klient                         | a Kirja kõigile teatud Keele<br>idele, määra see Keel siin.       | koodi              |

| Kliendiklassif.  | Ctrl-Enter                                                                         | Kliendiklassifikaatorite<br>seadistus, Kontaktihalduse<br>moodul                                               |
|------------------|------------------------------------------------------------------------------------|----------------------------------------------------------------------------------------------------|
|                  | Kui soovid saata Kirja<br>kandvatele Klientidele,                                  | a kõigile teatud Klassifikaatorit<br>sisesta see siia.                                                         |
|                  | Kui Kliendi väljale or<br>saadetakse Kiri ainult a<br>Klientidele.                 | n sisestatud Klientide vahemik,<br>antud Klassifikaatorit kandvatele                                           |
| Kontaktiklassif. | Ctrl-Enter                                                                         | Kliendiklassifikaatorite<br>seadistus, Kontaktihalduse<br>moodul                                               |
|                  | Kui soovid saata Kirja t<br>Kontaktisikutele, sisesta                              | eatud Klassifikaatorit kandvatele<br>a see siia.                                                               |
|                  | Selle välja kasutamine e<br>ning valik 'Kõigile kont<br>välja ei arvestata, kui ük | eeldab, et Kliendi väli on täidetud<br>taktisikutele' on märkimata. Seda<br>as neist tingimustest on täitmata. |
| Ametikirjeldus   | Ctrl-Enter                                                                         | Ametikirjelduste seadistus,<br>Kontaktihalduse moodul                                                          |
|                  | Kui soovid saata Kir<br>olevatele Kontaktisi<br>Ametikirjeldus.                    | jad kõigile teatud ametikohal<br>kutele, sisesta siia vastav                                                   |
|                  | See väli eeldab, et Kli<br>ning valik 'Kõigile kont                                | iendi väljal on määratud Klient<br>taktisikutele' on märkimata. Seda                                           |

# Kliendikirjade vaatamine ja kinnitamine

Enne Kirjade välja trükkimist on soovitav kontrollida adressaatide nimekirja ning Kirja teksti. Selleks saad kasutada Kirja Spetsiaal-menüü funktsiooni 'Kirja saajad'. Selles aruandes näed nii Kirja teksti kui täielikku adressaatide nimekirja.

välja ei arvestata, kui üks neist tingimustest on täitmata.

Kui kõik on korras, võid Kirja kinnitada. Kinnitatud Kirja ei saa muuta, kuid kinnituslinnukese saab alati eemaldada.

## Kliendikirjade välja trükkimine

Kliendikirjade trükkimiseks on kaks võimalust. Mõlemal juhul trükitakse Kirjale tekst 'Proovitrükk', kui see on kinnitamata. Need kaks võimalust on järgmised—

- 1. Kui Kiri on ekraanil avatud, osuta Printeri ikoonile.
- Vali 'Dokumendid' Fail-menüüst või ava kaust [Dokumendid] Põhiaknas. Tee topeltklõps real 'Kliendikiri'. See meetod võimaldab trükkida suure hulga Kirju korraga.

Mõlemal juhul trükitakse Kirjad Üldise mooduli Dokumendimallide registris kujundatud dokumendimallile.

Dokumendimalli kujundamisel pead arvestama ka võimalusega, et Kiri läheb mitmele lehele. Sellisel juhul trükitakse aadress, kuupäev ja tervitused tavaliselt ainult esimesele lehele. Seega võib Kirja tekst teistel lehtedel kõrgemalt alata.

Kirja dokumendimalli kujundamisel toimi järgnevalt-

- 1. Mine Üldisesse moodulisse ja vali 'Dok.umendimallid'Registridmenüüst või ava kaust [Dokumendimallid].
- 2. Avaneb aken 'Dokumendimallid: Sirvi', milles näed olemasolevaid dokumendimalle. Uue malli sisestamiseks osuta [Uus]; olemasoleva muutmiseks ava see.
- 3. Uue dokumendimalli sisestamisel vali Spetsiaal-menüüst 'Info'.

| Kommenta       |       |             |                |          |
|----------------|-------|-------------|----------------|----------|
|                | aar   | Mitmelehe   | line kiri      |          |
| Dokumenditü    | iüp   | Kliendikiri |                |          |
| Ridasid maatri | iksis | ; ;         |                |          |
| Ühelehelisel   | 34    |             | Keskmistel leh | tedel 52 |
| Esilehel       | 34    |             | Viimasel       | lehel 52 |

Anna dokumendimallile kood ning vali Dokumenditüüp 'Kliendikirjad' kasutades *Ctrl-Enter* klahvikombinatsiooni. Dokumenditüüp tagab, et saad mallile valida ainult Kliendikirjale mõeldud välju.

Nüüd pead arvestama, mitu rida teksti Kirjale trükitakse. Meie näites on esimesel lehel ruumi 34 reale, teisel ja ülejäänud lehtedel 52 reale. Sisesta need numbrid väljadele kastis 'Ridasid maatriksis' nagu näidatud pildil. Neid nelja välja kasutatakse järgmiselt-

Esilehel Mitmelehelise dokumendi esileht.

Keskmistel lehtedel

|                | Mitmelehelise dokumendi keskmised lehed. |
|----------------|------------------------------------------|
| Viimasel lehel | Mitmelehelise dokumendi viimane leht.    |

Ühelehelisel Üheleheline dokument.

Meie näites trükitakse Kirjad järgmiselt sõltuvalt teksti pikkusest (st ridade arvust)----

| Ridade arv | Lk arv | Lehe tüüp                           |
|------------|--------|-------------------------------------|
| Kuni 34    | 1      | Üheleheline                         |
| 35-87      | 2      | Esileht ja viimane leht             |
| 88-139     | 3      | Esileht, keskmine ja viimane leht   |
| 140-191    | 4      | Esileht, 2 keskmist ja viimane leht |
|            |        |                                     |

Kui kõik väljad on täidetud, osuta [OK] dialoogiakna sulgemiseks.

4. Tavaliselt on esilehe ja ühelehelise dokumendi kujundus sama. Kujunda esileht ja üheleheline dokument lisades välju ja teksti nagu kirjeldatud allpool—

| 📓 Dokumendimall KIF | ll: Vaata           | _ 🗆 🗙 |
|---------------------|---------------------|-------|
| Tekst               | Joon Raam Väli Pilt |       |
|                     |                     |       |
| Aadr1               |                     |       |
| D#4-                |                     |       |
| Pais                | I anane kuupaev     |       |
| Austatud            | Tervitused          |       |
| Tekst               |                     |       |
|                     |                     | •     |

Välja lisamiseks dokumendimallile osuta valikule [Väli] akna ülaservas ning vea hiirega kast kohta, kuhu välja dokumendil asetada soovid. Hiljem saad seda vajadusel ümber tõsta või muuta välja suurust. Avaneb aken 'Väli'—

| 📰 Väli         |              |                              |
|----------------|--------------|------------------------------|
| Välja nimi     | Tekst        |                              |
| Välja argument | 90           |                              |
| Vasak          | 64           | Joonda                       |
| Ülemine        | 116          | Vasakule                     |
| Parem          | 644          | O Paremale                   |
| Alumine        | 600          | O Keskele                    |
| Stiil          | 0002         | Ule rea lõpu ulatuv          |
| Reavahe        | 12           | (● Ara lõika<br>○ Lõika maha |
| ESC koodid     |              |                              |
| Formaat        | 0            | lieulatuvad sonad            |
| Jäta trükkima  | ta           | O Järgnevale reale           |
| E silehele     |              | O Eelnevale reale.           |
| Keskmiste      | le lehtedele |                              |
| Viimasele      | lehele       |                              |
|                | ele          | OK Jäta                      |
|                |              |                              |

Sisesta Välja nimi (*Ctrl-Enter*iga valides näed kõiki Kliendikirjal kasutatavaid võimalikke välju) ja vali Stiil.

Valikutega 'Jäta trükkimata' saad määrata, millistele lehtedele väli trükitakse. Kui märgid valikud 'Keskmistele lehtedele' ja 'Viimasele lehele', trükitakse väli vaid Esilehele ja Ühelehelisele dokumendile.

Kui kasutad välja Kirja teksti trükkimiseks, sisesta Välja nimeks 'Tekst' ning toimi järgnevalt—

| Reavahe          | Kuna Kirja tekst on enamasti pikem kui üks rida,<br>tuleb määrata Reavahe. Kui see on '0',<br>kirjutatakse kõik tekstiread üksteise peale. Kui<br>kasutatava fondi suurus on 10, peaks ka Reavahe<br>olema vähemalt 10. |
|------------------|----------------------------------------------------------------------------------------------------|
| Ülemine, Alumine | Jälgi, et väli oleks piisavalt suur, et mahutada kõik tekstiread (näites 34).                                                                                                    |
| Rea pikkus       | Siia sisestatud number (näites 90) tähistab<br>tähemärkide arvu reas (kui 90. tähemärk juhtub<br>olema sõna keskel, poolitatakse rida enne seda<br>sõna).                                                               |
|                  |                                                                                                    |

Osuta [OK] välja seadistuste salvestamiseks ja kirjelda samamoodi ka teised väljad Esilehe ja Ühelehelise dokumendi jaoks.

Samuti saad dokumendimallile lisada teksti. Osuta valikule [Tekst] akna ülaservas ning vea hiirega kast kohta, kuhu soovid teksti dokumendil paigutada. Avaneb aken 'Tekst', kus saad sisestada soovitud teksti, mis dokumendile trükitakse. Teksti pikkuseks võib olla kuni 80 tähemärki, kuid see saab olla ainult ühel real. Kui soovid jagada teksti mitmele reale, pead looma eraldi teksti kastid.

Leheküljed, kuhu tekst ilmuma peab määratakse samamoodi nagu väljade puhul—

| Tekst /    | Austatud |                       |
|------------|----------|-----------------------|
| Vasak      | 62       | Joonda                |
| Ülemine    | 255      | Vasakule              |
| Parem      | 92       | O Paremale            |
| Alumine    | 285      | O Keskele             |
| Stiil 🛛    | 002      | Lõigatud              |
| ESC koodid |          | Jäta trükkimata ———   |
|            |          | Esilehele             |
|            |          | Keskmistele lehtedele |
|            |          | ✓ Viimasele lehele    |
|            |          |                       |
|            |          |                       |

Osuta [OK] seadistuste salvestamiseks ja kirjelda samamoodi ka teised tekstiväljad Esilehe ja Ühelehelise dokumendi jaoks

5. Nüüd kujunda ka Keskmised lehed ja Viimane leht. Meie näites on need samasugused. Võid varjata punktis 4 lisatud väljad ja tekstid. Selleks vali Spetsiaal-menüüst 'Ainult keskmine'. Nüüd näed ainult neid objekte, mis trükitakse Keskmistele lehtedele. Kuna meie näites selliseid objekte veel ei ole, on aken tühi. Sisesta väljad ja tekstid—

| 📕 Dokume | endimall K | IRI: Vaata |      |      |      |  | × |
|----------|------------|------------|------|------|------|--|---|
| T        | ekst       | Joon       | Raam | Väli | Pilt |  |   |
|          |            |            |      |      |      |  |   |
|          | Tekst      |            |      |      |      |  |   |
|          |            |            |      |      |      |  |   |
|          |            |            |      |      |      |  |   |
|          |            |            |      |      |      |  |   |
|          |            |            |      |      |      |  |   |
|          |            |            |      |      |      |  |   |
|          |            |            |      |      |      |  | • |

Märgi valikud 'Jäta trükkimata' nii, et valitud objektid trükitaks vaid Keskmistele lehtedele ja Viimasele lehele. Tekstivälja puhul jälgi, et see oleks piisavalt suur, et mahutada kõik tekstiread (meie näites 52 rida)—

| lja argument 90<br>Vasak 64<br>Ülemine 180<br>Parem 644<br>Alumine 600<br>Stil 0002<br>Reavahe 12<br>Ule rea lõpu ulatuv —<br>© Ara lõika<br>O L lõika maba |                       | ekst      | ¥alja nimi      |
|----------------------------------------------------------------------------------------------------|-----------------------|-----------|-----------------|
| Vasak     64       Ülemine     180       Parem     644       Alumine     600       Stiil     0002       Reavahe     12                                      |                       | 90        | Välja argument  |
| Ülemine     180     Image: Wasakule       Parem     644     O Paremale       Alumine     600       Stiil     0002       Reavahe     12                      | , Joonda              | 64        | Vasak           |
| Parem     644     O Paremale       Alumine     600     Keskele       Stiil     0002     Üle rea lõpu ulatuv       Reavahe     12     O Lõika maba           | Vasakule              | 180       | Ülemine         |
| Alumine     600     O Keskele       Stiil     0002     Üle rea lõpu ulatuv       Reavahe     12     O Lõika maba                                            | O Paremale            | 644       | Parem           |
| Stiil 0002<br>Reavahe 12<br>Jiika maha                                                                                                    | O Keskele             | 600       | Alumine         |
| Reavahe 12                                                                                                    | Üle rea lõpu ulatuv — | 002       | Stiil           |
| l loika maha                                                                                                    | Ära lõika             | 2         | Reavahe         |
| ESC koodid                                                                                                    | U Loika maha          |           | ESC koodid      |
| Formaat 0 Uleulatuvad sõnad —                                                                                                    | Uleulatuvad sõnad ——  | )         | Formaat         |
| Jäta trükkimata — O Lärgnousio rosio                                                                                                    | Ecika maha            | a i       | 🛛 Jäta trükkima |
| Esilehele     C Salghevale reale     C Salghevale reale                                                                                                    |                       |           | Esilehele       |
| Keskmistele lehtedele                                                                                                    |                       | lehtedele | Keskmiste       |
| Viimasele lehele                                                                                                    |                       | hele      | Viimasele       |

6. Vali Spetsiaal-menüüst 'Näita kõiki'. Nüüd näed kõigi lehtede objekte. Siin saad kontrollida, et kõigi lehtede vasak serv oleks sama lai—

| 📕 Dokumendimall | KIRI: Vaata         | _ 🗆 ×    |
|-----------------|---------------------|----------|
| Tekst           | Joon Raam Väli Pilt |          |
|                 |                     | <b>_</b> |
| Aadr1           |                     | _        |
| Tekst           | Tänane kuupäev      | ]        |
| Austatud        | Tervitused          |          |
| Tekst           |                     | T        |

Pane tähele, kuidas Keskmiste lehtede ja Viimase lehe Tekstiväli algab kõrgemalt kui Esilehel või Ühelehelisel dokumendil.

- 7. Kui mõni väli on vales kohas, vea see lihtsalt hiirega paika või ava see topeltklõpsuga ja sisesta õiged koordinaadid.
- 8. Kui kujundus on valmis, osuta [OK] dokumendimalli salvestamiseks.
- Nüüd pead kujundatud dokumendimalli Kliendikirja dokumendiga siduma. Selle kohta loe palun Kliendikirja 2. osa kirjeldavast lõigust eespool.

## Spetsiaal-menüü

Kui Kiri on ekraanil avatud, saad kasutada selle Spetsiaal-menüüd.

| Spetsiaal        | <u>A</u> ken ( | 2            |
|------------------|----------------|--------------|
| <u>K</u> irja sa | aajad          | Shift+Ctrl+T |
| <u>S</u> aada    | e-mail         | Shift+Ctrl+E |
| <u>K</u> oosta   | a tegevus      | Shift+Ctrl+C |

#### Kirja saajad

Selle valikuga esitatakse aruanne, milles näed Kirja teksti ja adressaatide nimekirja. Enne funktsiooni kasutamist pead Kirja salvestama osutades [OK].

#### Saada e-mail

Selle käsklusega saadetakse Kirja tekst adressaatidele e-mailiga. E-maili aadressid võetakse Kontaktisikute või Klientide registrist. Saatja aadress võetakse Isiku kaardilt, kelle initsiaalid on sisestatud Kliendikirja 1. osale.

Selle funktsiooni kasutamiseks peab Kiri olema kinnitatud ja salvestatud, kasutusel peab olema Välise Gateway moodul ning seadistatud peab olema emaili SMTP Serveri seadistus.

#### Koosta tegevus

Selle funktsiooniga saad koostada Tegevusi Tegevuste registrisse. Selle funktsiooniga koostatud Tegevustele antav Tüüp määratakse seadistuses 'Tegevuste tüübid, allsüsteemid'.

|   | Fegevus: Va | ata              |   |   |   |   |   | _ 🗆 ×   |
|---|-------------|------------------|---|---|---|---|---|---------|
|   | Tekst       |                  |   |   |   |   |   | <u></u> |
|   | Tüüp        | KLIEN            |   |   |   |   |   | Tehtud  |
|   |             |                  | 1 | 2 | 3 | 4 | 5 | 6 7     |
| 4 | Klient      | 1001_1009        |   |   |   |   |   |         |
|   | Nimi        | Rae Rattapood AS |   |   |   |   |   |         |
|   | Kontaktisik |                  |   |   |   |   |   |         |
|   | Telefon     |                  |   |   |   |   |   |         |
|   | Tulemus     |                  |   |   |   |   |   |         |
| 5 | Projekt     |                  |   |   |   |   |   |         |
|   | Artikkel    |                  | _ |   |   |   |   |         |
|   | Ressursid   |                  |   |   |   |   |   |         |
| 6 | Kood        | Tekst            |   |   |   |   |   |         |
| 1 |             |                  |   |   |   |   |   |         |
| 2 | 2           |                  |   |   |   |   |   |         |
| 3 |             |                  |   |   |   |   |   |         |
| 4 |             |                  |   |   |   |   |   | -       |

Uus Tegevus ei ole veel salvestatud. Tekst Kirja päisest kopeeritakse Tegevuse Teksti väljale. Tee vajalikud muudatused, salvesta Tegevus osutades [OK] ja sule see sulgemisruudust. Kui Sa ei soovi Tegevust salvestada, osuta [Jäta]. Mõlemal juhul on nüüd ekraanil taas Kliendikiri.

Tegevus ja Kliendikiri, millest see koostati on omavahel seotud Kirjaklambri kaudu. See võimaldab Sul Tegevust vaadates lihtsalt avada Kliendikirja ja vastupidi. Seotud kaartide vaatamiseks osuta Kirjaklambri sümbolile. Tee soovitud real hiirega topeltklõps kaardi avamiseks.

Tegevuse koostamiseks ei pea Kiri olema salvestatud.

Tegevusi saad lasta koostada ka automaatselt Kliendikirjade kinnitamisel. Seda saad samuti määrata seadistuses 'Tegevuste tüübid, allsüsteemid'. Niimoodi koostatud Tegevustel on vaikimisi märgitud valik 'Tööülesanne'.

Akna 'Tegevus: Vaata' ning seadistuse 'Tegevuste tüübid, allsüsteemid' kohta loe palun käesolevast peatükist eestpoolt.

# Klientide register

Hansa Klientide registri kohta loe palun Klientide peatükist juhendi 1. raamatus. Pane tähele, et Klassifikaator Kliendikaardi 1. osal on seotud käesolevas peatükis eespool kirjeldatud Kliendiklassifikaatorite seadistusega. Igale Kliendile saad anda mitmeid Klassifikaatoreid eraldades need komadega.

# Kontaktisikute register

Klientide sisestamisel saad Kliendikaardi 1. osal määrata Kliendi peamise Kontaktisiku. See nimi kantakse automaatselt Kliendi Pakkumistele, Tellimustele ja Arvetele.

Kui Kliendile on vaja registreerida veel Kontaktisikuid, saad seda teha Kontaktisikute registeris, mis on samuti nähtav Müügireskontro seadistusena. Pakkumise, Tellimuse või Arve Kontaktisiku väljal *Ctrl-Enter*iga valides esitatakse nimekiri antud Kliendi Kontaktisikutest koos Kliendikaardil märgitud peamise Kontaktisikuga.

Uue Kontaktisiku sisestamiseks mine Kontaktihalduse moodulisse ja vali 'Kontaktisikud' Registrid-menüüst või ava kaust [Kontaktisikud]. Avaneb aken 'Kontaktisikud: Sirvi', milles näed registreeritud Kontaktisikuid.

| Klient | Nimi                    | Kontaktisik         | Ametikirj. | Tiitel | Osakond | Telefon    |          |
|--------|-------------------------|---------------------|------------|--------|---------|------------|----------|
| 1001   | Rae Rattapood AS        | Aksel Lenks         |            |        |         | 276 45 568 | ŀ        |
| 1001   | Rae Rattapood AS        | Haarald Hammasratas |            |        |         | 276 45 569 |          |
| 1002   | U-Hulgi AS              | Alma Asjalik        |            |        |         | 2 658 264  |          |
| 1002   | U-Hulgi AS              | Luule Öökull        |            |        |         | 2 658 265  |          |
| 1003   | Smith & Co Bicycles Ltd | Audrey Munchkin     |            |        |         | 321 805688 |          |
| 1003   | Smith & Co Bicycles Ltd | Samuel Smith        |            |        |         | 321 805689 |          |
| Otai   |                         |                     |            |        |         |            | <u> </u> |

Kontaktisiku kaardi muutmiseks ava see topeltklõpsuga. Uue kaardi sisestamiseks osuta [Uus].

| Klient        | 1001             | Kliendi nimi | Rae Ratta  | pood AS        |   |   | 1 |
|---------------|------------------|--------------|------------|----------------|---|---|---|
| Osakond       |                  |              |            |                |   |   |   |
| lsiku nimi    | Haarald Hammasra | atas         |            |                |   |   |   |
|               | Suletud          | □)           | Åra koosta | a kliendikirju | • | 1 | 2 |
| Aadress       | Tehase 5         |              |            |                |   |   |   |
|               | Viljandi, 56987  |              |            |                |   |   |   |
|               | Eesti Vabariik   |              |            |                |   |   |   |
|               |                  |              |            |                |   |   |   |
| Telefon       | 276 45 569       |              | Faks       | 276 45 570     |   |   |   |
| Mobiiltelefon |                  |              | e-mail     |                |   |   |   |
| Muu telefon   |                  | Si           | unnipäev   |                |   |   |   |

Kuna kogu Kontaktisiku kaardile sisestatav informatsioon ei mahu korraga ekraanile ära, on see jagatud kaheks osaks. Mõlemal osal on nähtav Päis ja kaks numbriklahvi, millele osutades saad liikuda kaardi erinevate osade vahel.

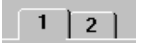

| Päis         |                                                                                                    |                                                                                                    |  |  |  |  |
|--------------|----------------------------------------------------------------------------------------------------|----------------------------------------------------------------------------------------------------|--|--|--|--|
| Klient       | Ctrl-Enter                                                                                                    | Klientide register                                                                                                    |  |  |  |  |
|              | Sisesta Kliendikood kasutades vajadusel Ctrl-En<br>klahvikombinatsiooni. Enteri vajutamisel sisestu<br>automaatselt Kliendi nimi, aadress jm informatsi<br>vastavatele väljadele. |                                                                                                    |  |  |  |  |
| Kliendi nimi | Kliendi nimi sis<br>Kliendi koodi.                                                                                                    | estub automaatselt, kui oled valinud                                                                                                    |  |  |  |  |
| Osakond      | Osakond, kus Kor                                                                                                    | ntaktisik töötab.                                                                                                    |  |  |  |  |
| Isiku nimi   | Kontaktisiku nimi                                                                                                    |                                                                                                    |  |  |  |  |
| Suletud      | Märgi see valik, k<br>ei kasutataks. Su<br>'Kontaktisikud: S<br>Suletud Kontaktis                                                                                                 | tui soovid, et antud Kontaktisikut enam<br>letud Kontaktisikuid näed küll aknas<br>irvi' kuid mitte <i>Ctrl-Enter</i> valikuaknas.<br>iku saad alati uuesti avada. |  |  |  |  |

| Osa 1         |                                                                                                    |  |  |  |  |
|---------------|----------------------------------------------------------------------------------------------------|--|--|--|--|
| Aadress       | Sisestub automaatselt Kliendikaardilt. Seda saad vajadusel muuta.                                                        |  |  |  |  |
| Telefon, Faks | Sisestuvad automaatselt Kliendikaardilt. Tee vajalikud muudatused.                                                       |  |  |  |  |
| Mobiiltelefon | Kontaktisiku mobiiltelefoni number.                                                                                      |  |  |  |  |
| email         | Kontaktisiku e-mailiaadress. See kantakse automaatselt<br>Kliendikirjadele, mis on adresseritud antud<br>Kontaktisikule. |  |  |  |  |
| Muu telefon   | Kodune telefon, isiklik faksinumber vms.                                                                                 |  |  |  |  |
| Sünnipäev     | Kontektisiku sünninöay                                                                                                   |  |  |  |  |

#### Osa 2

| Klient           | 1001             | Kliendi nimi | Bae Battanood AS        |     |
|------------------|------------------|--------------|-------------------------|-----|
| O l l            | 1001             |              |                         | L   |
| Usakond          |                  |              |                         |     |
| lsiku nimi       | Haarald Hammasr  | atas         |                         |     |
|                  | Suletud          | i            | Āra koosta kliendikirju | 1 2 |
| 2 Kommentaar     | Üks kahest omani | ikust        |                         |     |
|                  |                  |              |                         |     |
|                  |                  |              |                         |     |
| Tiitel           |                  |              |                         |     |
| Ametikirjeldus   |                  |              |                         |     |
| Klassifikaatorid |                  |              |                         |     |
| Tervitus 1       |                  |              |                         |     |
| Tervitus 2       |                  |              |                         |     |
|                  |                  |              |                         |     |

| Kommentaar     | Vabalt sisestatav kommentaar. |                                         |                    |  |
|----------------|-------------------------------|-----------------------------------------|--------------------|--|
| Tiitel         | Kontaktisiku tiitel.          |                                         |                    |  |
| Ametikirjeldus | Ctrl-Enter                    | Ametikirjelduste<br>Kontaktihalduse moo | seadistus,<br>odul |  |

Sellele väljale saad sisestada üldistava ametikirjelduse, kuna ametinimetused võivad olla firmati väga erinevad ehkki töökohustused on samad. Nt võib firmajuhi ametinimetus olla tegevdirektor või juhataja. Üldistava ametikirjelduse põhjal saad saata kirjad kõigile firmajuhtidele sõltumata nende tegelikest erinevatest ametinimetustest.

| Klassifikaatorid | Ctrl-Enter | Kliendiklass         | ifikaatorite    |
|------------------|------------|----------------------|-----------------|
|                  |            | seadistus,<br>moodul | Kontaktihalduse |
|                  |            | 111                  |                 |

Siin saad Kontaktisikud klassifitseerida vastavalt nende rollile müügiprotsessis nagu nt 'Otsustaja', 'Kasutaja', jne.

Nagu Kliendikaardile, saad ka siia sisestada mitu komadega eraldatud Klassifikaatorit.

# Standardtekstide register

Selles registris saad registreerda Kirjadel kasutatavad Standardtekstid.

Uue Standardteksti sisestamiseks mine Kontaktihalduse moodulisse ja vali Registrid-menüüst 'Standardtekstid' või ava kaust [Standardtekstid]. Avaneb aken 'Standardtekstid: Sirvi', milles näed sisestatud Standardtekste: uue teksti sisestamiseks osuta [Uus]. Anna igale uuele tekstile kood ja lisa selgitav kommentaar.

| 🚃 Standardtekst: Vaata                |                                           | - 🗆 ×    |
|---------------------------------------|-------------------------------------------|----------|
| Kood                                  | KUTSE                                     |          |
| Kommentaar                            | Kutse kliendiõhtule                       |          |
| Austatud kliendid!                    |                                           | <u> </u> |
| Olete oodatud meie i                  | igakuisele kliendiõhtule.                 |          |
| Palume valmistada e<br>täiustamiseks. | tte küsimused ja ettepanekud meie koostöö |          |
| Lugupidamisega,                       |                                           |          |
|                                       |                                           |          |
|                                       |                                           |          |
|                                       |                                           | 7        |

Osuta [OK] Standardteksti salvestamiseks.

# Dokumendid

Dokumentide funktsioon võimaldab trükkida välja suure hulga dokumente korraga. Vali 'Dokumendid' Fail-menüüst või ava kaust [Dokumendid] Põhiaknas.

Avaneb aken, milles näed Kontaktihalduse mooduli dokumente. Iga dokument trükitakse oma dokumendimallile.

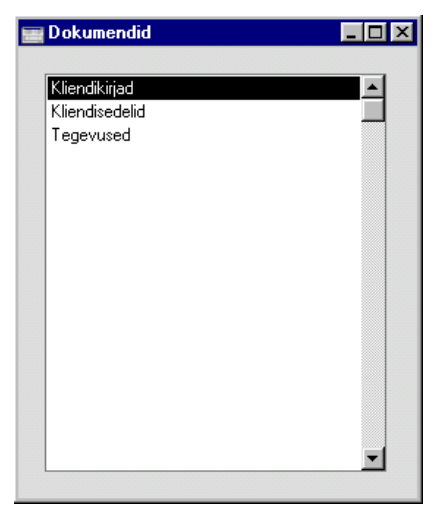

Dokumendi välja trükkimiseksw toimi järgnevalt-

- 1. Tee valitud rida aknas 'Dokumendid' aktiivseks.
- Kasutades Spetsiaal-menüüd määra, kuhu dokument saadetakse. Vaikimisi saadetakse dokument välja trükkimiseks valitud printerile. Teised valikud on Printeri järjekord (selle valiku kohta loe peatükist 'Töölaud' juhendi 1. raamatus) või Faks (kui kasutatav riistvara seda võimaldab).
- 3. Osuta [OK]. Avaneb aken, milles saad määrata välja trükitavad dokumendid (nt millised Tegevused trükitakse). Sellest määramisaknast tuleb edaspidi eraldi juttu.
- 4. Osuta [OK] dokumendi trükkimiseks.
- 5. Sule aken 'Dokumendid' sulgemisruudust.

Dokumendimalli määramiseks igale dokumendile toimi järgnevalt (Hansaga on kaasas mõned näidisdokumendimallid)—

- Kujunda igale dokumendile dokumendimall (või muuda näidisdokumendimalle vastavalt oma vajadustele) kasutades Üldise mooduli registrit [Dokumendimallid]. Dokumendimallide kujundamisest on lähemalt juttu Üldist moodulit käsitlevas peatükis juhendi 1. raamatus.
- 2. Mine Kontaktihalduse moodulisse ja vali 'Dokumendid' Fail-menüüst või ava kaust [Dokumendid] Põhiaknas.
- 2. Tee iga rida aktiivseks ja vali Spetsiaal-menüüst käsklus 'Kirjelda dokument'. Avanenud aknas saad dokumendile määrata malli (või mitu malli). Dokumendi sidumisest malliga loe peatüki 'Töölaud' osast 'Dokumendid' juhendi 1. raamatus. Näiteks saad siduda dokumendi mitme erikeelse malliga keelekoodide abil või siduda erinevad mallid erinevate numbriseeriatega.
- 4. Dokumendile pead vastava dokumendimalli määrama vaid ühe korra. Edaspidi kasutatakse seda dokumendi trükkimisel automaatselt

Trükitava dokumendi määramisest tuleb juttu edaspidi. Alati, kui soovid välja trükkida kõik registris olevad dokumendid, jäta määramisaknas väljad täitmata. Kui soovid välja trükkida vaid teatud dokumente, täida väljad nagu kirjeldatud edaspidi.

Tihti on võimalik välja trükkida dokumentide vahemik. Selleks sisesta vahemiku esimene ja viimane number ning eralda need kooloniga. Näiteks Klientide 001 kuni 010 puhul sisestad vastavale väljale '001:010'. Sõltuvalt väljast võib nummerdamine toimuda alfabeetiliselt või numbriliselt. Alfabeetilisse vahemikku 1:2 haaratakse ka numbrid 100, 10109, jne.

### Tegevus

Kasuta seda dokumenti Tegevuste välja trükkimiseks. Tegevuse saad välja trükkida ka osutades Printeri ikoonile, kui Tegevus on ekraanil avatud. Kui soovid näha väljatrüki näidist ekraanil, hoia *Shift*-klahvi all ja osuta Printeri ikoonile.

Pane tähele, et lisaks perioodile pead määrama ka Kliendi või Tegevuse Tüübi, muidu Tegevusi ei trükita.

|                  | 📰 Määra tegevused 📃 🗆 🗙                                                                                                    |                                                                 |
|------------------|----------------------------------------------------------------------------------------------------|-----------------------------------------------------------------|
|                  | Periood                                                                                                    | 01.01.2002:31.12.2002                                           |
|                  | Kliendid                                                                                                    |                                                                 |
|                  | l egevuse tuup                                                                                                    | ☑ Tegemata                                                      |
|                  |                                                                                                    | ✓ Tehtud                                                        |
|                  |                                                                                                    |                                                                 |
| Periood          | Ctrl-Enter                                                                                                    | Aruannete perioodide seadistus,<br>Üldine moodul                |
|                  | Sisesta periood, mille Tegevusi soovid välja trükkida.<br>Kui soovid trükkida teatud päeva Tegevusi, sisesta<br>vastav kuupäev. Hansa teisendab selle ise perioodi<br>formaati. |                                                                 |
| Kliendid         | Ctrl-Enter                                                                                                    | Klientide register                                              |
|                  | Vahemik                                                                                                    | Alfabeetiline                                                   |
|                  | Sisesta Kliendi kood                                                                                                    | (või koodide vahemik), kelle<br>Tegevusi soovid välja trükkida. |
| Tegevuse tüüp    | Ctrl-Enter                                                                                                    | Tegevuste tüüpide seadistus,<br>Kontaktihalduse moodul          |
|                  | Vahemik                                                                                                    | Alfabeetiline                                                   |
|                  | Sisesta Tüübi kood, kui soovid trükkida teatud Tüüpi kandvaid Tegevusi.                                                                                                    |                                                                 |
| Tegemata, Tehtud | Võid trükkida kinnitam<br>mõlemaid.                                                                                                    | nata või kinnitatud Tegevusi või                                |

# Kliendisedel

Sellele dokumendile trükitakse Kliendi nimi ja aadress. Aadressiks võetakse Arveaadress Kliendikaardi 1. osalt.

Sama dokumendi saad välja trükkida ka Müügireskontrost ja lepingute moodulist: lähemalt loe palun Klientide peatükist juhendi 1. raamatus.

# Kliendikiri

Seda dokumenti kasutatakse Kliendikirjade välja trükkimiseks. Enne trükkimist saad Kirja teksti ja adressaate kontrollida kasutades Spetsiaamenüü funktsiooni 'Kirja saajad'.

| 1             | 🔤 Määra kliendikirjad 📃 🗆 🗙                                                                                                    |                                                                                                    |
|---------------|----------------------------------------------------------------------------------------------------|----------------------------------------------------------------------------------------------------|
|               | Periood         01.01.2002:31.12.2002           Klient                                                                                                    |                                                                                                    |
|               | ● Trükkimata<br>○ Kõik                                                                                                    | <ul> <li>Kliendi aadress</li> <li>Kontaktisiku aadress</li> </ul>                                            |
| Periood       | Ctrl-Enter                                                                                                    | Aruannete perioodide seadistus,<br>Üldine moodul                                                             |
|               | Välja trükitakse k<br>langevad Kirjad, mis                                                                                                    | õik siin määratud ajavahemikku<br>svastavad ka muudele määratlustele.                                        |
| Klient        | Vahemik                                                                                                    | Numbriline                                                                                                   |
|               | Kui soovid trükkida<br>Kirju, sisesta siia Kl<br>meeles, et kinnit<br>'Proovitrükk'.                                                                                                    | vaid teatud Kliendi (või Klientide)<br>iendikood või koodide vahemik. Pea<br>amata Kirjadele trükitakse kiri |
| Klass         | Ctrl-Enter                                                                                                    | Kliendiklasside seadistus,<br>Müügireskontro                                                                 |
|               | Kui määrad Kliendiklassi, trükitakse välja kõik Kirjad,<br>mille 5. osal on märgitud antud Klass.                                                                                                    |                                                                                                    |
|               | Pea meeles, kui Kirjal on märgitud Kliendiklass, kuid<br>Kliendi väli on tühi, trükitakse Kirjad kõigile antud<br>Klassi kuuluvatele Klientidele. Kui Kirjal on Klient (või<br>Kliendid) määratud, trükitakse Kirjad vaatamata sellele,<br>kas need Kliendid kuuluvad 5. osal märgitud Klassi või<br>mitte. |                                                                                                    |
| Dokumendimall | Ctrl-Enter                                                                                                    | Dokumendimallide register,<br>Üldine moodul                                                                  |
|               | Kui siin on määratt<br>need Kirjad, mille<br>märgitud.                                                                                                    | ud dokumendimall, trükitakse vaid<br>2. osal on see dokumendimall                                            |

| Vali  | Võ<br>var       | id trükkida kõik Kirjad või vaid need, mida ei ole<br>em trükitud.                                              |
|-------|-----------------|----------------------------------------------------------------------------------------------------|
| Trüki | Nei<br>vah      | d valikuid kasutatakse, kui Kirju trükitakse Klientide emikule.                                                 |
|       | Kliendi aadress | Kirjade aadressid võetakse Kliendikaartidelt ka<br>siis kui Kontaktisikutele on märgitud erinevad<br>aadressid. |

## Kontaktisiku aadress

Kirjade aadressid võetakse Kontaktisikute kaartidelt.

Kui trükid vaid ühe Kliendi Kirju, võetakse aadress Kirja 4. osalt.

# Aruanded

Aruande tellimiseks vali 'Aruanded' Fail-menüüst või ava kaust [Aruanded] Põhiaknas. Võid kasutada ka Ctrl-R (Windows) või **C**-R (Macintosh) klahvikombinatsiooni. Märgi soovitud aruanne nimekirjas.

Kontaktihalduse moodulis on järgmised aruanded-

| Aruanded                      | _ 🗆 |
|-------------------------------|-----|
| Artikkel/Müügimees statistika |     |
| Kalender, isikud              |     |
| Kirja saajad                  |     |
| Klient/Artikkel statistika    |     |
| Kliendi müügistatistika       |     |
| Kliendi statistika            |     |
| Kliendi hetkeseis             |     |
| Klientide nimekiri            |     |
| Kontaktisikute nimekiri       |     |
| Sünnipäevade nimekiri         |     |
| Tegevused, periood            |     |
| Tegevuste nimekiri            |     |
| Tegevuste nimekiri, kliendid  |     |
| Tegevuste nimekiri, isikud    |     |
| Tegevuste tüüpide nimekiri    |     |
| Tegevusteta kliendid          |     |
| Telefonide nimekiri           |     |
| Töötaja aja statistika        |     |
|                               |     |

Kasutades Spetsiaal-menüüd, määra, kuhu aruanne saadetakse (vaikimisi esitatakse aruanne ekraanil). Võid aruande kõigepealt ekraanile tellida ja seejärel selle välja trükkida osutades Printeri ikoonile. Kui oled valinud, kuhu aruanne saadetakse, osuta [OK].

Avaneb määramisaken, kus saad määrata, millised andmed aruandesse kaasatakse. Osuta [OK] ja aruanne trükitakse välja.

Kui soovid aruannet kõigi registris olevate dokumentide kohta, jäta määramisaknas väljad täitmata. Kui soovid aruannet piiritleda, täida väljad nagu näidatud edaspidi iga aruannet käsitlevas juhendi osas.

Tihti on võimalik aruannet tellida teatud vahemiku kohta. Selleks sisesta vahemiku esimene ja viimane number ning eralda need kooloniga. Näiteks Klientide 001 kuni 010 puhul sisestad vastavale väljale '001:010'. Sõltuvalt väljast võib nummerdamine toimuda alfabeetiliselt või numbriliselt. Alfabeetilisse vahemikku 1:2 haaratakse ka numbrid 100, 10109, jne.

Kui aruanne on ekraanile tellitud ning algandmetes tehakse muudatusi, on võimalik lasta aruanne ümber arvutada kasutades Spetsiaal-menüü käsklust 'Arvuta ümber'.

# Kirja saajad

See aruanne on sama, mille saad tellida kasutades Kliendikirja spetsiaalmenüü funktsiooni 'Kirja saajad'. Aruandes esitatakse iga Kirja tekst ja adressaatide nimekiri. Aruandesse kaasatakse nii kinnitatud kui kinnitamata Kirjad.

| 🖬 Määra kirja saajad          |  |
|-------------------------------|--|
| Kiri nr.<br>Töötaja<br>Klient |  |
|                               |  |

| Kiri nr. | Sisesta Kliendikirja number või numbrivahemik, mida soovid aruandes näha.                                                                                          |                                                                                              |
|----------|----------------------------------------------------------------------------------------------------|----------------------------------------------------------------------------------------------|
| Töötaja  | <i>Ctrl-Enter</i> Isikute register, Üldine moodul<br>Sisesta töötaja initsiaalid, kui soovid aruannet teatud<br>töötaja poolt allkirjastatud Kliendikirjade kohta. |                                                                                              |
|          |                                                                                                    |                                                                                              |
| Klient   | Ctrl-Enter                                                                                                    | Klientide register                                                                           |
|          | Sisesta Kliendikood,<br>Kliendile saadetud Kir<br>ainult need Kirjad,<br>adressaadiks.                                                                             | kui soovid aruannet teatud<br>jade kohta. Aruandes esitatakse<br>kus antud Klient on ainsaks |

### Klientide nimekiri

Selle aruande kohta loe palun klientide peatükist juhendi 1. raamatus.

## Kontaktisikute nimekiri

Selles aruandes esitatakse nimekiri Kontaktisikutest koos kontaktandmetega (telefoni, faksi, mobiiltelefoni ja e-mailiaadressiga).

| Kontaktisiku klassif. |            |   |
|-----------------------|------------|---|
| Kliendiklass          |            |   |
| Kontaktisik           |            |   |
|                       | Esitus     | _ |
|                       | Kokkuvõte  |   |
|                       | O Detailne |   |

#### Kontaktisiku klassif.

|              | Ctrl-Enter                                                                                                    | Kliendiklassifikaatorite<br>seadistus, Kontaktihalduse<br>moodul                                                                                                   |
|--------------|----------------------------------------------------------------------------------------------------|----------------------------------------------------------------------------------------------------|
|              | Kui soovid aruandess<br>kandvaid Kontaktisiku<br>kood. Kui sisestad<br>Klassifikaatorit, kaas<br>Kontaktisikud, kes kan<br>kombinatsiooni. | se vaid teatud Klassifikaatorit<br>uid, sisesta siia Klassifikaatori<br>mitu komadega eraldatud<br>atakse aruandesse vaid need<br>navad märgitud Klassifikaatorite |
| Kliendiklass | Ctrl-Enter                                                                                                    | Kliendiklasside seadistus,<br>Müügireskontro                                                                                                    |
|              | Kui soovid aruannet<br>Klientide Kontaktisikut                                                                                             | teatud Kliendiklassi kuuluvate<br>est, sisesta siia selle Klassi kood.                                                                                             |
| Esitus       | Nende valikutega saad i                                                                                                    | näärata aruande detailsuse.                                                                                                    |
| Kokkuvõte    | Selle valikug<br>Kontaktisiku nir<br>faks, mobiiltelefo                                                                                    | a esitatakse aruandes iga<br>ni ning kontaktandmed (telefon,<br>on ja e-maili aadress).                                                                            |
| Detailne     | Selle valikuga n<br>ka iga Konta<br>Kliendikoodi,<br>Ametikirjeldust j                                                                     | äed lisaks ülaltoodud andmetele<br>aktisiku täielikku aadressi,<br>Kommentaari, Ametinimetust,<br>a Klassifikaatorit.                                              |

# Tegevuste nimekiri, kliendid

Selles aruandes esitatakse nimekiri iga Kliendi Tegevustest. Aruande tellinud töötaja Isiklikud Tegevused on märgitud tärnikesega (\*). Teiste töötajate Isiklikke Tegevusi aruandesse ei kaasata.

|               | 📟 Määra tegevuste nimekiri                                                                                                    |                                                                                                    |
|---------------|----------------------------------------------------------------------------------------------------|----------------------------------------------------------------------------------------------------|
|               | Periood 01.<br>Kliendid<br>Töötaja<br>Kliendiklassifikaator<br>Tegevuse tüüp<br>Kliendiklass<br>Projekt<br>Tegevuse tüübi klass<br>Vali<br>© Kokkuvõte<br>O Detailne<br>Detailne kliendiin<br>Detailne kontakti | 01.2002:31.12.2002<br>Vali<br>☑ Tehtud<br>☑ Tegemata<br>afo ☐ Näita ainult tüübita tegevusi<br>isikuinfo |
| eriood        | Ctrl-Enter                                                                                                    | Aruannete perioodide seadistus,<br>Üldine moodul                                                         |
|               | Sisesta aruande p<br>päeva kohta, sises<br>selle ise perioodi fo                                                                                                    | eriood. Kui soovid aruannet teatud<br>ta vastav kuupäev. Hansa teisendab<br>ormaati.                     |
| liendid       | Ctrl-Enter                                                                                                    | Klientide register                                                                                       |
|               | Vahemik                                                                                                    | Alfabeetiline                                                                                            |
|               | Sisesta Kliendikoo<br>aruannet vaid teatu                                                                                                    | od või koodide vahemik, kui soovid<br>d Klientide Tegevuste kohta.                                       |
| öötaja        | Ctrl-Enter                                                                                                    | Isikute register, Üldine moodul                                                                          |
|               | Kui soovid aruannet vaid teatud töötaja Tegevuste k<br>sisesta tema initsiaalid. Teiste töötajate isik<br>Tegevusi aruandesse ei kaasata.                                                                       |                                                                                                    |
| liendiklassif | ïkaator                                                                                                    |                                                                                                    |
|               | Ctrl-Enter                                                                                                    | Kliendiklassifikaatorite<br>seadistus, Kontaktihalduse<br>moodul                                         |
|               | Kui soovid arua                                                                                                    | nnet vaid teatud Klassifikaatorit                                                                        |

Kui aruanne on ekraanile tellitud, saad selles kasutada Hansa *drill-down* funktsiooni.

Kui soovid aruannet vaid teatud Klassifikaatorit kandvate Klientide Tegevuste kohta, sisesta see Klassifikaator siia. Kui sisestad mitu komadega eraldatud Klassifikaatorit, kaasatakse aruandesse vaid

nende Klientide Tegevused, kes kannavad määratud Klassifikaatorite kombinatsiooni.

| Tegevuse tüüp                 | Ctrl-Enter                                                                                                    | Tegevuste tüüpide seadistus,<br>Kontaktihalduse moodul              |
|-------------------------------|----------------------------------------------------------------------------------------------------|---------------------------------------------------------------------|
|                               | Võid aruande tellida<br>Tegevuste kohta.                                                                                             | vaid teatud Tüüpi kandvate                                          |
| Kliendiklass                  | Ctrl-Enter                                                                                                    | Kliendiklasside seadistus,<br>Müügireskontro                        |
|                               | Kui soovid aruannet<br>Klientide Tegevuste k<br>kood.                                                                                | teatud Kliendiklassi kuuluvate<br>cohta, sisesta siia Kliendiklassi |
| Projekt                       | Ctrl-Enter                                                                                                    | Projektide register,<br>Projektiarvestuse moodul                    |
|                               | Sisesta Projekti kood<br>Projektiga seotud Tegev                                                                                     | d kui soovid aruannet kindla<br>vuste kohta.                        |
| Tegevuse tüübi kla            | ass                                                                                                    |                                                                     |
|                               | Ctrl-Enter                                                                                                    | Tegevuste tüüpide klasside<br>seadistus, Kontaktihalduse<br>moodul  |
|                               | Võid aruande tellida<br>Tegevuste kohta.                                                                                             | vaid teatud Klassi kuuluvate                                        |
| Vali                          | Määra nende valikutega aruande detailsus. Aruanne reastatakse mõlemal juhul Klientide järgi.                                         |                                                                     |
| Kokkuvõte                     | Selle valikuga esitatakse aruandes iga Tegevuse<br>kohta üks rida Tegevuse Kuupäeva, Tüübi, Isiku,<br>Kontaktisiku ja Kommentaariga. |                                                                     |
| Detailne                      | Lisaks ülaltoodud andmetele näed selle valikuga<br>aruandes ka Tegevuse 6. osale sisestatud<br>informatsiooni.                       |                                                                     |
| Vali                          | Määra nende valikute<br>kinnitatud või kinnitama                                                                                     | ega, kas aruandesse kaasatakse<br>ata Tegevused või mõlemad         |
| Näita ainult tüübita tegevusi |                                                                                                    |                                                                     |
|                               | Kui oled registreerinud<br>nende kohta aruannet, n                                                                                   | d Tüübita Tegevusi ning soovid<br>närgi antud valik.                |

## Tegevuste tüüpide nimekiri

|           | 🧱 Määra tegevuste tüüpide                                                                  | e nimekiri 📃                                              |               |
|-----------|--------------------------------------------------------------------------------------------|-----------------------------------------------------------|---------------|
|           | Klass<br>Järjestr<br>© Tüü<br>O Klas                                                       | us<br>p<br>ss                                             |               |
| Klass     | Ctrl-Enter                                                                                 | Tegevuste tüüpide kla<br>seadistus, Kontaktihal<br>moodul | sside<br>duse |
|           | Vahemik                                                                                    | Alfabeetiline                                             |               |
|           | Kui soovid aruannet teatud Klassi kuuluvate Tüüpide kohta, sisesta selle Klassi kood siia. |                                                           |               |
| Järjestus | Aruande saad tellida järjestatuna Tegevuste Tüüpide või<br>Klasside järgi.                 |                                                           |               |

Selles aruandes esitatakse nimekiri andmebaasi sisestatud Tegevuste Tüüpidest koos Koodi, Nimetuse, Artikli ja Tegevuse Klassiga.

### Tegevusteta kliendid

Selles aruandes esitatakse nimekiri Klientidest, kellele ei ole valitud perioodi jooksul Tegevusi registreeritud.

Kui aruanne on ekraanile tellitud, saad selles kasutada Hansa *drill-down* funktsiooni. Topeltklõps Kliendikoodil aruandes avab selle Kliendi kaardi.

Ctrl-Enter

| 📷 Määra tegevusteta kliendid |                       |  |
|------------------------------|-----------------------|--|
| Periood                      | 01.01.2002:31.12.2002 |  |
| Tegevuse tüüp                |                       |  |
| Kliendiklass                 |                       |  |
| Klassifikaator               |                       |  |
| Müügimees                    |                       |  |
|                              |                       |  |

Periood

Aruannete perioodide seadistus, Üldine moodul

Sisesta aruande periood: aruandesse kaasatakse Kliendid, kellele ei ole registreeritud antud vahemikku jääva Alguskuupäevaga Tegevusi.
| Tegevuse tüüp | Ctrl-Enter                                                                                                    | Tegevuste tüüpide seadistus,<br>Kontaktihalduse moodul           |
|---------------|----------------------------------------------------------------------------------------------------|------------------------------------------------------------------|
|               | Kui sisestad siia Tegevuse Tüübi, esitatakse aruandes<br>Kliendid, kellele ei ole valitud perioodil registreeritud<br>antud Tüüpi kandvaid Tegevusi. |                                                                  |
| Kliendiklass  | Ctrl-Enter                                                                                                    | Kliendiklasside seadistus,<br>Müügireskontro                     |
|               | Määra Kliendiklass, kui soovid aruannet teatud Klassi<br>kuuluvate Klientide kohta, kellele ei ole valitud perioodil<br>Tegevusi regisreeritud.      |                                                                  |
| Klassifikator | Ctrl-Enter                                                                                                    | Kliendiklassifikaatorite<br>seadistus, Kontaktihalduse<br>moodul |
|               | Võid tellida aruande teatud Klassifikaatorit kandvate<br>Klientide kohta, kellele ei ole valitud perioodil Tegevusi<br>regisreeritud.                |                                                                  |
| Müügimees     | Ctrl-Enter                                                                                                    | Isikute register, Üldine moodul                                  |
|               | Kui soovid aruannet teatud Müügimehe Klientide koh<br>kellele ei ole valitud perioodil Tegevusi registreerit<br>sisesta sija selle Isiku initsiaalid |                                                                  |

# Telefonide nimekiri

See aruanne on sarnane eespool kirjeldatud Kontaktisikute nimekirjale, kuna ka siin esitatakse nimekiri Kontaktisikutest.

| Klient                                |     |
|---------------------------------------|-----|
| Klassifikaator                        |     |
| Kliendiklass                          |     |
| Ametikirjeldus                        |     |
| Esitus —                              |     |
| Kokkuvõte                             |     |
| O Kokkuvõte ametikirjelduse detailide | ega |
| O Detailne                            | -   |

Klient

Ctrl-Enter

Klientide register

Sisesta Kliendikood, kui soovid aruannet teatud Kliendi Kontaktisikute kohta.

| Klassifikaator              | Ctrl-Enter                                                                                                    | Kliendiklasifikaatorite<br>seadistus, Kontaktihalduse<br>moodul                                     |
|-----------------------------|----------------------------------------------------------------------------------------------------|----------------------------------------------------------------------------------------------------|
|                             | Sisesta Klassifikaator, kui soovid aruannet teatud<br>Klassifikaatorit kandvate Kontaktisikute kohta. Kui<br>sisestad mitu komadga eraldatud Klassifikaatorit,<br>kaasatakse aruandesse ainult need Kontaktisikud, kes<br>kannavad märgitud Klassifikaatorite kombinatsiooni. |                                                                                                    |
| Kliendiklass                |                                                                                                    |                                                                                                    |
|                             | Ctrl-Enter                                                                                                    | Kliendiklasside seadistus,<br>Müügireskontro                                                        |
|                             | Sisesta Kliendiklass, kui soovid aruannet teatud Klassi<br>kuuluvate Klientide Kontaktisikute kohta.                                                                                                    |                                                                                                    |
| Ametikirjeldus              | Ctrl-Enter                                                                                                    | Ametikirjelduste seadistus,<br>Kontaktihalduse moodul.                                              |
|                             | Aruande saad tellida teatud Ametikirjaldust kandvate<br>Kontaktisikute kohta.                                                                                                    |                                                                                                    |
| Esitus                      | Nende valikutega saad määrata aruandes esitatava informatsiooni hulga.                                                                                                    |                                                                                                    |
| Kokkuvõte                   | Selle valikuga e<br>koos kontakta<br>mobiiltelefoni<br>telefoninumbriga                                                                                                    | esitatakse iga Kontaktisiku nimi<br>andmetega: telefoni, faksi,<br>i ja muu (nt koduse)<br>i.       |
| Kokkuvõte ameti detailidega |                                                                                                    |                                                                                                    |
|                             | Lisaks ülaltood<br>selle valikuga<br>Ametikirjeldus, (                                                                                                    | ud informatsioonile esitatakse<br>aruandes iga Kontaktisiku<br>Dsakond ja Klassifikaator.           |
| Detailne                    | Lisaks ülaltood<br>selle valikuga a<br>aadress koos K<br>faksinumbriga.                                                                                                    | ud informatsioonile esitatakse<br>ruandes iga Kontaktisiku täielik<br>liendikoodi, Ametinimetuse ja |

146

# Töötaja aja statistika

Selles aruandes esitatakse töötaja planeeritud ja tegeliku ajakasutuse võrdlus, analüüsitakse iga töötaja tehtud tööd. Iga töötaja kohta näidatakse aruande perioodil töötatud tundide arv ning see osa, mille eest arved esitatakse.

Töötunnid arvutatakse Tegevuste põhjal. Arvekõlblikeks loetakse Tegevused, mille 5. osal on märgitud Projekt.Vastavalt valitud võrdlusmeetodile võetakse tundide arvutamisel aluseks Tegevused ja Prognoositud aja kaardid, mille Alguskuupäev langeb aruande perioodi. Seetõttu on soovitav sisestada pigem palju erinevaid Prognoositud aja kaarte. Kui aruande perioodiks on nt üks nädal, võetakse võrdlusse ka kahenädalase perioodiga Prognoositud aja kaart, kui selle alguskuupäev langeb aruande perioodi. Kuid sellist Prognoositud aja kaarti, mille alguskuupäev on aruande perioodist varasem, ei arvestata üldse.

Tegevused kaasatakse võrdlusesse hoolimata sellest, kas neil on märgitud valik 'Tööülesanne'.

Tegevusi, millel on märgitud valik 'Ära näita', arvutustesse ei kaasata.

| 🧱 Määra töötaja aja si                                                                                         | tatistika                                                                                                    | _ 🗆 × |
|----------------------------------------------------------------------------------------------------|----------------------------------------------------------------------------------------------------|-------|
| Periood 01                                                                                                    | .01.2002:31.12.2002                                                                                                    |       |
| Töötajad                                                                                                    |                                                                                                    |       |
| Projektid                                                                                                    |                                                                                                    |       |
| Tüübid                                                                                                    |                                                                                                    |       |
| Klass                                                                                                    |                                                                                                    |       |
| Esituse grupp                                                                                                  |                                                                                                    |       |
| Vali<br>● Kokkuvõt<br>○ Detailne<br>○ Tüübi kol<br>○ Klassi kol<br>○ Esituse g<br>Vali<br>✓ Tehtud<br>✓ Tehtud | ve Võrdlus<br>• Arvekõlblik/Tegelik<br>• Prognoositud/Tegelik<br>• Prognoositud/Planeeritud<br>• Planeeritud/Tegelik<br>• Situs<br>• Situs<br>• Kogus | ]     |
| I egemata                                                                                                    | 3                                                                                                    |       |

Periood

Ctrl-Enter

Aruannete perioodide seadistus, Üldine moodul

Aruande periood. Vastavalt valitud võrdlusmeetodile (vt allpool) kaasatakse arvutustesse kõik Tegevused ja Prognoositud aja kaardid, mille Alguskuupäev langeb valitud perioodi.

| Töötajad      | Ctrl_Entor                                                                                                    | Isikute register. Üldine moodul                                                                    |
|---------------|----------------------------------------------------------------------------------------------------|----------------------------------------------------------------------------------------------------|
| Tootajau      |                                                                                                    |                                                                                                    |
|               | Vahemik                                                                                                    | Alfabeetiline                                                                                      |
|               | Kui soovid võrdlust teatud töötaja planeeritud ja teg töötundide kohta, sisesta siia selle Isiku initsiaalid.                                                                                          |                                                                                                    |
| Projektid     | Ctrl-Enter                                                                                                    | Projektide register,<br>Projektiarvestuse moodul                                                   |
|               | Vahemik                                                                                                    | Alfabeetiline                                                                                      |
| Tüübid        | Ctrl-Enter                                                                                                    | Tegevuste tüüpide seadistus,<br>Kontaktihalduse moodul                                             |
|               | Vahemik                                                                                                    | Alfabeetiline                                                                                      |
|               | Kui sisestad siia T<br>kaasatakse arvutustes<br>Tegevused ja Prognoosi                                                                                                    | üübi või Tüüpide vahemiku,<br>sse vaid neid Tüüpe kandvad<br>itud aja kaardid.                     |
| Klass         | Ctrl-Enter                                                                                                    | Tegevuste tüüpide klasside<br>seadistus, Kontaktihalduse<br>moodul                                 |
|               | Kui sisestad siia 7<br>arvutustesse vaid sellise<br>kaardid, millel kasutatu                                                                                                    | Fegevuse Klassi, kaasatakse<br>ed Tegevused ja Prognoositud aja<br>d Tüübid kuuluvad antud Klassi. |
| Esituse grupp | Üldise mooduli seadistuses 'Esituse grupid' saad<br>seadistada Isikute grupid (nt kõik teatud osakonna<br>müügimehed). Sisestades siia grupi koodi, saad tellida<br>aruande terve Isikute grupi kohta. |                                                                                                    |
| Vali          | Nende valikutega saad määrata aruande detailsuse.                                                                                                    |                                                                                                    |
| Kokkuvõte     | Selle valikuga n<br>initsiaalid, töö<br>koguhulk ning n                                                                                                    | äidatakse iga töötaja kohta tema<br>statud ja planeeritud tundide<br>ende võrdlus.                 |
| Detailne      | Lisaks ülaltood<br>selle valikuga ka                                                                                                    | ud informatsioonile näidatakse<br>arvutustes kasutatud Tegevusi.                                   |
| Tüübi kohta   | a Selle valikuga n<br>tundide summad                                                                                                    | äidatakse töötatud ja planeeritud<br>ka iga Tegevuse Tüübi kohta.                                  |
| Klassi kohta  | a Selle valikuga n<br>tundide summad                                                                                                    | äidatakse töötatud ja planeeritud iga Tegevuse Klassi kohta.                                       |

148

#### Esituse grupi kohta

See valik on sarnane valikule 'Tüübi kohta'. Siin näidatakse töötatud ja planeeritud tundide summad iga Esituse grupi kohta.

Võrdlus Selles aruandes võrreldakse tegelikult töötatud tunde planeeritud ajaga. Pane tähele, et Tegevusi, millel on märgitud valik 'Ära näita' arvutustesse ei kaasata.

#### Prognoositud/Planeeritud

Planeeritud aeg arvutatakse Planeeritud Tegevuste põhjal. Prognoositud aeg arvutatakse Prognoositud aja kaartide põhjal.

#### Planeeritud/Tegelik

Tegelik aeg arvutatakse tegelike Tegevuste põhjal. Planeeritud aeg arvutatakse Planeeritud Tegevuste põhjal.

#### Prognoositud/Tegelik

Tegelik aeg arvutatakse tegelike Tegevuste põhjal. Prognoositud aeg arvutatakse Prognoositud aja kaartide põhjal. Esitus Aruande viimases tulbas näidatakse tegelikult töötatud aja suhet planeeritud aega. Suhe arvutatakse järgmiselt-% Tegelik töötundide arv esitatakse protsendina planeeritud ajast. Tegelik töötundide arv lahutatakse planeeritud Kogus ajast. Vali Vähemalt üks valik peab olema märgitud, muidu esitatakse tühi aruanne.

# Ekspordid

Ekspordi funktsioon võimaldab teatud informatsiooni andmebaasist tekstifailidesse eksportida, mida saad teksti- ning tabeltöötlusprogrammidega edasiseks analüüsiks avada ja töödelda või kujundusprogrammidega trükis avaldamiseks ümber kujundada. Samuti on tekstifaile võimalik importida teistesse Hansa andmebaasidesse või Ettevõtetesse kasutades impordifunktsiooni Üldises moodulis. Ka aruandeid on võimalik faili salvestada, seega on enamus Hansas sisalduvast informatsioonist muudes programmides kasutatav tekstifaili kaudu: Vali 'Ekspordid' Fail-menüüst või ava kaust [Ekspordid] Põhiaknas.

Avaneb alltoodud aken, milles näed Kontaktihalduse mooduli võimalikke ekspordifunktsioone. Vali soovitud funktsioon tehes sellel hiirega topeltklõpsu. Avaneb määramisaken, milles saad määrata eksportfaili sisu. Osuta [OK] ning avaneb '*Save as*' aken, milles saad failile nime anda ja valida, kuhu fail salvestatakse.

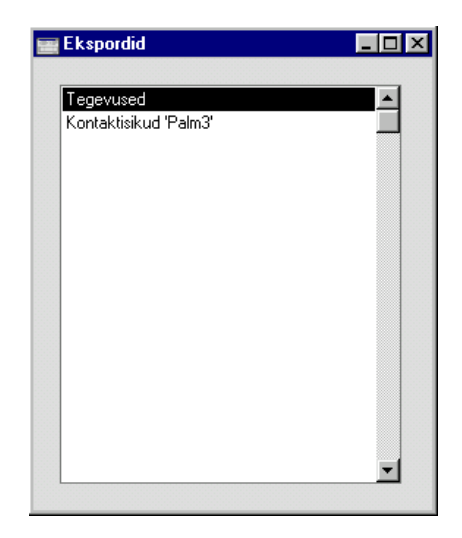

# Tegevused

|               | 🔤 Määra tegevuste eksport                                        |                                                        |
|---------------|------------------------------------------------------------------|--------------------------------------------------------|
|               | Periood 01.0<br>Klient<br>Töötaja<br>Tegevuse tüüp<br>Tekstitüüp | 11.2002:31.12.2002                                     |
| Periood       | Ctrl-Enter                                                       | Aruannete perioodide seadistus,<br>Üldine moodul       |
|               | Sisesta aruande periood.                                         |                                                        |
| Klient        | Ctrl-Enter                                                       | Klientide register                                     |
|               | Vahemik                                                          | Alfabeetiline                                          |
|               | Võid eksportida teatuo<br>Tegevused.                             | d Kliendi või Klientide vahemiku                       |
| Töötaja       | Ctrl-Enter                                                       | Isikute register, Üldine moodul                        |
|               | Võid eksportida teatud töötaja Tegevused.                        |                                                        |
| Tegevuse tüüp | Ctrl-Enter                                                       | Tegevuste tüüpide seadistus,<br>Kontaktihalduse moodul |
|               | Võid eksportida vaid teatud Tüüpi kandvad Tegevused.             |                                                        |
| Tekstitüüp    |                                                                  |                                                        |
|               | Ctrl-Enter                                                       | Tekstitüüpide seadistus,<br>Kontaktihalduse moodul     |
|               | Võid eksportida vai<br>Tegevused.                                | id teatud Tekstitüüpi kandvad                          |
|               |                                                                  |                                                        |

Selle käsklusega saad eksportida ühe või mitu Tegevust.

Osuta [OK] ekspordi käivitamiseks. Kui eksport on lõppenud, sule aken sulgemisruudust.

# Kontaktisikud Palm3

Selle funktsiooniga eksporditakse informatsioon Kontaktisikute registrist sobivas formaadis Palm3 importimiseks.

|             | <mark>Määra kontaktisikud Palm3</mark><br>Kliendid<br>Palm3 klass                                                          |                                                                    |
|-------------|----------------------------------------------------------------------------------------------------|--------------------------------------------------------------------|
| Kliendid    | Ctrl-Enter                                                                                                    | Klientide register                                                 |
|             | Vahemik                                                                                                    | Alfabeetiline                                                      |
|             | Sisesta Kliendi kood, kelle Kontaktisikuid soo<br>eksportida. See väli peab olema täidetud, mu<br>eksporditakse tühi fail. |                                                                    |
| Palm3 klass | Määra siin oma Palmä<br>importida. Sellega tag<br>õigesse kohta.                                                           | 3-e klass, kuhu soovid andmeid<br>gad, et eksportfail imporditakse |

# Hansa Financials Indeks

# Indeks

#### A

Aadress Kliendikirjad, 119 Kontaktisikud, 131 Administraator. Vt Süsteemiadministraator Adresseerimine Mail, 37 Aeg Kliendikirjad, 115 Tegeliku ja planeeritud ajakasutuse võrdlemine, 147 Aeg (valik) Tegevused, 94, 106 Aja registreerimine Tegevuste kasutamine, 96 Tegevustel, 87 Ajakulu Sisestamise nõudmine Tegevustele, 87 Tegevused, 93 Ajalugu Spetsiaal-menüü käsklus, Mail, 43 Ajastatud tegevused Tehnika mooduli seadistus, 58 Algus kell Tegevused, 92 Algus kp. Tegevused, 92 Ametikirjeldus Kliendikirjad, 120 Kontaktisikud, 131 Ametikirjeldused Kontaktihalduse mooduli seadistus, 76 Anna märku Spetsiaal-menüü käsklus, Foorum, 55 Arhiiv, 18 Artikkel Tegevused, 96 Aruanded E-maili aliased, 60 Isiklik kalender, 108 Kirja saajad, 140 Kliendi hetkeseis, 77

Klientide nimekiri. Vt 1. raamat Kontaktihalduse moodul, Kontaktisikute nimekiri, Maili ajalugu, Tegevuste nimekiri, kliendid, Tegevuste tüüpide nimekiri, Tegevusteta kliendid, Telefonide nimekiri, Töötaja aja statistika, Arved Tegevuste koostamine, 85

# D

Dokumendid Kliendikiri, **137** Kliendisedel. Vt 1. raamat Kontaktihalduse moodul, **134** Tegevus, **135** Dokumendimall Kliendikirjad, **117** Drill-down aruannetes Isiklik kalender, 108 Tegevuste nimekiri, kliendid, 142 Tegevusteta kliendid, 144

# E

Ekspordid Kontaktihalduse moodul, 150 e-mail. Vt Väline mail Kliendikirjad, 119 e-mail POP3 serverid Välise Gateway mooduli register, 24 e-maili aadress Isikud, 12 e-maili aadressid Eriliste tähemärkide kasutamine, 26 E-maili aliased Nimekirja trükkimine, 60 Tehnika mooduli aruanne, 60 Välise Gateway mooduli register, 26 Erilised tähemärgid e-maili aadressides, 26

#### 154

Esitus kalendris Tegevused, **94** 

## $\mathbf{F}$

Faks Kliendikirjad, 119 Foorum, **53** Lahkumine, Märguanne teistele osalejatele, Osalejate nimekiri, Spetsiaal-menüü, Teiste kasutajate kutsumine, Foorumi ikoon,

# G

Gateway Turvakoopiate tegemine, **32** 

# Η

Hierarhiline Konverentside struktuur, 19 Hooldusfunktsioonid Puhasta maili registrid, 16, 21, 22, 36, **57** Taasta kustutatud mail, **59** 

# I

Ikoonid Foorum, 53 Postkast, 35 Info, 77 Isiklik (linnuke) Tegevused, 98 Isiklik Kalender Tegevused Isiklikus kalendris, 108 Tegevuste sisestamine, 89, 109 Tegevuste vaatamine, 89 Välja trükkimine, 109 Isikliku kalendri aruanne, 108 Isiku nimi Kontaktisikud, 130 Isikud e-maili aadress, 12 Postkastide loomine, 14 Tegevused, 97

### J

Juurdepääs Konverentsidele, 13, 16, 19 Järgnevad tegevused Kontaktihalduse mooduli seadistus, **79** 

# Κ

Kaart-menüü Tühista, 92, 101 Kalender, 102 Aja planeerimine, 94 Avamine, 102 Kasutatud aja näitamine, 94 Kuu kalender, 104 Kuue kuu kalender, 103 Nädala kalender, 105 Nädalanumbrid puuduvad, 107 Päeva kalender, 106 Tegevused Kalendris, 87, 92, 93, 94, 106 Tegevuste sisestamine, 89, 107 Tegevuste vaatamine, 89 Tegevuste värvi määramine, 86 Kalendri valikud Tegevused, 87 Kartoteek, 18 Kasutajad Nimekiri Postkastita või Aliasteta kasutajatest, 60 Postkastide loomine, 14 Kasutajagrupid ja süsteemiadministraator, 11 Kataloog, 18, 19 Keel Kliendikirjad, 119 Kes on foorumis? Spetsiaal-menüü käsklus, Foorum, 54 Kinnita (linnuke) Kliendikirjad, 116 Kirja saajad Kontaktihalduse mooduli aruanne, 140 Spetsiaal-menüü käsklus, Kliendikirjad, 126 Kirjad Kirja teksti määramine, 118 Kujundamine, 121 Saatmine e-mailiga, 126 Saatmine Klientidele, 114 Tekstiread üksteise peal, 45

#### Hansa

Välja trükkimine, 120 Kirjad Klientidele ja Kontaktisikutele, 114 Saajate määramine, 116 Kirjade saatmine Klientidele ja Kontaktisikutele Kirja teksti määramine, 118 Saajate määramine, 119 Klass Kliendikirjad, 119 Tegevuste tüübid, 84 Klassifikaator Kliendid, 81 Kontaktisikud, 132 Klassifikaatorite tüübid Kontaktihalduse mooduli seadistus, 81 Kliendi hetkeseis Müügireskontro aruanne, 77 Kliendid Klassifikaator, 81 Kontaktihalduse mooduli register, 128 Postitamine, 114 Tegevuste nimekiri, 141 Kliendikiri Kontaktihalduse mooduli dokument, 137 Kliendikirja number Seeriate kirjeldamine, 82 Kliendikirjad Aadress, 119 Aeg, 115 Ametikirjeldus, 120 Dokumendimall, 117 e-mail, 119 Faks, 119 Keel, 119 Kinnitamine, 116, 120 Klass, 119 Kliendikirjadest Tegevuste koostamine, 126 Kliendiklassifikaator, 120 Klient, 116 Kõigile kontaktisikutele (linnuke), 117 Kontaktihalduse mooduli register, 114 Kontaktisik, 116 Kontaktisiku klassifikaator, 120 Kuupäev, 115 Number, 115 Numbriseeriate kirjeldamine, 82 Saajate määramine, 116, 119 Saatmine e-mailiga, 126 Sirvimisaken, 114

Sisestamine, 114 Standardtekst, 118 Tegevuste koostamine, 85 Teksti ja adressaatide nimekirja vaatamine, 140 Teksti ja saajate vaatamine, 126 Tekstiread üksteise peal, 123 Välja trükkimine, 120 Kliendiklassifikaator Kliendikirjad, 120 Kliendiklassifikaatorid Kontaktihalduse mooduli seadistus, 81 Kliendisedel Kontaktihalduse mooduli dokument. Vt 1. raamat Kliendisedelid Trükkimine. Vt 1. raamat Klient Kliendikirjad, 116 Kontaktisikud, 130 Sisestamise nõudmine Tegevustele, 87 Tegevused, 95 Klientettevõte, 47, 49 Klientide nimekiri Kontaktihalduse mooduli aruanne. Vt 1. raamat Kohalik Ettevõte, 47 Kõigile kontaktisikutele (linnuke) Kliendikirjad, 117 Kommentaar Tegevuste tüüpide klassid, 87 Kontaktihalduse moodul, 64 Aruanded, 139 Dokumendid, 134 Ekspordid, 150 Registrid, 110 Seadistused, 76 Kontaktisik Kliendikirjad, 116 Tegevused, 95 Kontaktisiku klassifikaator Kliendikirjad, 120 Kontaktisikud Aadress, 131 Ametikirjeldus, 131 Isiku nimi, 130 Klassifikaator, 132 Klient, 130

Kontaktihalduse mooduli register, 129 Nimekirja trükkimine, 140 Osakond, 130 Suletud (linnuke), 130 Tiitel, 131 Kontaktisikute nimekiri Kontaktihalduse mooduli aruanne, 140 Konverentsid, 17 Hierarhiline struktuur, 19 Juurdepääs, 13, 16, 19 Kustutatud maili taastamine, 59 Mail saatmine Konverentsidesse, 39 Maili kasutajagrupp, 19 Maili lugemine, 39 Nimekiri Aliasteta Konverentsidest, 60 Seerianumber, 15 Vana maili automaatne kustutamine, 58 Vana maili kustutamine, 57 Ülemkataloog, 19 Konverentside struktuur, 19 Kood Tegevuste tüübid, 84 Tegevuste tüüpide klassid, 86 Koopia (Cc) Tegevused, 98 Koosta projektikanne (linnuke) Tegevuste tüüpide klassid, 87, 96 Koosta tegevus Spetsiaal-menüü käsklus, Kliendikirjad, 126 Kustutatud mail Taastamine, 59 Kutsu Spetsiaal-menüü käsklus, Foorum, 54 Kuupäev Kliendikirjad, 115

# L

Lepingud Tegevuste koostamine, 85 Lisavõimalused Kohalik Postkast, **47** Lõpp kell Tegevused, **93** Lõpp kp. Tegevused, **93** Lugemata mail, 35 Lukustamine

#### Mail, 37

# Μ

Mail Adresseerimine, 37 Ajaloo vaatamine, 43 Ajaloo välja trükkimine, 61 Automaatne kustutamine, 58 Eluiga, 16, 21, 36, 58 Kustutamine, 46, 57 Kustutatud maili taastamine, 59 Lugemine ja muutmine off-line'is, 47 Lukustatud (linnuke), 37 Muudatuste keelamine, 37 Märgi kui 'lugemata', 44 Number, 37 Saadetud (linnuke), 37, 38 Saajad, 37 Saatmine, 35, 37, 38 Saatmine Konverentsidesse, 39 Salvestamine, 46 Seotud failid, 44 Täiendamine. 41 Vastamine, 41 Vastuvõtmine, 35 Väga oluline (linnuke), 37 Välja trükkimine, 45 Maili ajalugu, 43 Üldise mooduli aruanne, 61 Maili kasutajagrupid Tehnika mooduli seadistus, 13, 16, 19 Maili kasutajagrupp Konverentsid, 19 Postkastid, 16 Maili kustutamine, 46, 57 Maili saatmine, 35, 38 Maili saatmine Konverentsidesse, 39 Maili salvestamine, 46 Maili seadistused Tehnika mooduli seadistus, 21 Maili täiendamine. 41 Maili vastuvõtmine, 35 Maili välja trükkimine, 45 Mailide ajalugu Välja trükkimine, 61 Mailide automaatne kustutamine, 58 Mailide eluiga, 16, 21, 36, 58

#### Hansa

Mailile vastamine, **41** Mailisüsteem Seadistamine, **8** Maksimaalne mailide arv, 15, 21 Masspostitus. *Vt* Kirjad Klientidele ja Kontaktisikutele Moodulid Kontaktihaldus, **64** Tehnika, **10** Müügitellimused Tegevuste koostamine, 85 Märgi kui 'lugemata' Spetsiaal-menüü käsklus, Mail, **44** Märkused Tegevused, **97** 

#### Ν

Nimetus Tegevuste tüübid, **85** Nõua sisestust (valikud) Tegevuste tüüpide klassid, **87** Number Kliendikirjad, **115** Mail, 37 Numbriseeriad - Kliendikirjad Kontaktihalduse mooduli seadistus, **82**, 115 Nädalanumbrid Puuduvad kalendris, 107

# 0

Osakond Kontaktisikud, **130** Ostuarved Tegevuste koostamine, 85

# P

Pakkumised Tegevuste koostamine, 85 Planeeritud (valik) Tegevused, **94**, 106 Pliiatsi ikoon, **35** Põhiaken Foorumi ikoon, **53** Postkasti ikoon, **35** POP3 mailikontod. *Vt* POP3 Serverid

158

Post Office Protocol versioon 3. Vt POP3 Serverid Postkast Ikoon, 35 Postkastid Kustutamine, 17, 20 Kustutatud maili taastamine, 59 Loomine, 14 Maili kasutajagrupp, 16 Maks. mailide arv, 21 Maksimaalne mailide arv, 15 Muutmine, 17, 20 Nimekiri Aliasteta Postkastidest, 60 Seerianumber, 15 Sidumine saabuva välise mailiga, 26 Tehnika mooduli seadistus. 14 Vana maili automaatne kustutamine, 58 Vana maili kustutamine, 57 Prognoositud aeg Kontaktihalduse mooduli register, 110 Sisestamine, 110 Projekt Sisestamise nõudmine Tegevustele, 87 Tegevused, 96 Projektid Kasutatud aja registreerimine Tegevustel, 87, 96 Tegevuste koostamine, 85 Puhasta maili registrid Tehnika mooduli hooldusfunktsioon, 16, 21, 22, 36, 57

# R

Registrid E-maili aliased, Kliendid, 128 Kliendikirjad, Kontaktihalduse moodul, Kontaktisikud, POP3 Serverid, Prognoositud aeg, SMTP Server, Standardtekstid, Tegevused,

# S

Saabuv väline mail, 24 Kontrollimise sagedus, 23 Sidumine Postkastidega, 26 Valesti adresseeritud, 22 Ühekasutaja süsteemis, 33 Saada e-mail Spetsiaal-menüü käsklus, Kliendikirjad, 126 Spetsiaal-menüü käsklus, Mail, 38 Saada ja võta vastu e-maili Spetsiaal-menüü käsklus, Põhiaken, 39 Saadetav väline mail, 31 Ühekasutaja süsteemis, 33 Saadetud (linnuke) Mail, 15, 37, 38 Saajad Mail, 37 Saatmata mail, 35 Saatmine Mail, 37 Salvesta tekst failiks Spetsiaal-menüü käsklus, Mail, 46 Seadistused Ajastatud tegevused, 58 Ametikirjeldused, 76 Info, 77 Järgnevad tegevused, 79 Klassifikaatorite tüübid. 81 Kliendiklassifikaatorid, 81 Kontaktihalduse moodul, 76 Maili kasutajagrupid, 13, 16, 19 Maili seadistused, 21 Numbriseeriad - Kliendikirjad, 82, 115 Postkastid, 14 Tegevuste tüübid, 83 Tegevuste tüübid, allsüsteemid, 85, 126 Tegevuste tüüpide klassid, 85 Tekstitüübid, tegevused, 88 Tutvustused, 56 Seerianumber Postkastid ja Konverentsid, 15 Seotud failid, 44 Simple Mail Transfer Protocol. Vt SMTP Server Sirvimisaken Kliendikirjad, 114 SMTP Server Välise Gateway mooduli register, 31

Spetsiaal-menüü (Foorum) Anna märku, 55 Kes on foorumis?, 54 Kutsu. 54 Spetsiaal-menüü (Kliendikirjad), 126 Kirja saajad, 126 Koosta tegevus, 126 Saada e-mail, 126 Spetsiaal-menüü (Kohalik Postkast) Sünkroniseeri, 51 Spetsiaal-menüü (Mail) Ajalugu, 43 Märgi kui 'lugemata', 44 Saada e-mail, 38 Salvesta tekst failiks, 46 Tutvustus, 56 Vasta, 41 Spetsiaal-menüü (Põhiaken) Saada ja võta vastu e-maili, 39 Standardtekst Kliendikirjad, 118 Standardtekstid Kontaktihalduse mooduli register, 133 Suletud (linnuke) Kontaktisikud, 130 Sünkroniseeri Spetsiaal-menüü käsklus, Kohalik Postkast, 51 Süsteemiadministraator, 22 Juurdepääs Tehnika moodulile, 11 Juurdepääs Tutvustustele, 56

# T

Taasta kustutatud mail Tehnika mooduli hooldusfunktsioon, **59** Tahvel, 18 Tegevus Kontaktihalduse mooduli dokument, **135** Tegevuse Tulemus Sisestamise nõudmine Tegevustele, 87 Tegevuse Tüüp Tegevused, **91** Tegevused Aeg (valik), **94**, 106 Ajakulu, **93** Ajakulu, Projekti, Kliendi ja Tulemuse sisestamise nõudmine, 87 Algus kell, **92**  Algus kp., 92 Artikkel, 96 Esitus kalendris, 94 Isiklik (linnuke), 98 Isiklikus kalendris, 108 Isikud, 97 Kalendri valikud, 87 Kalendris, 87, 106 Kasutamine aja registreerimiseks, 87, 96 Kinnitamine, 92, 96 Kinnitatud Tegevuste parandamine, 92, 101 Klient, 95 Kontaktisik, 95 Koopia (Cc), 98 Koostamine Arvetest, 85 Koostamine Kliendikirjadest, 85, 126 Koostamine Lepingutest, 85 Koostamine Müügitellimustest, 85 Koostamine Ostuarvetest, 85 Koostamine Pakkumistest, 85 Koostamine Projektidest, 85 Koostamine teistest registritest, 98 Koostamine teistest Tegevustest, 79 Koostamine Töökäskudest, 85 Lõpetamine, 100 Lõpp kell, 93 Lõpp kp., 93 Märkused, 97 Nimekiri iga Kliendi kohta, 141 Näitamine Kalendris, 93 Näitamine Tööülesannete nimekirjas, 93 Planeeritud (valik), 94, 106 Projekt, 96 Sisestamine, 89 Tegelike ja planeeritud Tegevuste võrdlemine, 147 Tegevuse Tüüp, 91 Tegevused Kalendris, 92 Tehtud (linnuke), 92 Tekst. 91 Telefon. 95 Tulemus, 96 Tühistamine, 92, 101 Tähtsus, 98 Tööülesanne (linnuke), 93 Vaatamine, 89 Välja trükkimine, 135 Värvi määramine kalendris, 86

Üldise mooduli register, 89 Ära näita (valik), 94 Tegevuste nimekiri, kliendid Kontaktihalduse mooduli aruanne, 141 Tegevuste tüübid Klass, 84 Kontaktihalduse mooduli seadistus, 83 Kood, 84 Nimekirja trükkimine, 144 Nimetus, 85 Tegevuste tüübid, allsüsteemid Kontaktihalduse mooduli seadistus, 85, 126 Tegevuste tüüpide klassid Kommentaar, 87 Kontaktihalduse mooduli seadistus, 85 Kood. 86 Koosta projektikanne (linnuke), 87, 96 Nõua sisestust (valikud), 87 Värv kalendris, 86 Tegevuste tüüpide nimekiri Kontaktihalduse mooduli aruanne, 144 Tegevusteta kliendid Kontaktihalduse mooduli aruanne, 144 Tehnika moodul ja süsteemiadministraator, 11 Juurdepääs, 10 Tehtud (linnuke) Tegevused, 92 Tekst Tegevused, 91 Tekstitüübid, tegevused Kontaktihalduse mooduli seadistus, 88 Telefon Tegevused, 95 Telefonide nimekiri Kontaktihalduse mooduli aruanne, 145 Tiitel Kontaktisikud, 131 Tmp kataloog, 23, 44 Tühjendamine, 59 Tulemus Tegevused, 96 Tutvustus Spetsiaal-menüü käsklus, Mail, 56 Tutvustused, 56 ja süsteemiadministraator, 56 Lugemine, 56 Sisestamine, 56

Tehnika mooduli seadistus, 56 Tühista Kaart-menüü käsklus, 92, 101 Tähtsus Tegevused, 98 Töökäsud Tegevuste koostamine, 85 Töötaja aja statistika Kontaktihalduse mooduli aruanne, 147 Töötajad Tegelike ja planeeritud töötundide võrdlemine, 147 Tööülesanne (linnuke) Tegevused, 93 Tööülesannete nimekiri Tegevuste näitamine nimekirjas, 93 Tegevuste sisestamine, 89 Tegevuste vaatamine, 89

## U

Uudised, 18

#### V

Vasta Spetsiaal-menüü käsklus, Mail, **41** Vestlus Alustamine, **53** Väga oluline (linnuke)

Mail, 37 Väline Gateway Turvakoopiate tegemine, 32 Väline mail, 8, 23 Kontrollimise sagedus, 23 Saabuv, 24 Saadetav, 31 Saatmine, 38 Seotud failid, 44 Sidumine Postkastidega, 26 Tuleb sisse vale aadressiga, 22 Vastamine, 42 Ühekasutaja süsteemis, 33 Välise Gateway moodul, 23 Värv kalendris Tegevuste tüüpide klassid, 86

# Ü

Ühenduse loomine POP3 mailikontodega, 24 Ühenduse loomine SMTP kontodega, 31 Ülemkataloog Konverentsid, 19 Ümbriku ikoon, **35** 

# Ä

Ära näita (valik) Tegevused, **94**